# JVC

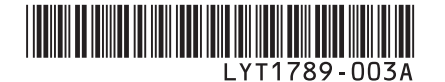

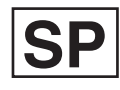

### MANUAL DE INSTRUCCIONES

### VIDEOCÁMARA CON DISCO DURO DE ALTA DEFINICIÓN **GZ-HD3U**

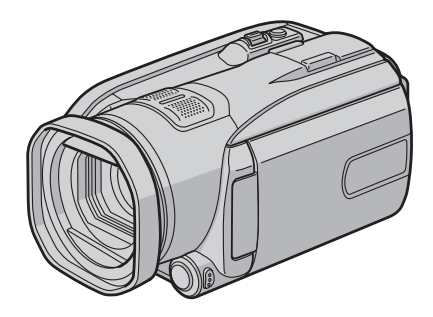

i

### Apreciado cliente

Muchas gracias por haber adquirido esta cámara con disco duro integrado. Antes de usarla, lea la información de seguridad y las precauciones contenidas en las páginas 4 y 5 para garantizar un uso seguro de este producto.

### Para futuras consultas:

Escriba a continuación el número de modelo (situado en la base de la cámara) y el número de serie (situado en el compartimiento de la batería de la cámara).

### Número de modelo

Número de serie

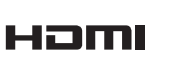

### ¡Grabe en alta definición!

Seleccione el modo que se adecue mejor a su finalidad ( ${\tt LP}$  p. 67)

- Para grabar en vídeo de mayor calidad (modo XP)
- Para grabar durante más tiempo (modo SP)
- Si desea copiar y editar el vídeo como imágenes de alta definición mediante la salida i.LINK (modo 1440 CBR)
- Para cambiar los ajustes Vea la página 66.

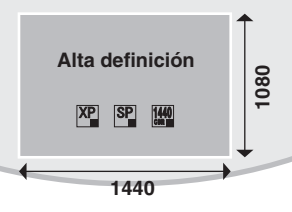

### ¡Vea las imágenes en alta definición!

Disfrute de la visualización de imágenes en calidad de alta definición conectando simplemente la cámara a un televisor de alta definición mediante el cable HDMI opcional. (III p. 35)

- Si el televisor no está equipado con un conector HDMI Utilice el cable componente (incluido) y el cable AV (incluido) para la conexión al televisor.
- Para la visualización en televisores convencionales o de pantalla ancha

Utilice el cable AV (incluido). Las imágenes pueden verse con una calidad de imagen estándar.

### ¡Haga una copia de seguridad de las imágenes de alta definición en discos DVD!

Se puede hacer fácilmente una copia de seguridad del vídeo en un disco DVD conectando la cámara a una grabadora de DVD aparte (CU-VD40/CU-VD20). (IIF p. 46)

- Después, este disco se podrá reproducir en la cámara o en un PC, pero no en un reproductor de DVD.
- Si se utiliza el modelo CU-VD40, la grabadora de DVD puede conectarse directamente a un televisor de forma que el disco se pueda reproducir sin utilizar la cámara.

### ¡Edite las imágenes de alta definición en un PC!

Edite las imágenes de alta definición con opciones avanzadas de edición cargándolas en un PC.

Para saber qué modelos de PC se pueden conectar Vea la página 52 ó 62.

### Precauciones de seguridad

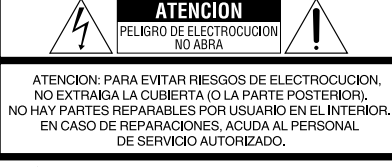

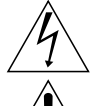

El rayo con punta de flecha dentro de un triángulo equilátero alerta al usuario sobre la presencia de "tensión peligrosa" sin aislación dentro del gabinete de la unidad, cuya magnitud constituye un riesgo de electrocución de personas.

El signo de exclamación dentro de un triángulo equilatero indica al usuario que existen importantes instrucciones de mantenimiento (servicio) y operación en el manual que acompaña al aparato.

#### ADVERTENCIA: PARA EVITAR RIESGO DE INCENDIOS O ELECTROCUCIONES, NO EXPONGA ESTE APARATO A LA LLUVIA O HUMEDAD.

### NOTAS:

- La placa de valores nominales y la precaución de seguridad se encuentran en la parte inferior y/o en la parte posterior de la unidad principal.
- La placa del número de serie se encuentra en el compartimiento de la batería.
- La información sobre los valores nominales y las precauciones de seguridad del adaptador de CA se encuentran en la parte superior e inferior del mismo.

### Precaución relacionada con la batería de litio recambiable

La batería utilizada en este dispositivo presenta riesgos de incendio y de quemaduras químicas si no se usa correctamente. No la recargue, ni la desmonte, ni la caliente por encima de los 100°C, ni la incinere. Cambie la batería por una Panasonic (Matsushita Electric), Sanyo, Sony o Maxell CR2025.

Hay peligro de explosión o riesgo de incendio si la batería se cambia de manera incorrecta.

- Deshágase de la batería usada sin demora.
- Manténgala lejos del alcance de los niños.
- No la desmonte ni la eche al fuego.

### Sólo para EE.UU.-California

Este producto contiene una batería de litio CR de tipo botón que contiene perclorato (puede requerirse una manipulación especial). Visite <u>www.dtsc.ca.gov/hazardouswaste/</u> perchlorate Cuando el equipo se encuentra instalado en un gabinete o en un estante, asegúrese que tenga suficiente espacio en todos los lados para permitir la ventilación (10 cm o más en cada lado, en la parte superior y en la parte trasera). No bloquee los orificios de ventilación. (Si los orificios de ventilación están bloqueados por un periódico, o paño, etc., el calor no podrá

salir.) No deberá ser colocada en el aparato ninguna fuente de llama sin protección, tales como velas encendidas.

Cuando descarte las pilas, deberá considerar los problemas ambientales y respetar estrictamente las normas locales o leyes vigentes para la eliminación de estas pilas. La unidad no deberá ser expuesta a goteos ni salpicaduras.

No use esta unidad en un cuarto de baño o en lugares con agua.

Tampoco coloque ningún envase lleno de agua o líquidos (tales como cosméticos o medicinas, floreros, macetas, vasos, etc.) en la parte superior de la unidad.

(Si penetra agua o líquidos en la unidad, pueden producirse electrocuciones o incendios.)

No apunte el objetivo directamente hacia el sol. Esto puede causarle lesiones en los ojos así como también fallas en los circuitos internos de la cámara. Esto también puede producir riesgo de incendio o de choque eléctrico.

### iPRECAUCIÓN!

Las siguientes notas indican posibles daños a la cámara o lesiones al usuario.

El transportar o sostener la cámara por el monitor LCD puede resultar en la caída o en fallas de la unidad.

No utilice el trípode sobre superficies inestables o desniveladas ya que la cámara puede caerse, produciendo graves daños a la misma.

### iPRECAUCIÓN!

Evite conectar los cables (audio/video, S-video, etc.) a la cámara y dejar la unidad sobre el TV, ya que el tropezar con uno de los cables puede derribar la cámara resultando ésta dañada.

### ¡PRECAUCIÓN:

El enchufe de red siempre debe estar fácilmente disponible.

### **ADVERTENCIA:**

Las baterías, incluidas las baterías de litio instaladas en la cámara y en el mando a distancia, no deben dejarse expuestas a un calor excesivo, como la luz solar directa, el fuego o una condición similar.

### INSTRUCCIONES IMPORTANTES DE SEGURIDAD

- 1. Lea estas instrucciones.
- 2. Conserve estas instrucciones.
- 3. Preste atención a las advertencias.
- 4. Siga todas las instrucciones.
- 5. No utilice este aparato cerca del agua.
- 6. Limpie sólo con paño seco.
- No bloquee ninguna abertura de ventilación. Instale de acuerdo con las instrucciones del fabricante.
- No lo instale cerca de ninguna fuente de calor tales como, radiadores, calefactores, cocinas, u otros aparatos (incluyendo amplificadores) que produzcan calor.
- Sólo utilice dispositivos/accesorios especificados por el fabricante.
- Utilice sólo con la carretilla, estante, trípode, soporte o mesa especificado por el fabricante o vendido con el aparato.

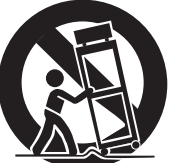

Cuando utilice una

carretilla, sea cauteloso al mover el conjunto de carretilla/aparato para evitar lesiones provocadas por caídas.

- Desenchufe este aparato durante estruendos de relámpagos o cuando esté fuera de uso por largo tiempo.
- 12. Refiera toda reparación a personal de servicio calificado. Se requiere de reparación cuando el aparato ha sido dañado de alguna manera, por ejemplo, si el cable o enchufe de alimentación está dañado, si ocurrió derrame de líquidos o caída de objetos dentro del aparato, si el aparato fue expuesto a la lluvia o humedad, si no funciona normalmente, o sufrió caídas.

#### Recuerde que esta cámara debe usarse únicamente para fines privados.

Está prohibido cualquier uso comercial sin la autorización correspondiente. (Aunque grabe acontecimientos, tales como espectáculos o exhibiciones, para su disfrute personal, se recomienda que obtenga una autorización previa.)

#### Marcas comerciales

i.LINK es una marca comercial de Sony Corporation.
HDMI es una marca comercial

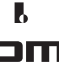

- de HDMI Licensing, LLC.
   Windows<sup>®</sup> es una marca registrada o una marca comercial de Microsoft Corporation en los Estados Unidos y/o en otros países.
- Macintosh es una marca registrada de Apple Inc.
- El resto de los nombres de productos y de compañías incluidos en este manual de instrucciones son marcas comerciales y/o marcas registradas de sus respectivos propietarios.

### Convenio de licencia del software de JVC

CONVENIO DE LICENCIA DEL SOFTWARE DE JVC

### IMPORTANTE

A NUESTROS CLIENTES: LE ROGAMOS SE ASEGURE DE LEER ESTE TEXTO CUIDADOSAMENTE ANTES DE INSTALAR O DE USAR EL PROGRAMA DE SOFTWARE DENOMINADO "DIGITAL PHOTO NAVIGATOR" ("Programa") EN SU PC.

El derecho a utilizar el Programa le es otorgado a Usted por Victor Company of Japan, Limited ("JVC") a condición de que Usted acepte los siguientes términos.

En caso de que no acepte los términos del presente documento, Usted no está autorizado a instalar o utilizar el Programa. NO OBSTANTE, LA INSTALACIÓN O EL USO DEL PROGRAMA IMPLICA QUE USTED ACEPTA ESTOS TÉRMINOS Y CONDICIONES.

### **1 COPYRIGHT; PROPIEDAD**

Usted reconoce que todos los copyrights y demás derechos de propiedad intelectual asociados al Programa pertenecen a JVC y al proveedor, y permanecen conferidos a JVC y dicho proveedor. El Programa está protegido por la ley de copyright de Japón y de otros países, así como por Convenciones relacionadas.

### **2 CONCESION DE LICENCIA**

- (1) En conformidad con las condiciones de este Acuerdo, JVC le otorga a usted el derecho no exclusivo a utilizar el programa. Usted puede instalar y usar el Programa en un disco duro (HDD) o en otros dispositivos de almacenamiento incorporados a su PC.
- (2) Usted puede realizar una (1) copia del Programa exclusivamente como copia de seguridad o para fines de archivo.

### **3 LIMITACIONES AL USO DEL PROGRAMA**

- (1) Está prohibido someter el Programa a ingeniería inversa, descompilarlo, desensamblarlo, revisarlo o modificarlo, salvo en la medida en que tal limitación esté prohibida expresamente por la legislación aplicable.
- (2) Está prohibido copiar o utilizar el Programa, entero o en parte, de manera distinta a la estipulada específicamente en este Acuerdo.
- (3) Usted no tiene el derecho de otorgar una licencia para usar el Programa, y no puede distribuir, alquilar, arrendar, o transferir el Programa a terceros ni dejarles usar el Programa de ninguna otra manera.

### 4 GARANTIA LIMITADA

JVC garantiza que el soporte en el que se suministra el Programa está exento de defectos materiales y de fabricación durante un período de treinta (30) días a partir de la fecha de adquisición por su parte de cualquiera de los productos asociados al Programa. La única responsabilidad de JVC y el recurso exclusivo de que Usted dispone en relación con el Programa será la sustitución de los soportes defectuosos mencionados SALVO POR LAS GARANTÍAS EXPRESAS INDICADAS EN ESTE ACUERDO Y EN LA MEDIDA EN QUE ESTÉ PERMITIDO POR LA LEGISLACIÓN APLICABLE, JVC Y SUS PROVEEDORES AUTORIZADOS RENUNCIAN A TODAS LAS DEMÁS GARANTÍAS. YA SEAN TÁCITAS O EXPRESAS. INCLUIDAS A TÍTULO ENUNCIATIVO PERO NO LIMITATIVO LAS GARANTÍAS TÁCITAS DE COMERCIABILIDAD E IDONEIDAD PARA UN FIN DETERMINADO EN RELACIÓN CON EL PROGRAMA Y LOS MATERIALES IMPRESOS QUE LO ACOMPAÑAN. EN CASO DE QUE SURJA CUALQUIER PROBLEMA RELACIONADO CON EL PROGRAMA O CAUSADO POR EL MISMO. USTED DEBERÁ SOLUCIONARLO POR SUS PROPIOS MEDIOS Y CORRER CON LOS GASTOS INCURRIDOS. 5 RESPONSABILIDAD LIMITADA EN LA MEDIDA EN QUE ESTÉ PERMITIDO POR LA LEGISLACIÓN APLICABLE. EN NINGÚN CASO SERÁN RESPONSABLES JVC Y SUS PROVEEDORES AUTORIZADOS POR DAÑOS INDIRECTOS. ESPECIALES. FORTUITOS O CONSECUENTES DE NINGÚN TIPO, INDEPENDIENTEMENTE DE SU FORMA, YA SEA BAJO CONTRATO, ACTO DELICTIVO, O RELACIONADA CON EL USO O LA IMPOSIBILIDAD DE UTILIZAR EL PROGRAMA, AUNQUE SE HAYA NOTIFICADO A JVC LA POSIBILIDAD DE QUE PUEDAN PRODUCIRSE TALES DAÑOS. USTED EXONERARÁ A JVC DE TODA RESPONSABILIDAD QUE PUDIERA DERIVARSE DE CUALQUIER PÉRDIDA, RESPONSABILIDAD O COSTE RELACIONADOS CON CUALQUIER RECLAMACIÓN DE TERCEROS RESPECTO

AL USO DEL PROGRAMA.

### 6 RESCISIÓN

Este Acuerdo entrará en vigor en la fecha que Usted instale y utilice el Programa en su equipo, y seguirá en vigor hasta su rescisión con arreglo a la siguiente disposición.

En caso de que Usted infringiera cualquiera de las disposiciones de este Acuerdo, JVC puede rescindir dicho Acuerdo sin necesidad de notificárselo a Usted. En dicho caso, JVC puede denunciarle por los daños causados por su infracción. En caso de que este Acuerdo sea rescindido, Usted debe destruir de inmediato el Programa guardado en su equipo (incluyendo su eliminación de cualquier tipo de memoria de su PC), y no poseer más dicho Programa.

#### 7 CONTROL DE EXPORTACIÓN

Usted acuerda no enviar, transferir, o exportar el Programa o la información y tecnología asociados al mismo a ninguno de los países sometidos a embargo con relación a tales productos por parte de Japón y de otros países relevantes.

### 8 USUARIO DEL GOBIERNO DE EEUU

Si Usted es una agencia de los Estados Unidos de América (el "Gobierno"), Usted acepta la categorización que JVC hace del programa como un "Artículo comercial", según éste aparece definido en la Federal Acquisition Regulation (FAR, Normativa de Adquisición Federal), parte 2.101 (g), que trata del "Software informático comercial" inédito, según tales artículos se utilizan en la FAR, parte 12.212, y sólo se le concede a Usted la licencia del Programa con los mismos derechos que JVC otorga a todos los usuarios comerciales finales en conformidad con los términos de este Acuerdo.

#### 9 GENERAL

- (1) Ningún cambio, modificación, adición, eliminación, o cualquier otra alteración de este Acuerdo tendrá validez a no ser que se efectúe por escrito y se firme por un representante autorizado de JVC.
- (2) Si cualquier parte de este Acuerdo quedara invalidada o entrara en conflicto con cualquier ley que reglamente este Acuerdo, las disposiciones restantes permanecerán en pleno vigor.
- (3) Este Acuerdo se regirá y será interpretado en conformidad con la legislación de Japón. El Tribunal del Distrito de Tokio tendrá jurisdicción sobre todas las disputas que pudieran surgir con respecto a la ejecución, interpretación y ejercicio de este Acuerdo.

### NOTA

Si Usted ha adquirido el Programa en Alemania, las disposiciones de las secciones 4 (Garantía limitada) y 5 (Responsabilidad limitada) establecidas arriba serán sustituidas por las secciones correspondientes que aparecen en la versión alemana de este Acuerdo.

### PRECAUCIÓN:

- Opere este equipo de acuerdo con los procedimientos operativos descritos en este manual.
- Emplee el CD-ROM suministrado exclusivamente. Nunca emplee ningún otro CD-ROM para ejecutar este software.
- No intente modificar este software.
- Cambios o modificaciones no autorizados por JVC podrían anular la autorización otorgada al usuario para operar el equipo.

#### Manipulación del CD-ROM

- Tome precauciones para no ensuciar o arañar la superficie reflejante (opuesta a la superficie impresa). No escriba nada ni coloque rótulos en ninguna de las caras del disco. Si el CD-ROM se ensucia, límpielo suavemente con un paño suave desde el centro hacia la periferia.
- No emplee limpiadores para discos convencionales ni pulverizadores de limpieza.
- No doble el CD-ROM ni toque la superficie reflejante.
- No almacene su CD-ROM en un lugar polvoriento, caliente o húmedo. Manténgalo lejos de la luz solar directa.

Usted puede encontrar la información más reciente (en inglés) acerca del programa de software suministrado en nuestro servidor de Internet <u>http://www.jvc-victor.co.jp/english/</u> global-e.html

Victor Company of Japan, Limited

### Contenido

### PREPARATIVOS

| Accesorios                                                                                                    | 10                                           |
|----------------------------------------------------------------------------------------------------|----------------------------------------------|
| Acoplamiento y desacoplamiento de la vis                                                                                                    | sera                                         |
| del objetivo                                                                                                    | 10                                           |
| Colocación de la correa para hombro                                                                                                    | 11                                           |
| Preparación del mando a distancia                                                                                                    | 11                                           |
| Colocación del filtro de núcleo en el cable                                                                                                    | de                                           |
| audio                                                                                                    | 11                                           |
| Índice                                                                                                    | 12                                           |
| Indicaciones en la pantalla LCD                                                                                                    | 14                                           |
| Ajustes preliminares necesarios                                                                                                    | 16                                           |
|                                                                                                    |                                              |
| Carga de la batería                                                                                                    | 16                                           |
| Carga de la batería<br>Ajuste del idioma                                                                                                    | 16<br>17                                     |
| Carga de la batería<br>Ajuste del idioma<br>Ajuste de la fecha/hora                                                                                                    | 16<br>17<br>17                               |
| Carga de la batería<br>Ajuste del idioma<br>Ajuste de la fecha/hora<br>Otros ajustes                                                                                                    | 16<br>17<br>17<br><b> 18</b>                 |
| Carga de la batería<br>Ajuste del idioma<br>Ajuste de la fecha/hora<br>Otros ajustes<br>Ajuste de la correa de mano                                                                                                    | 16<br>17<br>17<br><b> 18</b><br>18           |
| Carga de la batería<br>Ajuste del idioma<br>Ajuste de la fecha/hora<br>Otros ajustes<br>Ajuste de la correa de mano<br>Cubierta del objetivo                                                                                        | 16<br>17<br>17<br><b> 18</b><br>18<br>18     |
| Carga de la batería<br>Ajuste del idioma<br>Ajuste de la fecha/hora<br>Otros ajustes<br>Ajuste de la correa de mano<br>Cubierta del objetivo<br>Comprobación de la carga restante de la                                             | 16<br>17<br>17<br>18<br>18<br>18             |
| Carga de la batería<br>Ajuste del idioma<br>Ajuste de la fecha/hora<br><b>Otros ajustes</b><br>Ajuste de la correa de mano<br>Cubierta del objetivo<br>Comprobación de la carga restante de la<br>batería                           | 16<br>17<br>17<br><b> 18</b><br>18<br>18     |
| Carga de la batería<br>Ajuste del idioma<br>Ajuste de la fecha/hora<br><b>Otros ajustes</b><br>Ajuste de la correa de mano<br>Cubierta del objetivo<br>Comprobación de la carga restante de la<br>batería<br>Instalación en trípode | 16<br>17<br>17<br>18<br>18<br>18<br>18<br>18 |

### GRABACIÓN

| Grabación de archivos                   | 20   |
|-----------------------------------------|------|
| Grabación de vídeo                      | .20  |
| Grabación de imágenes fijas             | .21  |
| Uso del zoom                            | .22  |
| Luz LED                                 | .22  |
| Registro de archivos en eventos         | . 22 |
| Comprobación del espacio restante en el |      |
| soporte de grabación                    | .23  |
| Grabación manual                        | 24   |
| Para cambiar al modo de grabación       |      |
| manual                                  | .24  |
| Programa AE                             | .24  |
| Enfoque manual                          | .25  |
| Modo nocturno                           | .25  |
| Compensación de contraluz               | .25  |
| Control de exposición puntual           | .26  |
| Ajuste manual en el menú de funciones   | .26  |

### REPRODUCCIÓN

| Reproducción de archivos            | 29 |
|-------------------------------------|----|
| Reproducción de vídeo               | 29 |
| Reproducción de imágenes fijas      | 30 |
| Función de búsqueda de archivos     | 31 |
| Para reproducir archivos TPD        | 32 |
| Reproducción con efectos especiales | 33 |
| Visionado de imágenes en el         |    |
| televisor                           | 35 |
| Conexión con el televisor           | 35 |
| Operación de reproducción           | 36 |

### EDICIÓN/IMPRESIÓN

| Gestión de archivos 37                        |
|-----------------------------------------------|
| Eliminación/protección de archivos37          |
| Visualización de la información de archivo 39 |
| Cambio del registro de eventos de los         |
| archivos de vídeo tras la grabación40         |
| Para extraer un archivo de imagen fija de un  |
| archivo de vídeo41                            |
| Ajuste de la impresión DPOF41                 |
| Listas de reproducción 43                     |
| Creación de listas de reproducción43          |
| Reproducción de listas de reproducción 44     |
| Otras operaciones con listas de               |
| reproducción45                                |

### COPIA

| Copia de archivos                         | 46 |
|-------------------------------------------|----|
| Uso de una grabadora de DVD para copiar   |    |
| archivos de la cámara                     | 46 |
| Utilización de una grabadora de vídeo/DVD |    |
| para copiar archivos de la cámara         | 49 |
| Copia/traslado de archivos de imagen fija | 51 |

### FUNCIONAMIENTO DE PC

| Copia de seguridad de archivos en ur      | 1    |
|-------------------------------------------|------|
| PC con Windows <sup>®</sup>               | 52   |
| Requisitos del sistema                    | . 52 |
| Instalación del software                  | . 53 |
| Conexión de la cámara al PC               | . 55 |
| Copia de seguridad de archivos en el PC   | . 56 |
| Copia de seguridad de archivos en el PC s | in   |
| usar el software                          | . 57 |
| Otras operaciones de PC                   |      |
| (Windows®)                                | 58   |
| Reproducción de archivos en el PC         | . 58 |
| Creación de discos/edición de archivos    | . 59 |
| Uso adicional del software                | .61  |
| Copia de archivos de seguridad en         |      |
| Macintosh                                 | 63   |
| Requisitos del sistema                    | .63  |
| Instalación del software                  | .63  |
| Conexión de la cámara al Macintosh        | .64  |
| Copia de archivos de seguridad en         |      |
| Macintosh                                 | . 65 |
|                                           |      |

### INFORMACIÓN ADICIONAL

| Cambio de las configuraciones de |    |
|----------------------------------|----|
| menús                            | 66 |
| Estructura de carpetas y         |    |
| extensiones                      | 72 |
| Solución de problemas            | 73 |
| Indicaciones de advertencia      | 77 |
| Limpieza                         | 78 |
| Especificaciones                 | 79 |
| Precauciones                     | 81 |
| Términos                         | 84 |

# No olvide leer esta información.

#### Realice una copia de seguridad de los datos importantes que ha grabado

Se recomienda que guarde los datos importantes que haya grabado copiándolos en un DVD o cualquier otro soporte de grabación. (IP p. 46) JVC no se responsabilizará de cualquier pérdida de datos.

Realice una grabación de prueba Antes de grabar los datos importantes, realice una grabación de prueba y reproduzca los datos grabados para comprobar si el vídeo y el sonido se han grabado correctamente.

### Reinicie la cámara si no funciona correctamente

Esta cámara utiliza una microcomputadora. Determinados factores, como el ruido de fondo y las interferencias, pueden afectar a su funcionamiento. Reinicie la cámara si no funciona correctamente. (27 p. 73)

- Precauciones sobre el uso de baterías
  - Asegúrese de utilizar baterías JVC BN-VF815U/VF823U.
  - Si la cámara sufre una descarga electrostática, apague la cámara antes de utilizarla de nuevo.
- Si se produce un fallo de funcionamiento, deje de usar inmediatamente la cámara y consulte con su distribuidor local de JVC.
  - Si se produce un problema al utilizar la tarjeta SD, lleve la tarjeta junto con la cámara al servicio técnico. Si falta alguno de los dos, no se podrá diagnosticar la causa del fallo y la cámara no se podrá reparar.
  - Durante la reparación o la revisión de la cámara, es posible que se borren datos grabados. Antes de realizar una reparación o revisión, haga una copia de seguridad de todos los datos.
- Como las cámaras se pueden utilizar en un punto de venta para realizar demostraciones, el modo de demostración está activado de forma predeterminada

Para desactivar el modo de demostración, ajuste [MODO DEMO] en [OFF]. (z7 p. 69)

### Accesorios

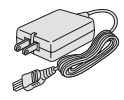

Adaptador de CA AP-V14U

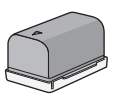

Batería BN-VF815U

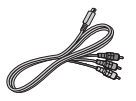

Cable componente

(🖙 p. 35)

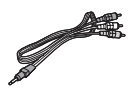

Cable de audio/ vídeo (I p. 36, 50)

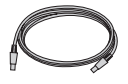

**Cable USB** (127 p. 46, 55, 64)

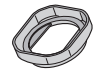

Parasol Ya colocado en la cámara. (IIP abajo)

Correa para hombro ( I p. 11)

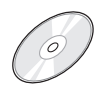

**CD-ROM** (🖙 p. 53, 63)

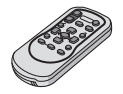

Mando a distancia RM-V750U (
r p. 11)

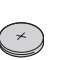

Pila de litio CR2025 Preinstalada en el mando a distancia.

Cable de audio

(🖙 p. 11)

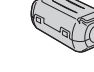

Filtro de núcleo (IIF p. 11)

Acoplamiento y desacoplamiento de la visera del objetivo

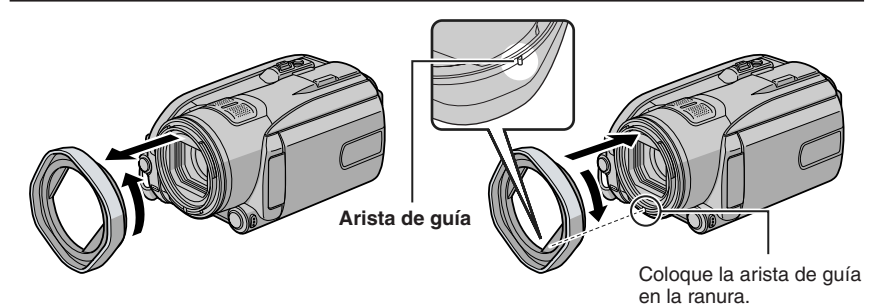

### Colocación de la correa para hombro

Abra la almohadilla e inserte el extremo de la correa por el orificio.

Haga pasar la correa por la hebilla, aiuste la longitud v utilice la quía corredera para fijarla.

Deslice la hebilla hacia el orificio v cierre la almohadilla.

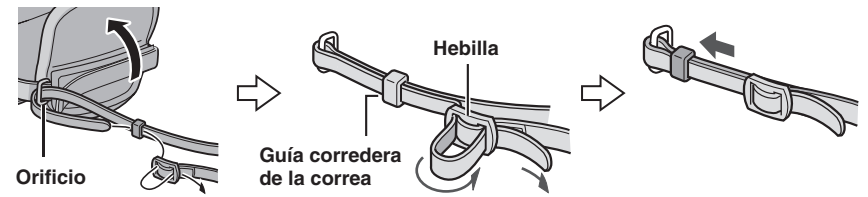

### Preparación del mando a distancia

El mando a distancia se suministra con una pila instalada. Antes de su uso, retire el plástico de aislamiento.

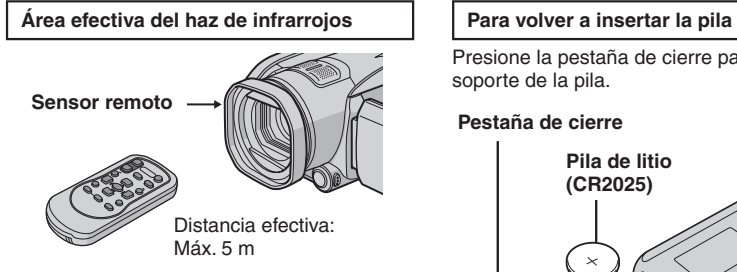

### NOTA

El haz transmitido no será efectivo o puede provocar un funcionamiento incorrecto si el sensor remoto está expuesto a la luz directa del sol o a un foco de luz muy potente.

Presione la pestaña de cierre para extraer el

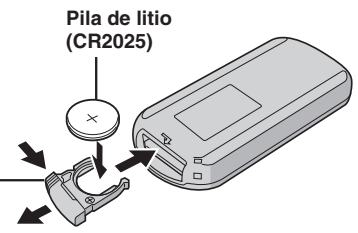

### Colocación del filtro de núcleo en el cable de audio

Coloque el filtro de núcleo en el cable de audio que se utilizará para conectar un micrófono externo opcional a la cámara. El filtro de núcleo reduce las interferencias. Conecte a la cámara el extremo del cable con el filtro de núcleo.

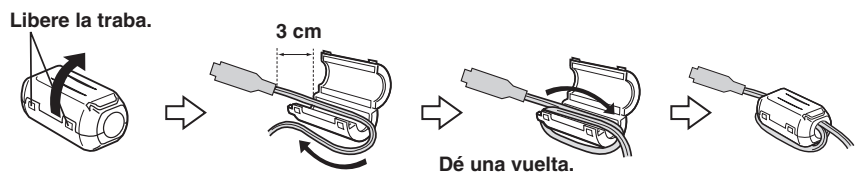

### Índice

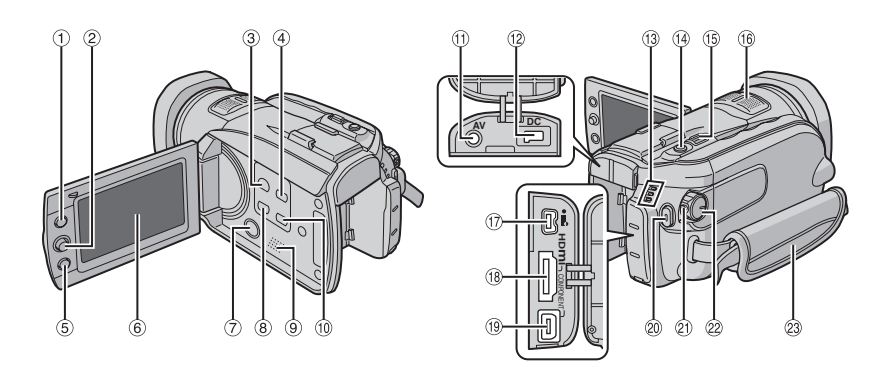

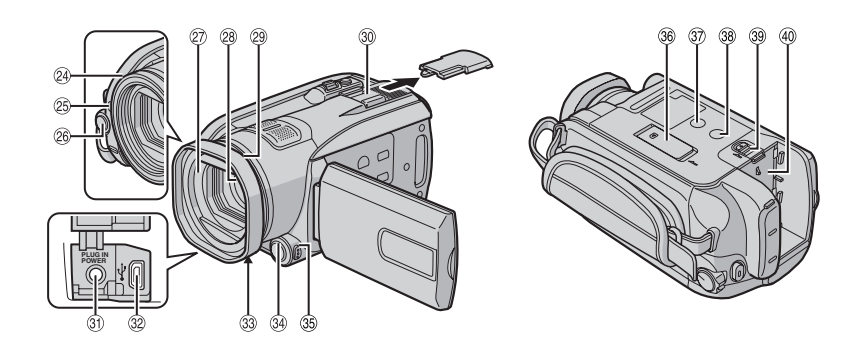

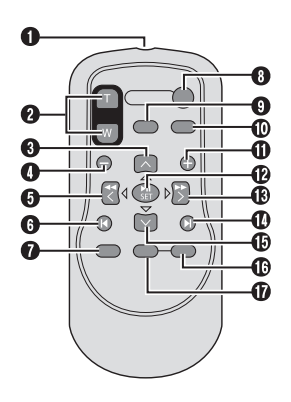

### NOTAS

• La pantalla LCD puede girar 270°.

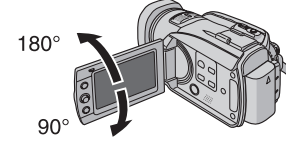

• Funcionamiento siempre listo para grabar

La cámara también se puede encender y apagar abriendo y cerrando la pantalla LCD durante el modo de grabación.

• Procure no tapar los sensores @ y durante la filmación.

### Cámara

- Botón de índice [INDEX] (IIF p. 31)/Botón de espacio restante/Botón de batería de datos [ ᠿ/ □ ] (IIF p. 18, 23)
- ② Botón selector
- Mover hacia 木 :
  - Salto hacia atrás ( ${\Bbb IF}$  p. 29)/Arriba/ Botón de compensación de contraluz [BACK LIGHT] ( ${\Bbb IF}$  p. 25)
  - Mover hacia  $\checkmark$  :
    - Salto hacia adelante (127 p. 29)/Abajo/ Botón de enfoque manual [FOCUS] (127 p. 25)
  - Mover hacia < : Búsqueda hacia atrás (☞p. 29)/ Izquierda/Modo nocturno [NIGHT] (☞ p. 25)
  - Mover hacia > : Búsqueda hacia adelante (☞ p. 24)/ Derecha/Programa AE [PROGRAM AE] (☞ p. 24)

### Presionar:

- Reproducción/pausa (IIP p. 29)
- ③ Botón de cambio de modo de reproducción/grabación [SELECT PLAY/ REC] (IF p. 20)
- ④ Botón de modo automático/manual [AUTO] (▷ p. 24)/Botón de información [INFO] (▷ p. 39)/
- ⑤ Botón de función [FUNCTION] (I p. 26)
- Pantalla LCD
   Compared 
   Compared
   Compared
   Compared
   Compared
   Compared
   Compared
   Compared
   Compared
   Compared
   Compared
   Compared
   Compared
   Compared
   Compared
   Compared
   Compared
   Compared
   Compared
   Compared
   Compared
   Compared
   Compared
   Compared
   Compared
   Compared
   Compared
   Compared
   Compared
   Compared
   Compared
   Compared
   Compared
   Compared
   Compared
   Compared
   Compared
   Compared
   Compared
   Compared
   Compared
   Compared
   Compared
   Compared
   Compared
   Compared
   Compared
   Compared
   Compared
   Compared
   Compared
   Compared
   Compared
   Compared
   Compared
   Compared
   Compared
   Compared
   Compared
   Compared
   Compared
   Compared
   Compared
   Compared
   Compared
   Compared
   Compared
   Compared
   Compared
   Compared
   Compared
   Compared
   Compared
   Compared
   Compared
   Compared
   Compared
   Compared
   Compared
   Compared
   Compared
   Compared
   Compared
   Compared
   Compared
   Compared
   Compared
   Compared
   Compared
   Compared
   Compared
   Compared
   Compared
   Compared
   Compared
   Compared
   Compared
   Compared
   Compared
   Compared
   Compared
   Compared
   Compared
   Compared
   Compared
   Compared
   Compared
   Compared
   Compared
   Compared
   Compared
   Compared
   Compared
   Compared
   Compared
   Compared
   Compared
   Compared
   Compared
   Compared
   Compared
   Compared
   Compared
   Compared
   Compared
   Compared
   Compared
   Compared
   Compared
   Compared
   Compared
   Compared
   Compared
   Compared
   Compared
   Compared
   Compared
   Compared
   Compared
   Compared
   Compared
   Compared
   Compared
   Compared
   Compared
   Compared
   Compared
   Compared
   Compared
   Compared
   Compared
   Compared
   Compared
   Compared
   Compared
   Compa
- ⑦ Conector S [S] (IF p. 36, 50)
- Botón de copia de seguridad directa [DIRECT BACK UP] (IJP p. 56)/Botón de evento [EVENT] (IJP p. 22)
- 1 Botón de menú [MENU] (🖙 p. 17, 66)
- 1 Conector de audio/vídeo [AV] (I p. 36, 50)
- <sup>(i)</sup> Conector de entrada de CC [DC] (<sup>[]</sup> p. 16)
- <sup>(1)</sup> Luz de acceso/carga [ACCESS/CHARGE] (IJP p. 16)
  - (Parpadéa al acceder a archivos o al cargar la batería. No apague la alimentación ni extraiga la batería o el adaptador de CA mientras se está accediendo a los archivos.) Luz de modo de vídeo/imagen fija [#, 0] (cr p. 20, 21)
- Botón de disparo de imagen fija [SNAPSHOT] (I p. 21)
- (is Palanca del zoom [W ☑, T Q,] (IIF p. 22) Control de volumen del altavoz [-VOL+] (IIF p. 29)
- Micrófono estéreo
- 17 Conector i.LINK [ i ] (17 p. 49)

- B Conector HDMI [HDMI] (C p. 35)
- <sup>(IIII</sup>) Conector de componente [COMPONENT] (IIIII p. 35)
- Ø Botón de inicio/parada de grabación de vídeo [REC] (LP p. 20)
- (1) Botón de bloqueo (17 p. 16)
- Interruptor de alimentación/modo [OFF (CHARGE), ON, MODE] (IPP p. 16)
- <sup>(2)</sup> Correa de mano (I p. 18)
- Sensor de la cámara(
   p. 12)
- Sensor remoto (p. 11)
- 26 Luz LED (17 p. 22)
- ② Cubierta del objetivo (I p. 18)
- <sup>28</sup> Objetivo
- <sup>(2)</sup> Visera del objetivo (CP p. 10)
- 30 Zapata
- ③ Conector de entrada del micrófono [MIC]
- ③ Conector USB (Bus serie universal) [ <sup>1</sup>/<sub>2</sub> ] (IF p. 46, 55, 64)
- <sup>(3)</sup> Interruptor de la cubierta del objetivo  $[\ominus, \ominus]$  ( $\square p$ , 18)
- Botón de asistencia de enfoque [FOCUS ASSIST] (I p. 25)
- Botón de luz LED [LIGHT] (I p. 22)
- 36 Ranura para la tarjeta SD (17 p. 19)
- ③ Orificio para perno (
   p. 18)
- 38 Zócalo de fijación del trípode (I p. 18)
- 39 Botón de liberación de la batería [BATT.] (EP p. 16)
- 4 Compartimiento de la batería (IIP p. 16)

### Mando a distancia

- Ventana de transmisión del haz de infrarrojos
- Botones ZOOM (T/W) Ampliar/Reducir
- Botón arriba Botón de giro (hacia la izquierda) (☞ p. 30)
- Botón de salto hacia atrás
- Botón izquierda
- Botón atrás
- Botón PLAYLIST (
   p. 43)
- Botón START/STOP
- Botón SNAPSHOT (C p. 21)
- Botón INFO (17 p. 39)
- Botón de salto hacia adelante
- Botón PLAY/PAUSE
- Botón derecha
- Botón siguiente
- Botón abajo
- Botón de giro (hacia la derecha) (🖙 p. 30)
- Botón INDEX
- Botón DATE

### Indicaciones en la pantalla LCD

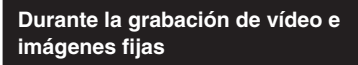

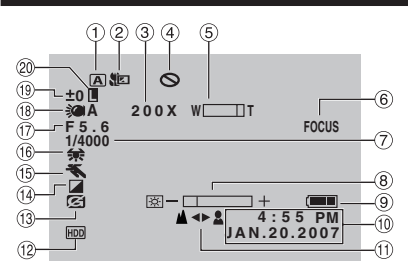

- ② Indicador de modo telemacro (I p. 28)
- ③ Porcentaje aproximado de zoom (I p. 22)
- Indicador de inhibición
- ⑤ Indicador de zoom (☞ p. 22)
- Indicador de asistencia de enfoque (IP p. 25)
- ⑦ Velocidad de obturación (I p. 27)
- Indicador de control de brillo (
  p. 28, 69)
- Indicador de batería (
  p. 77)
- 17) Fecha/hora (IF p. 17)
- Indicador de ajuste de enfoque manual (IIF p. 25)
- Indicador de soporte de grabación seleccionado (I p. 67, 68)
- Indicador de detección de caída (aparece si [SENSOR DE GRAVEDAD] está ajustado en [OFF].) (cr p. 69)
- Indicador de modo de efectos especiales (LP p. 28)
- Indicador de modo del programa AE (LP p. 24)/
  - 🖾 A : Indicador de modo nocturno (🖙 p. 25)
- 16 Indicador de balance de blancos (17 p. 27)
- 1 Valor de apertura (número F) (C p. 27)
- Indicador de luz LED (I p. 22)
- (9 ±0 : Indicador de ajuste de exposición (IIF p. 27)

Indicador de compensación de contraluz (IP p. 25)

Indicador de control de exposición puntual (I p. 26)

Indicador de bloqueo del diafragma (IIF p. 26)

### Sólo durante la grabación de vídeo

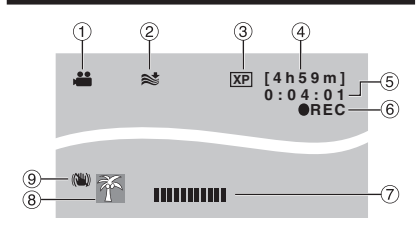

- 1 Indicador de modo (🖙 p. 20)
- 2 Indicador de reducción de viento (I p. 67)
- ③ Calidad de imagen (IF p. 67)
- ④ Tiempo restante (☞ p. 20, 80)
- (5) Contador (17 p. 67)
- ⑥ ●REC: (Aparece durante la grabación.) (☞ p. 20)

•II: (Aparece durante el modo de espera de grabación.)

- ⑦ Indicador de nivel de entrada del micrófono externo (IP p. 67)
- Indicador de evento (I p. 23)
- Indicador de Estabilizador de imagen digital (DIS) (aparece si [DIS] está ajustado en [OFF].) (IP p. 67)

### Sólo durante la grabación de imágenes fijas

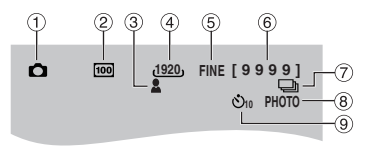

- 1 Indicador de modo (🖙 p. 21)
- ② Sensibilidad ISO (GANANCIA): Si se ajusta en [AUTO], no aparece ninguna indicación. (ICP p. 68)
- ③ Indicador de enfoque (r p. 21)
- ( Tamaño de imagen (p. 68)
- ⑤ Calidad de imagen (☞ p. 68)
- 6 Número restante de tomas (17 p. 80)
- T indicador de modo de toma continua (r p. 68)
   Indicador de modo de fotografía con horquillado (r p. 68)
- Indicador de disparo (p. 21)
- Indicador de grabación con temporizador automático (IIF p. 68)

#### Durante la reproducción de vídeo

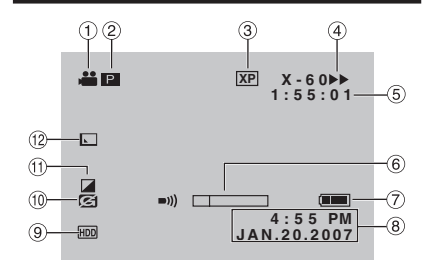

- 1 Indicador de modo (17 p. 29)
- Indicador de reproducción de lista de reproducción (aparece al reproducir una lista de reproducción.) (ITP p. 44)
   E : Indicador de reproducción de búsqueda de eventos (aparece cuando se reproduce un archivo de vídeo desde la búsqueda de eventos.) (ITP p. 31)
   D : Indicador de reproducción de búsqueda de fechas (aparece cuando se reproduce un archivo de vídeo desde la búsqueda de fechas.) (ITP p. 31)
- ③ Calidad de imagen (
  p. 67)
- Modo de reproducción (
   p. 29)
  - ▶ : Reproducción
  - II : Pausa
  - Búsqueda hacia adelante
  - I : Búsqueda hacia atrás
  - II : Cámara lenta hacia adelante
  - Cámara lenta hacia atrás (El número de la izquierda indica la velocidad.)
- ⑤ Contador (☞ p. 67)
- 6 Indicador de nivel de volumen
- Îndicador de batería (I p. 77)
- 8 Fecha/hora (p. 69)
- Indicador de soporte seleccionado (IP p. 67)
- Indicador de detección de caída (aparece si [SENSOR DE GRAVEDAD] está ajustado en [OFF].) (
  p. 69)
- 1 Indicador de modo de efectos especiales (IIP p. 33)
- 1 Indicador de efectos de cortinilla/fundido (ICF p. 34)

### Durante la reproducción de imágenes fijas

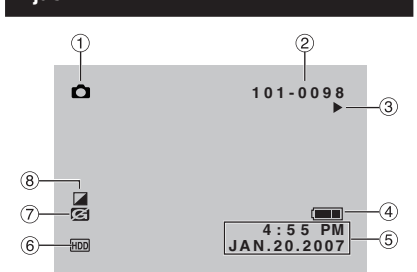

- 1 Indicador de modo (🖙 p. 30)
- ② Número de carpeta o archivo
- ③ Indicador de reproducción automática de las imágenes (I p. 30)
- ④ Indicador de batería (r p. 77)
- ⑤ Fecha/hora (□ p. 69)
- Indicador de soporte seleccionado (IIP p. 68)
- ⑦ Indicador de detección de caída (aparece si [SENSOR DE GRAVEDAD] está ajustado en [OFF].) (IIF p. 69)
- Indicador de modo de efectos especiales (IIF p. 33)

#### Visualización de la guía de funcionamiento

La guía de funcionamiento aparece en la parte inferior de la pantalla mientras se muestra el menú, etc.

SELECC. SALIR MENU: SALIR

### Ajustes preliminares necesarios

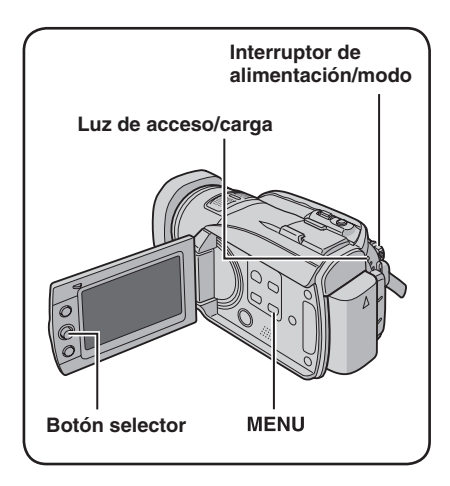

Antes de usar la cámara, asegúrese de configurar los siguientes 3 ajustes.

### Carga de la batería

### Ajuste el interruptor de alimentación/ modo en OFF.

Deslice mientras presiona el botón de bloqueo.

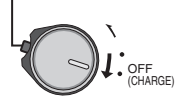

### 2 Instale la batería.

Inserte la batería en su compartimiento hasta que encaje.

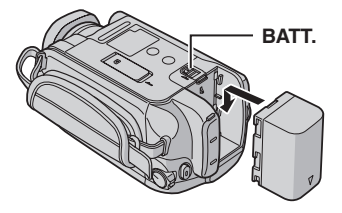

**3** Conecte el adaptador de CA.

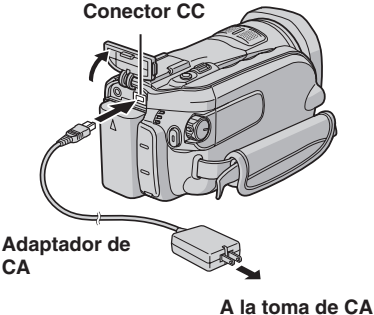

A la toma de CA (de 110 V a 240 V)

- La luz de acceso/carga parpadea para indicar que la carga se ha iniciado.
- La carga finaliza cuando la luz se apaga. Desenchufe el adaptador de CA de la toma de corriente de CA y desconecte el adaptador de CA de la cámara.

### Tiempo de carga/grabación necesario (aprox.)

| Batería                     | Tiempo de<br>carga | Tiempo de<br>grabación        |
|-----------------------------|--------------------|-------------------------------|
| BN-VF815U<br>(suministrada) | 2 h 40 min.        | 1 h 25 min.*<br>1 h 25 min.** |
| BN-VF823U                   | 3 h 50 min.        | 2 h 10 min.*<br>2 h 5 min.**  |

\* Utilizando la pantalla LCD

\*\* Utilizando la pantalla LCD y la luz LED

#### Para extraer la batería Deslice y mantenga presionado BATT. (crpaso 2) y extraiga la batería.

Para comprobar la carga restante de la batería Vea la página 18.

### NOTAS

- La cámara también se puede usar con sólo el adaptador de CA.
- No estire ni doble el enchufe o el cable del adaptador de CA. Se podría dañar el adaptador de CA.

### Ajuste del idioma

El idioma en el que se muestra la información de la pantalla puede cambiarse.

### Ajuste el interruptor de alimentación/ modo en ON.

Deslice mientras presiona el botón de bloqueo.

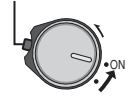

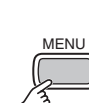

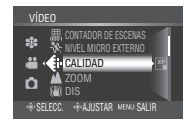

3

2

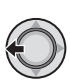

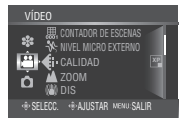

### 4 Seleccione [GENERAL].

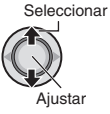

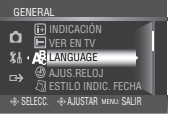

### 5 Seleccione [LANGUAGE].

Seleccionar

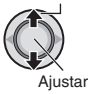

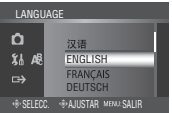

### 6 Seleccione un idioma.

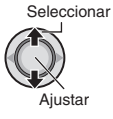

■ Para volver a la pantalla anterior Mueva el botón selector hacia <.

Para salir de la pantalla Pulse MENU.

### Ajuste de la fecha/hora

Después de realizar los pasos 1-4 (cr columna izquierda)

### 5 Seleccione [AJUS.RELOJ].

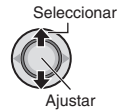

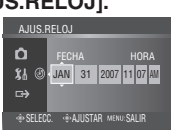

### **6** Ajuste la fecha y la hora.

Seleccionar

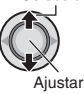

Repita este paso para introducir el mes, el día, el año, la hora y los minutos.

- Para volver a la pantalla anterior Mueva el botón selector hacia <.
- Para salir de la pantalla Pulse MENU.

La configuración de los ajustes necesarios ha finalizado.

- Para usar la cámara de inmediato Vea la página 20.
- Para configurar otros ajustes Vea la página 18.

### **Otros ajustes**

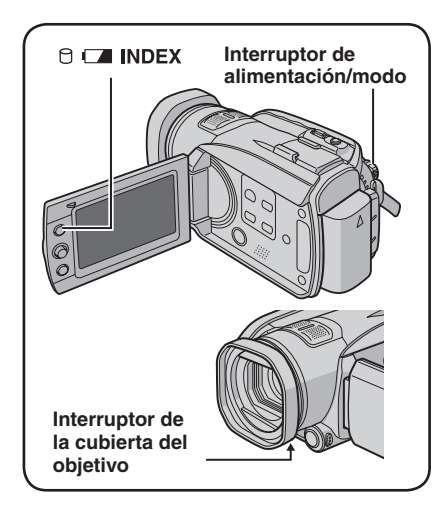

### Ajuste de la correa de mano

Abra la almohadilla y ajuste la correa a sus necesidades.

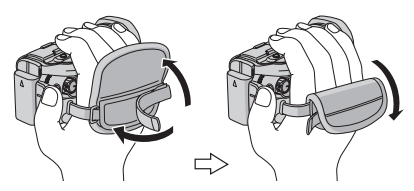

### Cubierta del objetivo

Cuando no utilice la cámara, cierre la cubierta del objetivo para proteger el objetivo.

Abrir la cubierta del objetivo

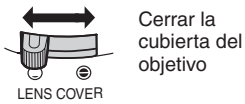

### NOTA

No presione con fuerza la cubierta del objetivo. De lo contrario, puede dañarse el objetivo.

### Comprobación de la carga restante de la batería

#### Preparativos:

• Ajuste el interruptor de alimentación/modo en **OFF**.

iempo máx 8**80** min

Instale la batería.

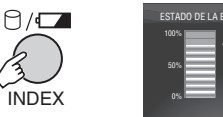

La información de la batería se muestra durante unos 3 segundos si el botón se pulsa y suelta rápidamente, y durante unos 15 segundos si el botón se mantiene pulsado durante unos instantes.

### NOTAS

- Si aparece "ERROR DE COMUNICACIÓN", puede que exista algún problema en la batería. En tal caso, póngase en contacto con su distribuidor JVC más cercano.
- El tiempo de grabación restante sólo debe utilizarse a modo orientativo. Se muestra en unidades de 10 minutos.

### Instalación en trípode

Encaje el orificio para perno de la cámara con el perno del trípode y el zócalo de fijación con el tornillo; a continuación, gire la cámara a la derecha para montarla en el trípode.

### Base de la cámara

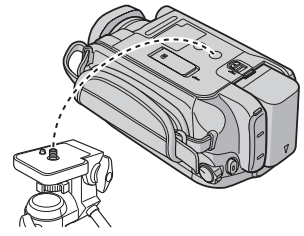

### NOTA

No utilice el trípode en superficies inestables o desniveladas. La cámara podría caer y sufrir una avería grave.

### Cuando se utiliza una tarjeta SD

Para grabar en una tarjeta SD, realice las siguientes 3 operaciones.

 Še ha certificado el funcionamiento con las siguientes tarjetas SD.
 Grabación de vídeo: tarjeta SDHC compatible

de clase 6 Grabación de imágenes fijas: Panasonic, TOSHIBA, SanDisk, ATP (de 128 MB a 4 GB) o tarjeta SDHC (4 GB)

- Si se utilizan otros soportes, pueden producirse errores en la grabación de datos o pueden perderse datos ya grabados.
- Las MultiMediaCards no son compatibles.
- Los archivos se graban en una tarjeta SD en modo SP, independientemente de la configuración de calidad de imagen. No puede copiar esos archivos en dispositivos HDV en calidad de imagen de alta definición.
- Las tarjetas que se utilizan para grabar vídeo en esta cámara no pueden reproducirse en otros dispositivos.

### O Inserte una tarjeta SD

#### **Preparativos:**

Ajuste el interruptor de alimentación/modo en **OFF**.

### Abra la tapa de la tarjeta SD. Base de la cámara

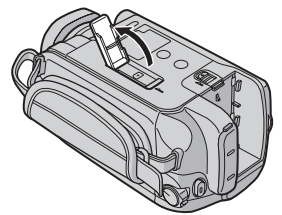

2 Inserte firmemente la tarjeta por su lado recortado.

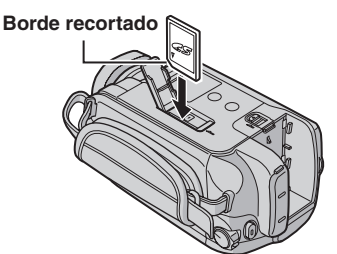

### **3** Cierre la tapa de la tarjeta SD.

### Para extraer una tarjeta SD

Presione la tarjeta SD una vez. Cuando la tarjeta se expulse parcialmente, extráigala.

#### NOTAS

- La tarjeta SD sólo se puede insertar y extraer con la cámara apagada. De lo contrario, los datos de la tarjeta podrían dañarse.
- No toque el terminal de la parte posterior de la etiqueta.

### O Cambio del soporte de grabación

La cámara está preajustada de fábrica para grabar en el disco duro integrado. El soporte de grabación se puede cambiar por una tarjeta SD.

### Ajuste [SOPORTE GRAB. VÍDEO] y [SOPORTE GRAB. IMAGEN] en [SD]. ((27 p. 67, 68)

#### NOTA

La calidad de imagen de vídeo ( $\mathbb{IF}$  p. 67) se ajustará automáticamente a [SP].

#### Formateo de una tarjeta SD cuando se utiliza por primera vez

De este modo, se garantiza también que la velocidad y el funcionamiento serán estables al acceder a la tarjeta SD.

### Seleccione [EJECUTAR] en [FORMATEAR TARJETA SD] para formatear la tarjeta. (CP p. 71)

### Grabación de archivos

### Grabación de vídeo

Preparativos: Ajuste el interruptor de alimentación/modo en ON.

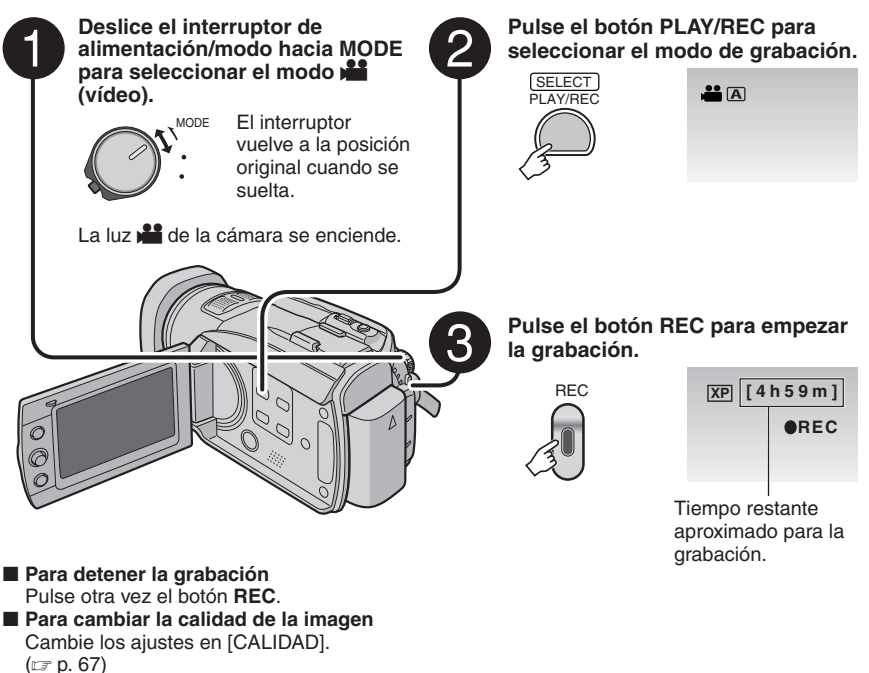

Para registrar un archivo en un evento Vea la página 23.

### NOTAS

- El modo de grabación de vídeo se selecciona automáticamente al apagar la cámara y volver a encenderla.
- Si no se realiza ninguna operación durante 5 minutos cuando la cámara está encendida, ésta se apaga automáticamente para ahorrar energía. Para volver a encender la cámara cuando ésta se utiliza con la batería, ajuste el interruptor de alimentación/modo en OFF y luego en ON. Cuando utilice la cámara con el adaptador de CA, realice cualquier operación, como utilizar el zoom.
- Los archivos de vídeo reciben los nombres MOV001.TOD a MOV009.TOD, MOV00A.TOD a MOV00F.TOD y MOV010.TOD en el orden de grabación.
- Se creará un nuevo archivo por cada 4 GB o aprox. 19 minutos de toma continua.
- Esta cámara graba vídeo en formato MPEG2 conforme al formato SD-VIDEO.
- No mueva ni sacuda la cámara bruscamente durante la grabación. De lo contrario, puede que se grabe el sonido (zumbido) de la unidad de disco duro.

ESPAÑOL

### Grabación de imágenes fijas

Preparativos: Ajuste el interruptor de alimentación/modo en ON.

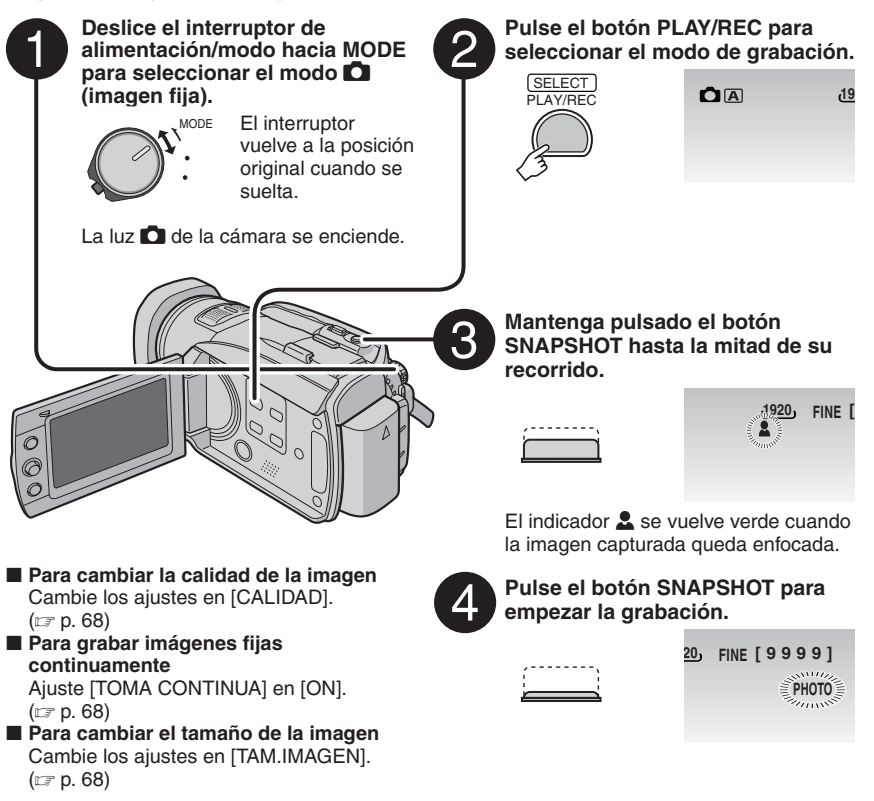

#### NOTAS

- Si no se realiza ninguna operación durante 5 minutos cuando la cámara está encendida, ésta se apaga automáticamente para ahorrar energía. Para volver a encender la cámara cuando ésta se utiliza con la batería, ajuste el interruptor de alimentación/modo en OFF y luego en ON . Cuando utilice la cámara con el adaptador de CA, realice cualquier operación, como utilizar el zoom.
- Las imágenes fijas grabadas en tamaño 16:9 pueden imprimirse con los lados recortados. Compruebe si en su establecimiento habitual pueden imprimir imágenes de tamaño 16:9.

### Grabación de archivos (continuación)

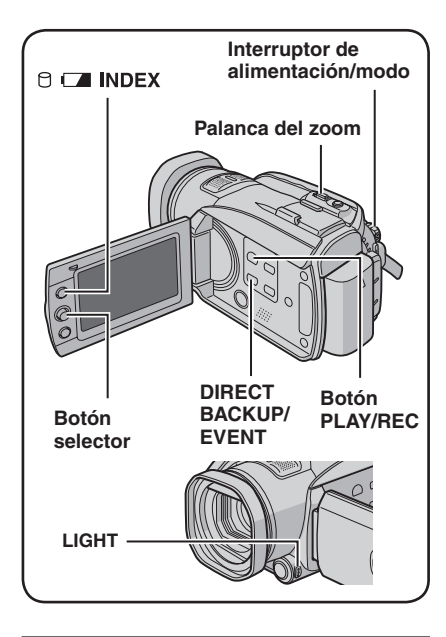

### Uso del zoom

### **Preparativos:**

- Deslice el interruptor de alimentación/modo hacia MODE para seleccionar el modo do o forma o no.
- Pulse el botón **PLAY/REC** para seleccionar el modo de grabación.

### Reducción

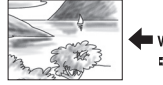

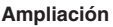

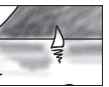

W: Gran angular

T: Telefoto

El porcentaje de zoom máximo es de 10 aumentos para vídeos y 8 aumentos para imágenes fijas (preajuste de fábrica).

### Para cambiar el porcentaje de zoom máximo (sólo para el modo ))

Cambie los ajustes en [ZOOM]. (IIIP p. 67)

### NOTA

La filmación en macro (acercándose hasta unos 5 cm del sujeto) es posible cuando la palanca del zoom está totalmente ajustada en **W**.

### Luz LED

#### Preparativos:

- Deslice el interruptor de alimentación/modo hacia MODE para seleccionar el modo al o
   O.
- Pulse el botón **PLAY/REC** para seleccionar el modo de grabación.

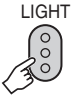

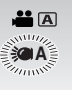

El ajuste cambia con cada pulsación del botón LIGHT.

| <b>)</b>          | La luz LED permanece<br>encendida independientemente<br>de las condiciones del entorno. |
|-------------------|-----------------------------------------------------------------------------------------|
| ØA                | La luz LED se enciende<br>automáticamente cuando la<br>luminosidad es insuficiente.     |
| Sin<br>indicación | Desactiva esta función.                                                                 |

### Registro de archivos en eventos – Sólo modo 📲

Si antes de empezar la grabación selecciona un evento en el que desea registrar el archivo, el archivo se registrará en el evento seleccionado, lo que facilita la localización del archivo para reproducirlo. Hay hasta 3 destinos distintos dentro de cada evento (por ejemplo: BEBÉ1, BEBÉ2, BEBÉ3).

### Preparativos:

- Deslice el interruptor de alimentación/modo hacia MODE para seleccionar el modo .
- Pulse el botón **PLAY/REC** para seleccionar el modo de grabación.

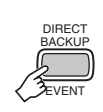

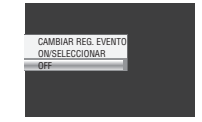

# ESPAÑOL

### 2 Seleccione [ON/SELECCIONAR].

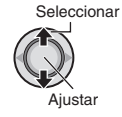

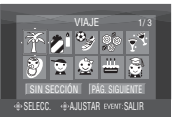

- **3** Seleccione el evento en el que desea registrar el archivo.
  - Para seleccionar otro destino, seleccione [PÁG. SIGUIENTE].
  - Para cancelar el registro de un evento, seleccione [SIN SECCIÓN].

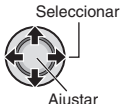

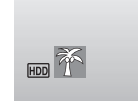

El evento seleccionado aparece en la pantalla. Pulse el botón **REC** para empezar la grabación.

- Para salir de la pantalla Pulse el botón EVENT.
- Para buscar un archivo por evento a fin de reproducirlo Vea la página 31.

### NOTA

Una vez haya elegido registrar un archivo en un evento determinado, el ajuste se conservará aunque apague la cámara. A menos que cambie el ajuste, el próximo archivo se registrará en el mismo evento seleccionado anteriormente.

### Comprobación del espacio restante en el soporte de grabación – Sólo modo 🏜

### Preparativos:

- Deslice el interruptor de alimentación/modo hacia MODE para seleccionar el modo
- Pulse el botón PLAY/REC para seleccionar el modo de grabación.

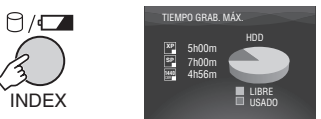

El tiempo máximo de grabación se muestra para cada modo de calidad de imagen.

■ Para volver a la pantalla normal Pulse otra vez el botón ⊖/□.

### Grabación manual

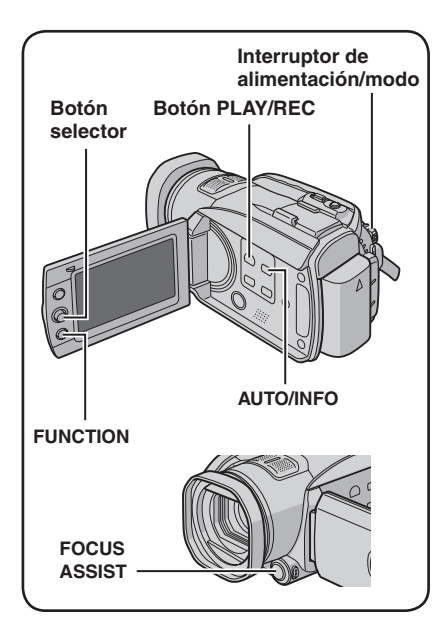

El modo de grabación manual permite ajustar manualmente el enfoque, el brillo de la pantalla, etc.

### Para cambiar al modo de grabación manual

### **Preparativos:**

- Deslice el interruptor de alimentación/modo hacia MODE para seleccionar el modo a o o.
- Pulse el botón **PLAY/REC** para seleccionar el modo de grabación.

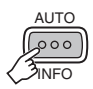

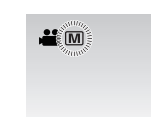

### Para regresar al modo de grabación automático

Pulse el botón **AUTO/INFO** para que aparezca el indicador **A**.

### Programa AE

Se pueden grabar vídeos o imágenes fijas con una claridad óptima ajustando la exposición y la velocidad de obturación que se adecuen al entorno o al sujeto.

Después de realizar el procedimiento de "Para cambiar al modo de grabación manual" (🖙 columna izquierda)

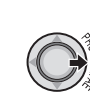

1

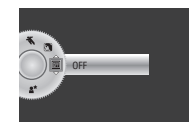

### 2 Seleccione el ajuste que desee.

Para obtener más información sobre cada ajuste, vea más abajo.

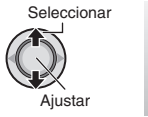

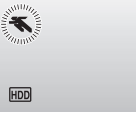

- Para cancelar el programa AE Seleccione [OFF] en el paso 2.
- Opciones de ajuste del programa AE
   RETRATO:

El sujeto en primer plano se acentúa dejando borroso el fondo.

- **CEPORTE:** Graba con claridad sujetos que se mueven con rapidez.
- 💐 NIEVE:

Realiza una compensación de los sujetos que aparecerían demasiado oscuros al filmar en ambientes extremadamente claros, como en la nieve.

• 🖪 FOCO:

Cuando un sujeto aparece demasiado claro iluminado por la luz de un foco.

• 2\* ATARDECER:

Hace que las escenas de atardecer parezcan más naturales.

### Enfoque manual

Después de realizar el procedimiento de "Para cambiar al modo de grabación manual" (IP p. 24)

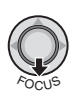

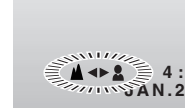

### 2 Ajuste el enfoque.

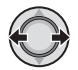

#### Para cancelar el ajuste del enfoque manual

Mueva el botón selector hacia  $\checkmark$  (FOCUS) para que desaparezca el indicador  $\blacktriangle$ .

### Asistencia de enfoque

La imagen se convierte a blanco y negro. El contorno del objeto enfocado se muestra en azul. Utilícelos como guía para ajustar el enfoque de forma precisa.

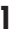

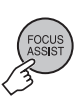

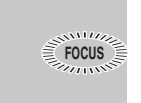

2 Ajuste el enfoque y después pulse el botón selector para fijar el enfoque.

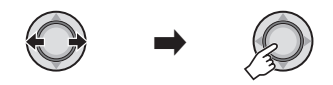

Para cancelar el modo de asistencia de enfoque

Pulse de nuevo el botón FOCUS ASSIST.

■ Para cambiar el color del contorno Cambie los ajustes de [ASISTENTE DE ENFOQUE]. (ﷺ p. 69)

### NOTA

Si utiliza la asistencia de enfoque en lugares oscuros, las secciones granuladas de la imagen adquieren color y el color del contorno resulta difícil de ver.

### Modo nocturno

El modo nocturno permite la grabación con más sensibilidad en ubicaciones con poca luz ajustando la velocidad de obturación automáticamente.

Después de realizar el procedimiento de "Para cambiar al modo de grabación manual" (IP p. 24)

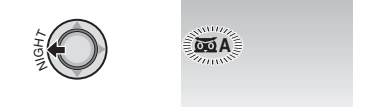

#### ■ Para cancelar el modo nocturno Mueva el botón selector hacia < (NIGHT) para que desaparezca el indicador A.

#### NOTA

Se recomienda utilizar un trípode (IP p. 18) porque la velocidad de obturación es lenta.

### Compensación de contraluz

La compensación de contraluz proporciona más claridad al sujeto aumentando la exposición.

Después de realizar el procedimiento de "Para cambiar al modo de grabación manual" (
[] p. 24)

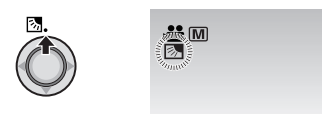

Para cancelar la compensación de contraluz

Mueva el botón selector hacia  $\land$  ( D ) dos veces para que desaparezca el indicador D.

### Grabación manual (continuación)

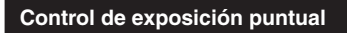

Utilice esta función si la compensación de contraluz no funciona bien o para aiustar la claridad en el lugar deseado.

Después de realizar el procedimiento de "Para cambiar al modo de grabación manual" (p. 24)

Mueva dos veces.

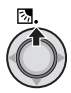

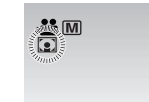

(**7**.7.4

2 Seleccione el cuadro de zona de fotometría puntual que desee.

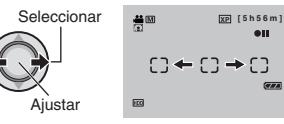

### Para bloquear la exposición

Después de haber configurado el ajuste, mantenga pulsado el botón selector durante más de 2 segundos. El indicador aparece.

### Para cancelar el control de exposición puntual

Mueva el botón selector hacia 🔨 ( 🐼 ) una vez para que desaparezca el indicador .

### Ajuste manual en el menú de funciones

Las funciones de grabación manual son fácilmente accesibles mediante las opciones de los menús de funciones.

Las siguientes ilustraciones de las visualizaciones en pantalla son ejemplos de cuando [EFECTO] se ajusta a [SEPIA].

Después de realizar el procedimiento de "Para cambiar al modo de grabación manual" (🖙 p. 24)

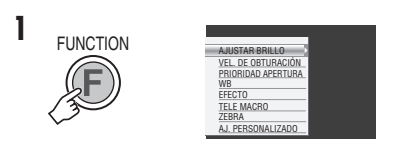

### 2 Seleccione el menú que desee.

Para obtener más información sobre cada menú, vea más abajo.

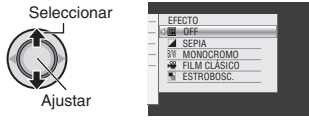

### **3** Seleccione el ajuste que desee.

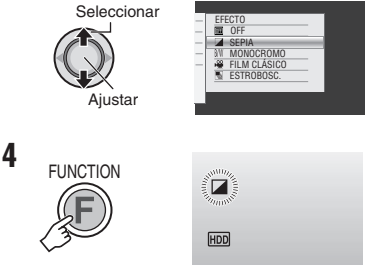

El menú desaparece y el indicador de la función establecida aparece.

- Para volver a la pantalla anterior Mueva el botón selector hacia 🗸
- Para salir de la pantalla Pulse el botón FUNCTION.

| Menús                                                                                                    | Ajustes: [ ] = Preajuste de fábrica                                                                                                    |
|----------------------------------------------------------------------------------------------------|----------------------------------------------------------------------------------------------------|
| <b>AJUSTAR BRILLO</b><br>Ajusta el brillo.                                                                                                    | Para el modo ⊯<br>[AUTO]: El brillo se ajusta automáticamente.<br>-6 a +6: Corrige el brillo entre estos valores en incrementos de 1.<br>Mueva el botón selector hacia ∧ / ∨ para ajustar el valor.                                                                                                    |
|                                                                                                    | <ul> <li>[±0]: El brillo no se ajusta.</li> <li>-2.0 a +2.0 (EV): Corrige el brillo entre estos dos valores en incrementos de 1/3 EV. Mueva el botón selector hacia ^ / ~ para ajustar el valor.</li> </ul>                                                                                                    |
|                                                                                                    | Para bloquear la exposición<br>Cuando el menú desaparezca después de haber configurado<br>el ajuste, mantenga pulsado el botón selector durante más de 2<br>segundos. El indicador aparece.                                                                                                    |
| VELOCIDAD<br>OBTURACIÓN<br>Una velocidad de<br>obturación rápida puede<br>capturar un sujeto en<br>rápido movimiento,                                    | <ul> <li>[AUTO]: La velocidad de obturación se ajusta automáticamente.</li> <li>1/2 a 1/4000: Cuanto menor sea el valor, más rápida será la velocidad de obturación. Mueva el botón selector hacia </li> <li>/ &gt; para ajustar el valor.</li> </ul>                                                                                                    |
| mientras que una<br>velocidad de obturación<br>lenta puede difuminar<br>el sujeto para dar la<br>impresión de movimiento.                                | Se recomienda usar un trípode (IF p. 18) para grabar con una velocidad de obturación lenta.                                                                                                    |
| PRIORIDAD<br>APERTURA<br>Se puede agregar un<br>efecto difuminado al fondo<br>ajustando el valor de<br>apertura (número f).                              | <ul> <li>[AUTO]: El valor de apertura se ajusta automáticamente.</li> <li>F1.8 a F8 (para el modo ) /</li> <li>F1.9 a F5.6 (para el modo ):<br/>Cuanto menor sea el número f (mayor valor de apertura), más<br/>difuminado aparecerá el fondo. Cuanto mayor sea el número<br/>f (menor valor de apertura), más claro será el enfoque tanto<br/>para objetos cercanos como lejanos. Mueva el botón selector<br/>hacia ~ / ~ para ajustar el valor.</li> <li>NOTA</li> <li>Si la imagen es demasiado clara, ajuste un número f menor. Si la<br/>imagen es demasiado oscura, ajuste un número f menor.</li> </ul> |
| WB<br>Ajusta el balance de<br>blancos para conseguir<br>unos colores óptimos en<br>función de la cantidad de<br>luz del entorno durante la<br>grabación. | <ul> <li>[AUTO]: El balance de blancos se ajusta automáticamente.</li> <li>BB MANUAL: Permite ajustar manualmente el balance de blancos en función del tipo de iluminación.</li> <li>1) Coloque una hoja de papel blanco frente al sujeto de forma que llene toda la pantalla.</li> <li>2) Mantenga pulsado el botón selector hasta que el indicador a parpadee y deje de parpadear.</li> <li>SOLEADO: Al aire libre en un día soleado.</li> </ul>                                                                                                    |
|                                                                                                    | <ul> <li>NUBLADO: Al aire libre en un día sublado.</li> <li>HALÓGENO: Se utiliza un foco de vídeo o iluminación similar.</li> </ul>                                                                                                    |

### Grabación manual (continuación)

| Menús                                                                                                    | Ajustes: [ ] = Preajuste de fábrica                                                                                                    |
|----------------------------------------------------------------------------------------------------|----------------------------------------------------------------------------------------------------|
| EFECTO<br>Permite grabar vídeos<br>o imágenes fijas con<br>efectos especiales.                                                                                              | <ul> <li>[OFF]: No se utiliza ningún efecto especial.</li> <li>SEPIA: Las imágenes adquieren un tono sepia como el de las fotografías antiguas.</li> <li>B/W MONOCROMO: Las imágenes se convierten en blanco y negro como las películas antiguas.</li> <li>FILM CLÁSICO*: Este efecto se salta fotogramas para ofrecer una atmósfera de película antigua.</li> <li>ESTROBOSC.*: Las imágenes tienen el aspecto de instantáneas consecutivas.</li> </ul> |
| TELE MACRO<br>Permite filmar un sujeto<br>de máximo tamaño a una<br>distancia aproximada de<br>70 cm.                                                                       | <b>[OFF]</b> : Desactiva la función.<br>蛔 <b>ON</b> : Activa la función.                                                                                                    |
| ZEBRA*<br>Las secciones del sujeto<br>fotográfico que se reflejan<br>como blanco debido a la<br>luz se muestran a rayas.<br>Utilícelas como guía para<br>ajustar el brillo. | <ul> <li>[OFF]: Desactiva esta función.</li> <li>70%: Las secciones que casi se reflejan como blanco (brillantes) se muestran a rayas.</li> <li>100%: Las secciones que se reflejan por completo como blanco (demasiado brillantes) se muestran a rayas.</li> </ul>                                                                                                    |
| AJ. PERSONALIZADO*                                                                                                    | Pulse el botón selector y seleccione los submenús.                                                                                                    |
| NITIDEZ<br>Ajusta el nivel de<br>mejora del perfil de la<br>imagen grabada.                                                                                                 | Ajuste la nitidez moviendo el botón selector hacia y, a<br>continuación, pulse el botón.<br>NOTA<br>Si se aumenta la nitidez, la imagen grabada se ve granulada.                                                                                                    |
| BARRA COLORES<br>la barra de color. Las<br>características de<br>color de la cámara<br>se pueden confirmar<br>grabando esta<br>visualización.                               | [ <b>OFF]</b> : Desactiva esta función.<br><b>ON</b> : Activa esta función.                                                                                                    |

\* No disponible en modo 🗅.

### Reproducción de archivos

### Reproducción de vídeo

(durante la pausa)

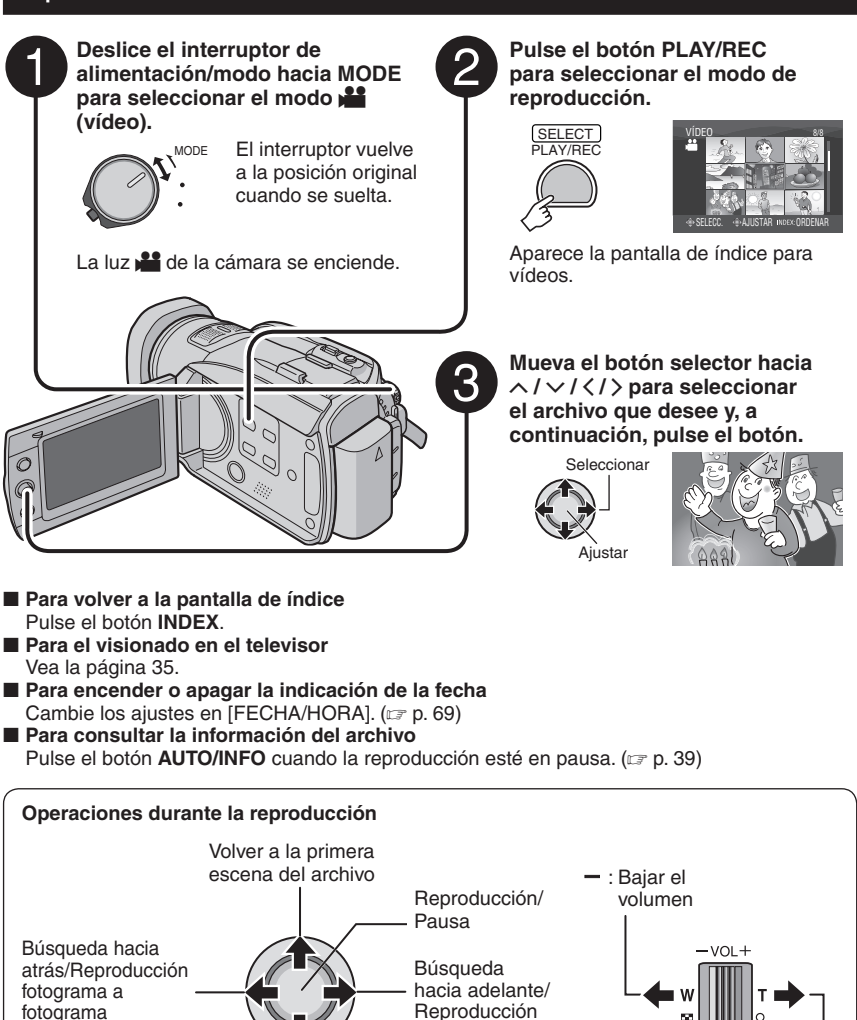

fotograma a fotograma (durante la pausa)

Ir a la primera escena del siguiente archivo

Si durante la búsqueda hacia adelante/atrás se mueve el botón selector hacia  $\langle \rangle$ , se modifica la velocidad de búsqueda (máximo 60x).

29

+ : Subir el

volumen

### Reproducción de archivos (continuación)

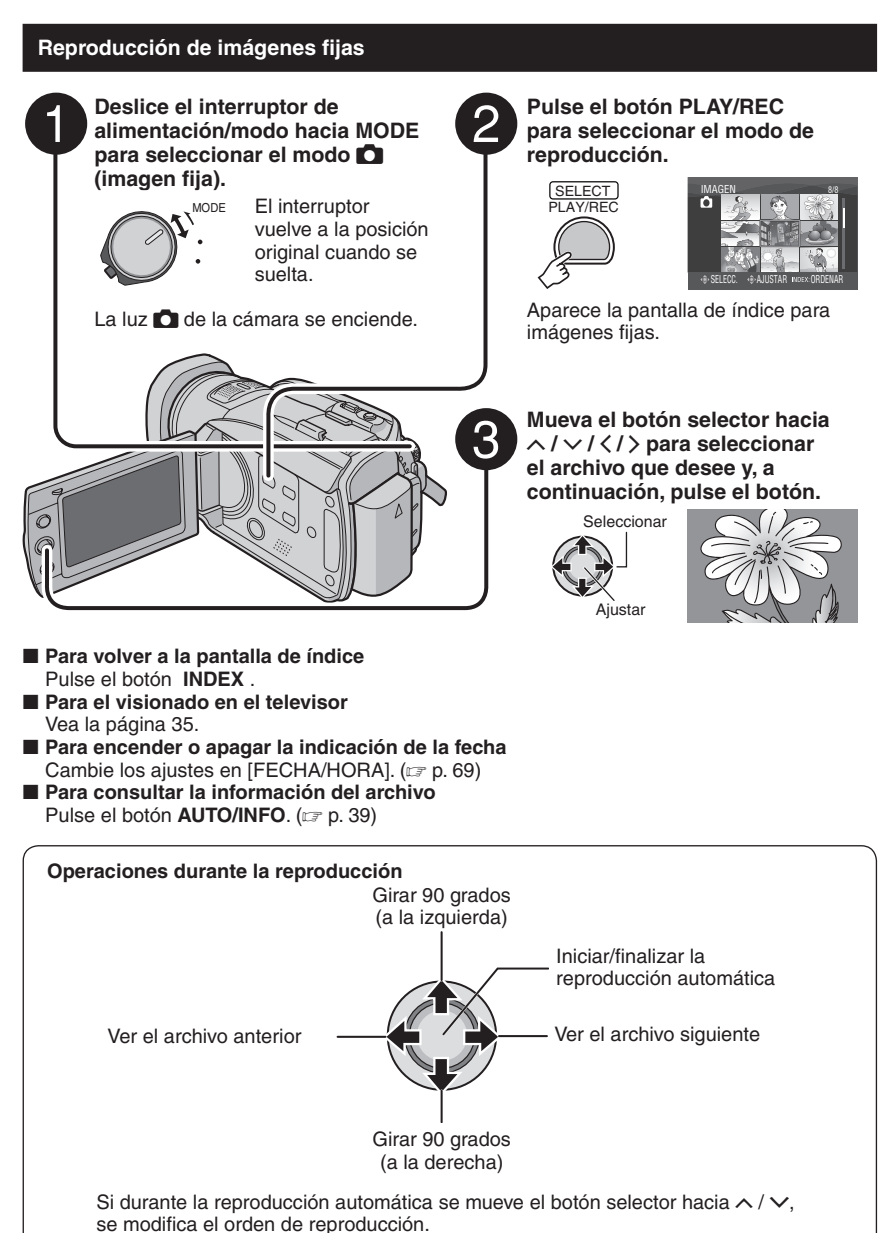

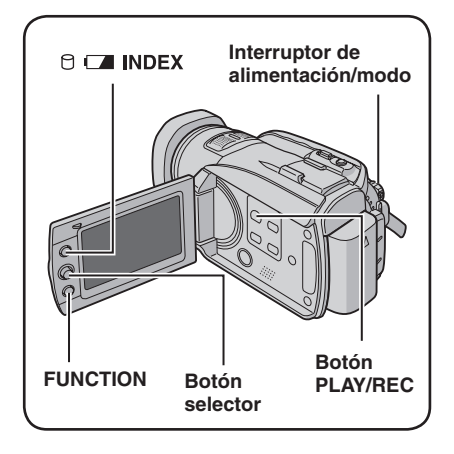

### Función de búsqueda de archivos

Es posible conmutar de la pantalla de índice a la pantalla de índice de fechas o a la pantalla de eventos para buscar archivos fácilmente. La pantalla de eventos puede utilizarse en modo #. No puede utilizarse en modo f.

### Pantalla de índice de fechas

Los archivos se pueden buscar por fecha de grabación.

### Preparativos:

- Deslice el interruptor de alimentación/modo hacia MODE para seleccionar el modo a o
- Pulse el botón PLAY/REC para seleccionar el modo de reproducción.

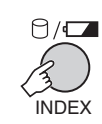

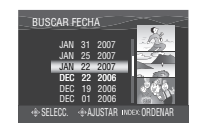

2 Seleccione la fecha de grabación.

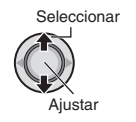

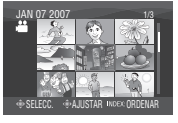

**3** Seleccione el archivo que desee reproducir.

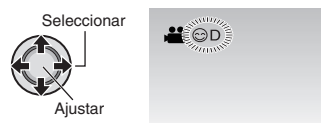

Para volver a la pantalla de índice Pulse el botón INDEX.

### Pantalla de eventos – Sólo modo 🚢

Los archivos se pueden buscar por el evento en el que registró el archivo durante la grabación. (I p. 23) Después de buscar por evento, puede buscar por fecha de grabación para acotar la búsqueda.

### Preparativos:

- Deslice el interruptor de alimentación/modo hacia **MODE** para seleccionar el modo 🏜.
- Pulse el botón **PLAY/REC** para seleccionar el modo de reproducción.

### Pulse dos veces.

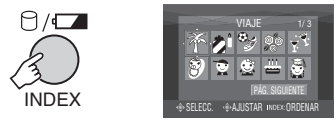

### 2 Seleccione el evento.

Para pasar a la siguiente página, seleccione [PÁG. SIGUIENTE].

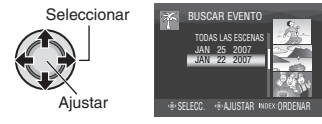

Continúa en la página siguiente

### Reproducción de archivos (continuación)

### **3** Seleccione la fecha de grabación.

Para visualizar todos los archivos, seleccione [TODAS LAS ESCENAS].

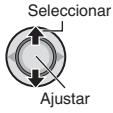

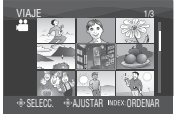

### 4 Seleccione el archivo que desee reproducir.

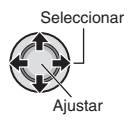

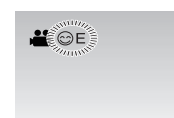

- Para volver a la pantalla de índice Pulse el botón INDEX.
- Para cambiar el registro de evento de un archivo

Vea la página 40.

### Para reproducir archivos TPD – Sólo modo

Los archivos TPD (archivos de demostración, etc.) se almacenan en la carpeta EXTMOV. Si copia vídeos grabados en esta cámara a un PC, los edita en el PC y después vuelve a copiarlos a esta cámara, almacénelos en la carpeta EXTMOV. (IPP p. 72) Siga el procedimiento siguiente para reproducir archivos TPD en la carpeta EXTMOV.

### Preparativos:

1

- Deslice el interruptor de alimentación/modo hacia MODE para seleccionar el modo
- Pulse el botón **PLAY/REC** para seleccionar el modo de reproducción.

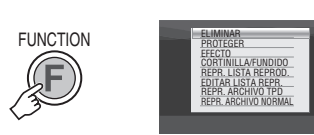

2 Seleccione [REPR. ARCHIVO TPD].

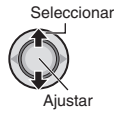

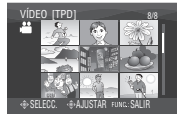

### **3** Seleccione el archivo que desee reproducir.

Seleccionar

- Para salir de la pantalla Pulse el botón FUNCTION.
- Para volver al modo de reproducción normal de archivos Seleccione [REPR. ARCHIVO NORMAL] en el paso 2.

### NOTA

Durante la reproducción de archivos TPD, algunas de las funciones no se pueden utilizar.

### Reproducción con efectos especiales

### Efectos especiales durante la reproducción

Agrega efectos especiales que, por ejemplo, alteran la tonalidad de los colores de las imágenes.

#### Preparativos:

- Deslice el interruptor de alimentación/modo hacia MODE para seleccionar el modo al o o
- Pulse el botón PLAY/REC para seleccionar el modo de reproducción.

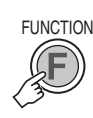

1

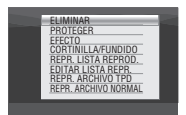

### 2 Seleccione [EFECTO].

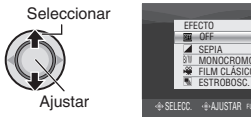

### **3** Seleccione el efecto especial que desee.

Para obtener más información sobre cada efecto especial, vea la columna derecha.

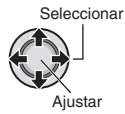

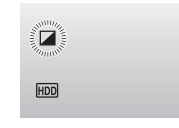

- 4 Inicie la reproducción.
- Para salir de la pantalla Pulse FUNCTION.
- Para desactivar el efecto especial Seleccione [OFF] en el paso 3.

### Opciones de ajuste de EFECTO SEPIA:

Las imágenes adquieren un tono sepia como el de las fotografías antiguas.

- B/W MONOCROMO: Las imágenes se convierten en blanco y negro como las películas antiguas.
- **FILM CLÁSICO\*:** Las imágenes adquieren una atmósfera de película antigua por el efecto de saltarse fotogramas.
- ESTROBOSC.\*: Las imágenes tienen el aspecto de instantáneas consecutivas.
- \* No disponible en modo 🗖.

### Reproducción de archivos (continuación)

### Efectos de cortinilla o fundido – Sólo modo 🏙

Agrega efectos especiales al principio y al final de los vídeos. Estos efectos especiales no se pueden aplicar a las imágenes fijas.

### Preparativos:

- Deslice el interruptor de alimentación/modo hacia MODE para seleccionar el modo .
- Pulse el botón **PLAY/REC** para seleccionar el modo de reproducción.

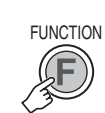

1

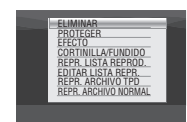

### 2 Seleccione [CORTINILLA/FUNDIDO].

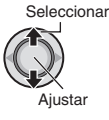

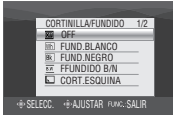

### **3** Seleccione el efecto especial que desee.

Para obtener más información sobre cada efecto especial, vea la columna derecha.

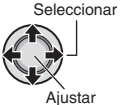

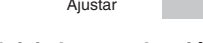

- 4 Inicie la reproducción.
- Para salir de la pantalla Pulse el botón FUNCTION.
- Para desactivar el efecto especial Seleccione [OFF] en el paso 3.

- Opciones de ajuste de CORTINILLA/ FUNDIDO
  - Wh FUND.BLANCO: Fundidos de entrada o de salida con pantalla blanca.
  - Bk FUND.NEGRO:
     Fundidos de entrada o de salida con
     pantalla negra.
  - **EW** FUNDIDO B/N:

Fundidos de entrada en una pantalla de color desde una pantalla en blanco y negro, o fundidos de salida a la inversa.

- CORT.ESQUINA: Cortinillas de entrada en una pantalla negra desde la esquina superior derecha a la esquina inferior izquierda, o cortinillas de salida a la inversa.
- CORT.VENTANA:

Comienza en el centro de una pantalla negra y se desplaza hacia las esquinas, o se desplaza desde las esquinas hacia el centro.

### • CORT.HORIZ.:

Cortinillas de entrada de derecha a izquierda, o cortinillas de salida a la inversa.

### • • CORT.PUERTA:

Cortinillas de entrada de modo que las dos mitades de la pantalla negra se abren a izquierda y derecha, mostrando la escena, o cortinillas de salida a la inversa.

### • CORT.VERTICAL:

Cortinillas de abajo arriba en una pantalla negra, o desaparición de las cortinillas a la inversa.

### • CORT.PERSIANA:

Cortinillas de entrada desde el centro de una pantalla negra hacia arriba y abajo, o cortinillas de salida a la inversa.

### NOTA

No se aplicará ningún efecto en archivos con tiempo de reproducción inferior a 7 segundos.

### Visionado de imágenes en el televisor

Esta cámara está diseñada para ser utilizada con señales de televisión en color de tipo NTSC o de alta definición. No se puede usar con un televisor de otra norma.

### Conexión con el televisor

Los vídeos se pueden emitir por el conector HDMI, el conector COMPONENT o el conector AV/S. Seleccione el conector que se adecue mejor a su televisor.

# Preparación: Apague todas las unidades. Para realizar la conexión con el conector HDMI

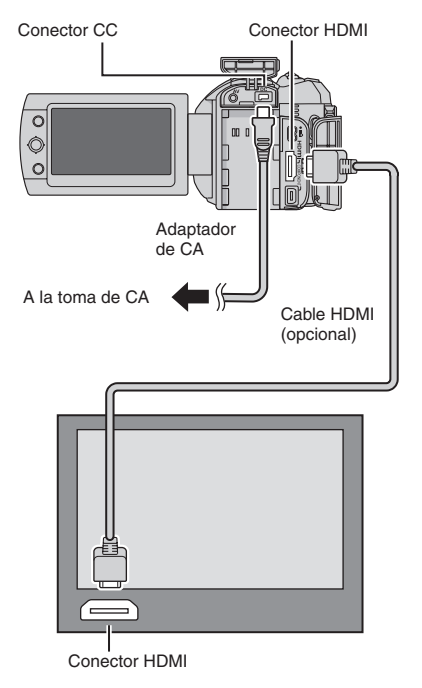

### NOTA

Cambie los ajustes de [SALIDA HDMI], [AJUSTE DE COLOR HDMI] o [AJUSTE MEJORADO HDMI] de acuerdo con la conexión. (IZP p. 70)

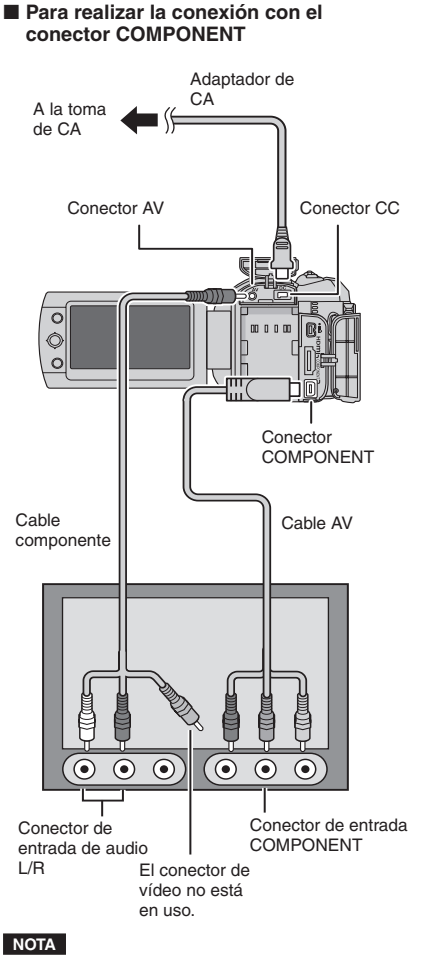

Cambie los ajustes de [SALIDA COMPONENTES] de acuerdo con la conexión. (27 p. 70)

### Visionado de imágenes en el televisor (continuación)

#### Para realizar la conexión con los conectores AV/S

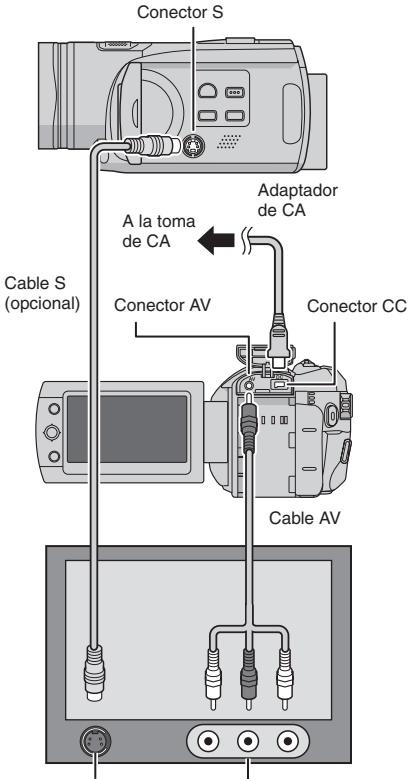

Conector de entrada S

Conector de entrada AV

### NOTA

Cambie los ajustes de [SALIDA DE VÍDEO/S] de acuerdo con el tamaño de la pantalla de su televisor. (Er p. 70)

### Operación de reproducción

Una vez realizada la conexión con el televisor

- Encienda la cámara y el televisor.
- 2 Ajuste el televisor en el modo de vídeo.

3 (Sólo cuando se conecta la cámara a la grabadora de vídeo/DVD)
 Encienda la grabadora de vídeo/DVD y ajuste la grabadora de vídeo/DVD en el modo de entrada AUX.

- 4 Inicie la reproducción en la cámara. (☞ p. 29, 30)
- Para ver en el televisor la visualización en pantalla de la cámara Ajuste [VER EN TV] en [ON]. (P p. 69)
# Gestión de archivos

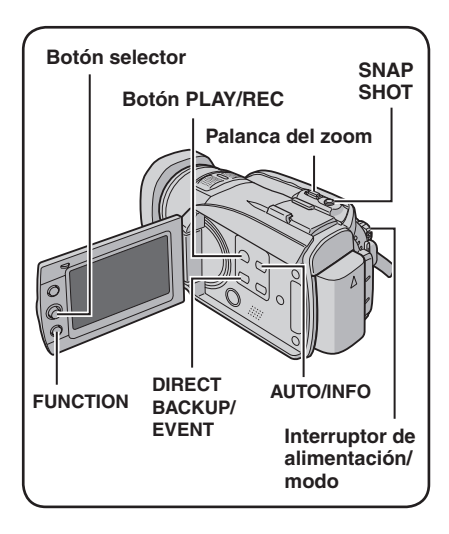

#### PRECAUCIÓN

No extraiga el soporte de grabación ni realice ninguna otra operación (por ejemplo, apagar la alimentación) mientras se accede a los archivos. Asimismo, asegúrese de utilizar el adaptador de CA suministrado, ya que los datos del soporte de grabación se pueden dañar si la batería se agota durante la operación. Si los datos del soporte de grabación se dañan, deberá formatear el soporte de grabación para volver a usarlo. (mr p. 71)

#### Eliminación/protección de archivos

- Los archivos protegidos no se pueden eliminar. Para eliminarlos, primero debe anular la protección.
- Una vez eliminados, los archivos no se pueden restaurar. Compruebe los archivos antes de eliminarlos.
- Para establecer la protección en una tarjeta SD, utilice la lengüeta de protección contra escritura/borrado. Para proteger todos los archivos, coloque la lengüeta en la posición "LOCK".

Lengüeta de protección contra escritura/borrado

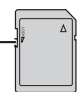

#### Preparativos:

- Deslice el interruptor de alimentación/modo hacia MODE para seleccionar el modo al o O.
- Pulse el botón **PLAY/REC** para seleccionar el modo de reproducción.

Las siguientes ilustraciones de las visualizaciones en pantalla son ejemplos de cuando se ejecuta [ELIMINAR].

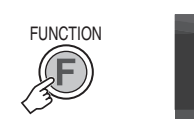

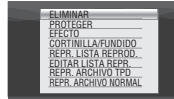

#### 2 Seleccione [ELIMINAR] o [PROTEGER].

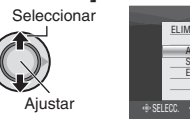

|       | ELIMINAR                |  |
|-------|-------------------------|--|
|       | ACTUAL                  |  |
|       | ELIMINAR TODO           |  |
|       |                         |  |
| + SEL | ECC AJUSTAR FUNC: SALIR |  |

Eliminación/protección del archivo visualizado

Después de realizar los pasos 1-2

### **3** Seleccione [ACTUAL].

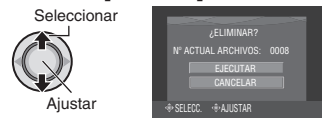

Se puede seleccionar el archivo anterior o siguiente moviendo el botón selector hacia  $\langle \rangle$ .

### 4 Seleccione [EJECUTAR].

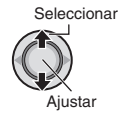

Para salir de la pantalla Pulse el botón FUNCTION.

# Gestión de archivos (continuación)

Selección y eliminación/protección de archivos

Después de realizar los pasos 1-2 (IIP p. 37)

## **3** Seleccione [SELECCIÓN ARCHIVOS].

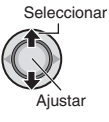

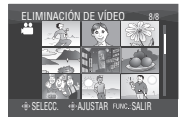

## 4 Seleccione el archivo que desee.

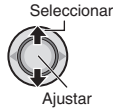

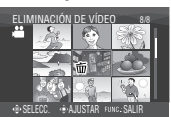

 La marca m (eliminación) o On (protección) aparece en el archivo. Para seleccionar más archivos, repita este paso.

• Si desliza la palanca del zoom hacia **T**, se muestra la pantalla de vista preliminar. Si desliza la palanca del zoom hacia **W** se vuelve a mostrar la pantalla de índice.

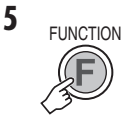

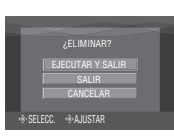

**6** Seleccione [EJECUTAR Y SALIR] (al ejecutar [ELIMINAR]) o [SALIR] (al ejecutar [PROTEGER]).

Seleccionar

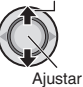

Para salir de la pantalla Pulse el botón FUNCTION. Eliminación/protección de todos los archivos

Después de realizar los pasos 1-2 (IIP p. 37)

# **3** Seleccione [ELIMINAR TODO] o [PROT.TODO].

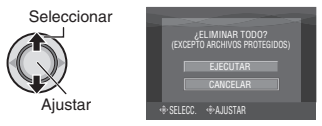

## 4 Seleccione [EJECUTAR].

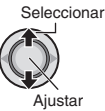

Para salir de la pantalla

Pulse el botón FUNCTION.

- Para anular la protección Seleccione el archivo protegido en el paso 4 ("Selección y eliminación/ protección de archivos" ☞ columna izquierda).
- Para anular la protección de todos los archivos
  - En el paso 3, seleccione [CANC. TODO] y, a continuación, pulse el botón selector.
  - Mueva el botón selector hacia ∧ / ∨ para seleccionar [EJECUTAR] y, a continuación, pulse el botón.

#### Visualización de la información de archivo

#### Preparativos:

- Para el modo #: Ponga en pausa la reproducción. De lo contrario, seleccione el archivo en la pantalla de índice.
- Para el modo D: Reproduzca la imagen fija. De lo contrario, seleccione el archivo en la pantalla de índice.

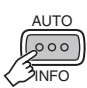

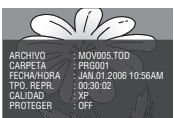

- ARCHIVO:
  - Nombre del archivo
- CARPETA: Nombre de la carpeta
- FECHA/HORA: Fecha y hora de grabación
- TPO. REPR. (para archivos de vídeo): Tiempo de reproducción (duración del archivo)
- TAMAÑO (para imágenes fijas): Tamaño de imagen (🖙 p. 68)
- CALIDAD: Calidad de imagen (🖙 p. 67, 68)
- PROTEGER: Estado de la protección del archivo

(IF p. 37)

Para desactivar la visualización de la información de un archivo Vuelva a pulsar el botón AUTO/INFO.

#### Histograma – Sólo modo 🗖

Un histograma es un gráfico que indica el brillo de la imagen.

Al comprobar la imagen y su histograma podrá ver la composición del nivel de exposición y la reproducción de tonos global.

#### Preparativos:

Reproduzca la imagen fija.

#### Pulse dos veces.

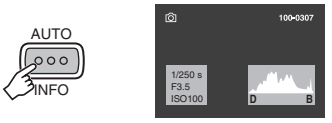

 Un número mayor de píxeles en la posición central indica una exposición correcta y un brillo bien equilibrado.

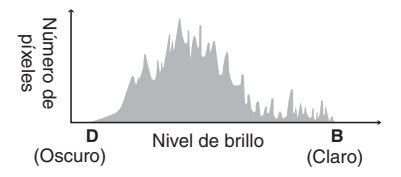

 También se muestra la velocidad de obturación, el número f y la sensibilidad ISO (GANANCIA) empleados en la grabación.

Para desactivar la visualización de la información de un archivo Vuelva a pulsar el botón AUTO/INFO unas cuantas veces.

#### NOTA

La velocidad de obturación que se muestra mientras se dispara en modo automático es una aproximación. Puede que no coincida con la indicada en el histograma.

# Gestión de archivos (continuación)

Cambio del registro de eventos de los archivos de vídeo tras la grabación – Sólo modo ∺

#### Preparativos:

- Deslice el interruptor de alimentación/modo hacia MODE para seleccionar el modo
- Pulse el botón **PLAY/REC** para seleccionar el modo de reproducción.

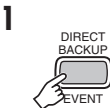

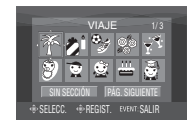

# 2 Seleccione un evento nuevo en el que desee registrar el archivo.

- Para pasar a la siguiente página, seleccione [PÁG. SIGUIENTE].
- Para cancelar el registro de un evento, seleccione [SIN SECCIÓN].

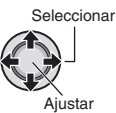

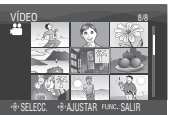

# **3** Seleccione el archivo que desee registrar.

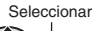

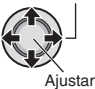

- Para seleccionar más archivos, repita este paso.
- Si desliza la palanca del zoom hacia T, se muestra la pantalla de vista preliminar. Si desliza la palanca del zoom hacia W se vuelve a mostrar la pantalla de índice.

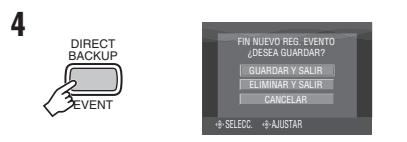

## **5** Seleccione [GUARDAR Y SALIR].

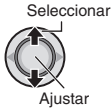

Para salir de la pantalla Pulse el botón FUNCTION.

#### Para extraer un archivo de imagen fija de un archivo de vídeo – Sólo modo

Puede extraer la escena deseada de un archivo de vídeo grabado y grabarla como archivo de imagen fija.

#### **Preparativos:**

- Deslice el interruptor de alimentación/modo hacia MODE para seleccionar el modo .
- Pulse el botón **PLAY/REC** para seleccionar el modo de reproducción.

# Seleccione el archivo de vídeo que desee.

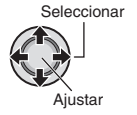

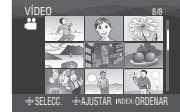

Se inicia la reproducción. Busque la escena que desee.

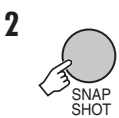

#### NOTAS

- Las imágenes fijas extraídas se guardan con una resolución de 1920 x 1080. La imagen se puede alargar en sentido horizontal o vertical dependiendo de la calidad de imagen del archivo de vídeo de origen.
- No se pueden extraer imágenes cuando el archivo de vídeo se reproduce en modo de búsqueda o en cámara lenta. Las imágenes se pueden extraer cuando el vídeo se reproduce normalmente o cuando está en pausa.
- La función de toma continua (IIF p. 68) no se puede utilizar para extraer imágenes.

#### Ajuste de la impresión DPOF – Sólo modo 🗖

Se puede ajustar el número de impresiones que debe hacerse de una imagen fija grabada en una tarjeta SD. Esta función resulta útil a la hora de llevar la tarjeta SD a un laboratorio fotográfico para la impresión.

#### Preparativos:

- Deslice el interruptor de alimentación/modo hacia MODE para seleccionar el modo 
  .
- Pulse el botón **PLAY/REC** para seleccionar el modo de reproducción.
- Ajuste [SOPORTE GRAB. IMAGEN] en [SD]. (IIIF p. 68)

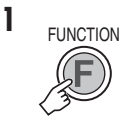

| ELIMINAR<br>PROTEGER<br>COPIAR<br>MOVER<br>EFECTO<br>DPOF |  |
|-----------------------------------------------------------|--|

## 2 Seleccione [DPOF].

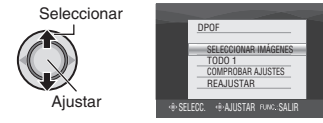

Ajuste de archivos individuales

Después de realizar los pasos 1-2

# **3** Seleccione [SELECCIONAR IMÁGENES].

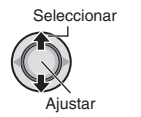

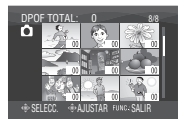

#### Continúa en la página siguiente

# Gestión de archivos (continuación)

### 4 Seleccione el archivo que desee.

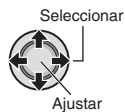

Si desliza la palanca del zoom hacia **T** y la mantiene en esta posición, se muestra la pantalla de vista preliminar de la imagen fija.

# 5 Seleccione el número de impresiones (máx. 15 impresiones).

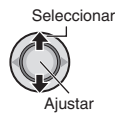

Para ajustar la información de impresión de otras imágenes, repita los pasos **4** y **5**. (Se pueden configurar hasta 999 archivos.)

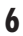

FUNCTION

Para salir de la pantalla Pulse el botón FUNCTION.

#### Para cancelar la selección

Ajuste el número de impresiones a "00" en el paso **5**.

#### Para confirmar los ajustes de DPOF

En el paso **3**, mueva el botón selector hacia  $\wedge/\sim$  para seleccionar [COMPROBAR AJUSTES] y a continuación, pulse el botón.

 Si es necesario, cambie el número de impresiones del archivo y siga los pasos 4 y 5.

#### Para restablecer los ajustes de DPOF

- En el paso 3, mueva el botón selector hacia ∧ / ∨ para seleccionar [REAJUSTAR] y, a continuación, pulse el botón.
- Mueva el botón selector hacia ∧ / ∨ para seleccionar [EJECUTAR] y, a continuación, pulse el botón.

Ajuste de todos los archivos a la vez (una impresión de cada uno)

#### Después de realizar los pasos 1-2

## 3 Seleccione [TODO 1].

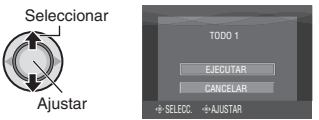

### 4 Seleccione [EJECUTAR].

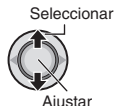

#### Para salir de la pantalla Pulse el botón FUNCTION.

- Para cancelar la selección Ajuste el número de impresiones a "00" en el paso 5.
- Para confirmar los ajustes de DPOF En el paso 3, mueva el botón selector hacia ∧ / ∨ para seleccionar [COMPROBAR AJUSTES] y, a continuación, pulse el botón.
  - Si es necesario, cambie el número de impresiones del archivo y siga los pasos 4 y 5.

#### Para restablecer los ajustes de DPOF

- En el paso 3, mueva el botón selector hacia ∧ / ∨ para seleccionar [REAJUSTAR] y, a continuación, pulse el botón.
- Mueva el botón selector hacia ∧ / ∨ para seleccionar [EJECUTAR] y, a continuación, pulse el botón.

# Listas de reproducción – Sólo modo #

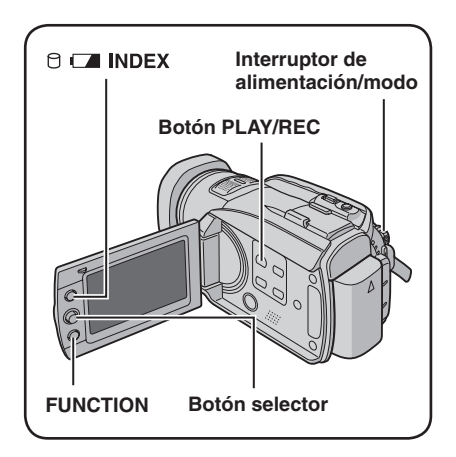

Una lista de reproducción es una lista que permite organizar los vídeos grabados por preferencias.

#### Preparativos:

- Deslice el interruptor de alimentación/modo hacia MODE para seleccionar el modo <sup>1</sup>/<sub>1</sub>.
- Pulse el botón PLAY/REC para seleccionar el modo de reproducción.

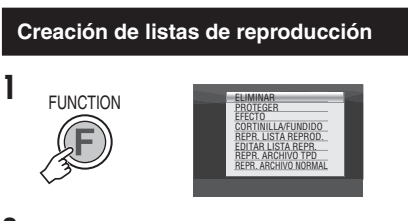

## 2 Seleccione [EDITAR LISTA REPR.].

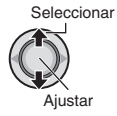

|      | EDITAR LISTA REPR.           |  |
|------|------------------------------|--|
|      | NUEVA LISTA                  |  |
|      | EDITAR                       |  |
|      | CAMBIAR NOMBRE               |  |
|      | ELIMINAR                     |  |
|      |                              |  |
| ⊕ SE | LECC. In AJUSTAR FUNC. SALIR |  |
|      |                              |  |

## **3** Seleccione [NUEVA LISTA].

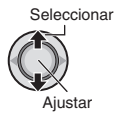

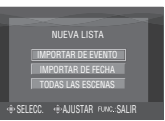

#### 4 Seleccione una opción y visualice los archivos.

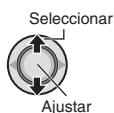

#### • [IMPORTAR DE EVENTO]:

Busca un evento y muestra una lista de los archivos correspondientes ordenados por fecha de grabación. Mueva el botón selector hacia  $\land / \checkmark /$ 

/> para seleccionar el evento y, a continuación, pulse el botón.

- [IMPORTAR DE FECHA]: Muestra una lista de todos los archivos del soporte ordenados por fecha de grabación.
- [TODAS LAS ESCENAS]: Muestra todos los archivos individualmente.

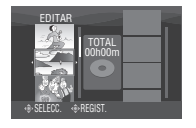

5 Seleccione el archivo que desee agregar a la lista de reproducción.

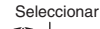

Aiustar

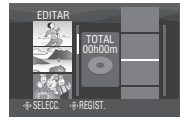

- Los archivos grabados en calidad de imagen de vídeo 1440 CBR se muestran con un icono 1440 CBR.
- Si selecciona [IMPORTAR DE EVENTO]/ [IMPORTAR DE FECHA], puede obtener una vista preliminar de las escenas. Mueva el botón selector hacia ∧ / ∨ para seleccionar el archivo y pulse el botón INDEX. Cuando aparezca la pantalla de índice de escenas individuales, mueva el botón selector hacia ∧ / ∨ / ζ / > para seleccionar el archivo y pulse el botón. Para volver a la pantalla anterior, pulse el botón INDEX.

#### Continúa en la página siguiente

# Listas de reproducción – Sólo modo 🕊 (continuación)

### 6 Seleccione el punto de inserción.

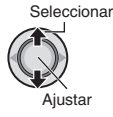

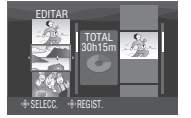

- Para agregar más archivos, repita los pasos 5 y 6.
- Para eliminar una escena registrada, mueva el botón selector hacia 
   / v para seleccionar el archivo registrado y, a continuación, pulse el botón.

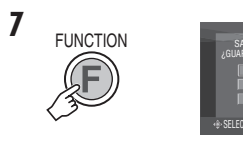

## 8 Seleccione [GUARDARY SALIR].

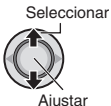

#### Para salir de la pantalla Pulse el botón FUNCTION.

#### NOTAS

- Se pueden crear como máximo 99 listas de reproducción.
- Cada lista de reproducción puede estar formada por un máximo de 99 escenas.
- Si elimina los archivos originales, éstos también se eliminan de la lista de reproducción.

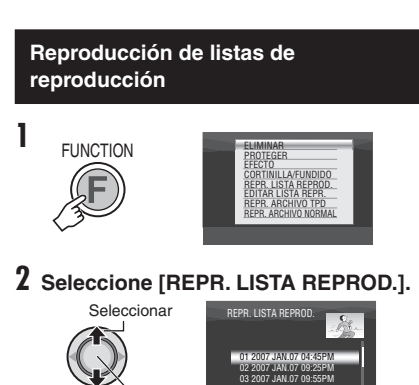

**3** Seleccione la lista de reproducción que desee reproducir.

> Seleccionar Ajustar

Ajustar

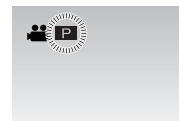

- Para salir de la pantalla Pulse el botón FUNCTION.
- Para detener la reproducción Pulse el botón selector.
- Para volver al modo de reproducción normal de archivos Seleccione [REPR. ARCHIVO NORMAL] en el paso 2.
- Para reproducir desde la escena deseada
  - En el paso 2, pulse el botón INDEX. (Aparece la pantalla de índice de la lista de reproducción.)
  - Mueva el botón selector hacia ∧ / ∨ /

# Otras operaciones con listas de reproducción

En una lista de reproducción creada se pueden realizar operaciones de edición adicionales y eliminar archivos.

#### Preparativos:

Realice los pasos 1-2. (IF p. 43)

Adición/eliminación de archivos en una lista de reproducción

- 3 Mueva el botón selector hacia ∧ / ∨ para seleccionar [EDITAR] y, a continuación, pulse el botón.
- 4 Mueva el botón selector hacia ∧ / ∨ para seleccionar la lista de reproducción que desee editar y, a continuación, pulse el botón.

Para agregar o eliminar archivos, siga los pasos **5** a **8** en "Creación de listas de reproducción". (*III* p. 43)

#### Cambio de nombre de las listas de reproducción

El nombre predeterminado de una lista de reproducción es la fecha y hora de su creación.

- 3 Mueva el botón selector hacia ∧ / ∨ para seleccionar [CAMBIAR NOMBRE] y, a continuación, pulse el botón.
- 4 Mueva el botón selector hacia ∧ / ∨ para seleccionar la lista de reproducción que desee y, a continuación, pulse el botón.

- - Repita este proceso para escribir el nombre completo.
  - Para cambiar los tipos de caracteres (mayúsculas, minúsculas o signos), seleccione [A/a/@].
  - Para corregir una letra, seleccione [←] o
     ] y pulse el botón selector para mover el cursor hasta la letra; a continuación, seleccione [CLEAR] y pulse el botón selector.
- 6 Mueva el botón selector hacia ∧ / ∨/ ⟨ / ⟩ para seleccionar [--] y, a continuación, pulse el botón.

Eliminación de una lista de reproducción

Los archivos originales no se borrarán aunque elimine la lista de reproducción a la que pertenecen.

- 3 Mueva el botón selector hacia ∧ / ∨ para seleccionar [ELIMINAR] y, a continuación, pulse el botón.
- 4 Mueva el botón selector hacia ^ / v para seleccionar la lista de reproducción que desee eliminar. Para eliminar todas las listas de reproducción a la vez, seleccione [ELIMINAR TODO].
- 5 Pulse el botón selector.
- 6 Mueva el botón selector hacia ∧ / ∨ para seleccionar [EJECUTAR] y, a continuación, pulse el botón.

# Copia de archivos

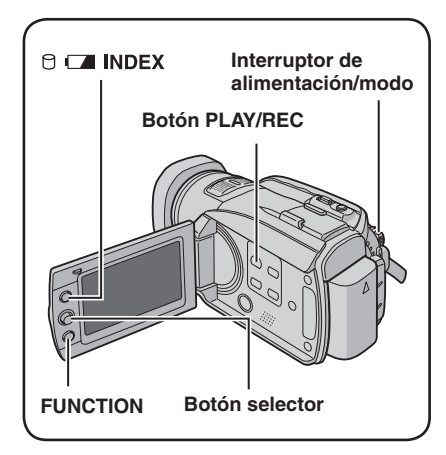

#### Tipos de copia y dispositivos conectables

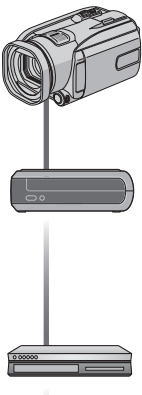

### La cámara

Se pueden copiar imágenes fijas entre la unidad de disco duro y la tarjeta SD en la propia cámara. (🖙 p. 51)

#### Grabadora de DVD (CU-VD40/CU-VD20)

Se pueden copiar en discos DVD archivos de vídeo o de imagen fija grabados en esta cámara. (cr columna derecha)

Grabadora de vídeo/DVD Se pueden copiar en discos DVD archivos de

vídeo grabados en esta cámara. (🖙 p. 49)

#### PC

Se pueden copiar en el PC archivos de vídeo o de imagen fija de esta cámara. Para obtener más información. consulte la sección FUNCIONAMIENTO DE PC. (17 p. 52 a 65)

#### Uso de una grabadora de DVD para copiar archivos de la cámara

Se puede hacer una copia de seguridad de los archivos de la cámara en un disco DVD con una grabadora de DVD (CU-VD40/ CU-VD20, se vende por separado).

- Soportes admitidos: DVD-R. DVD-RW. DVD-R DL (Puede necesitarse más de un disco dependiendo del tamaño del archivo que se vava a copiar. En tal caso, utilice discos nuevos (sin utilizar).)
- Este disco no se puede reproducir en un reproductor de DVD normal. Utilice uno de los siguientes métodos para ver el disco.
  - Reproducción del disco mediante la cámara. ("Para reproducir el disco creado con la cámara" 🖙 p. 47, 49)
  - Reproducción del disco con una grabadora de DVD.\* (sólo posible si se utiliza una CU-VD40.)
  - Reproducción en un PC\*
  - \* El disco debe finalizarse primero en la cámara.

#### Conexión con una grabadora de DVD

#### Preparativos:

Ajuste el interruptor de alimentación/modo en OFF.

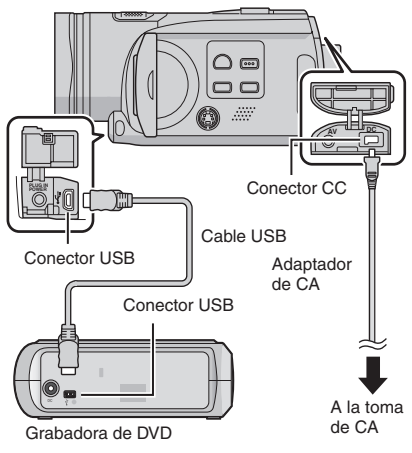

#### NOTA

Utilice el cable USB suministrado con la grabadora de DVD.

#### Copia de seguridad de todos los archivos

#### Preparativos:

- Conecte la cámara a la grabadora de DVD. (IIF p. 46)
- Deslice el interruptor de alimentación/modo hacia MODE para seleccionar el modo no o forma o no o contrata de la contrata de la

Las siguientes ilustraciones de las visualizaciones en pantalla son ejemplos de cuando se realiza una copia de seguridad de archivos de vídeo.

#### Seleccione [COPIA SEGUR. NORMAL].

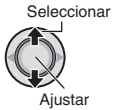

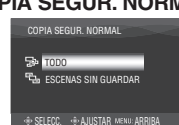

2 Seleccione el menú que desee. • [TODO]:

Se copian todos los archivos del soporte de grabación.

• [ESCENAS SIN GUARDAR/ARCH. SIN COPIA SEG.]:

Los archivos que nunca se han copiado en un disco DVD se seleccionan y copian automáticamente.

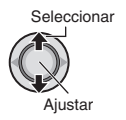

| HAY VÍDEOS GRABADOS           |  |
|-------------------------------|--|
| CONTINUAR COPIANDO            |  |
| CANCELAR                      |  |
| SELECC. SAJUSTAR MENU: ARRIBA |  |

## **3** Seleccione el menú que desee.

#### • [FORMATEAR]:

Después de formatearse el disco (todos los datos grabados que hay en el disco se eliminan), los archivos se copian en el disco.

#### • [CONTINUAR COPIANDO]:

Se agregan archivos al espacio libre del disco. Sólo se muestra cuando se inserta un disco grabable.

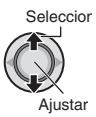

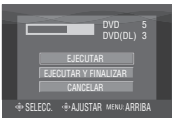

### 4 Seleccione [EJECUTAR] o [EJECUTAR Y FINALIZAR].

Si se selecciona [EJECUTAR Y FINALIZAR], el disco se finaliza tras copiarse los archivos.

Seleccionar

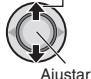

- Los archivos se copian en el disco. Cuando aparezca [HECHO], pulse el botón selector para completar la operación.
- Cuando aparezca [HECHO. CAMBIAR DISCO], cambie de disco. Los archivos restantes se copiarán en el segundo disco.
- Para cancelar la copia, seleccione [CANCELAR].

## ■ Para volver a la pantalla principal

Pulse el botón **MENU** y mueva el botón selector hacia  $\wedge / \checkmark$  para seleccionar [SÍ] y púlselo.

- Para finalizar el disco una vez terminada la copia
  - 1) Conecte la cámara a la grabadora de DVD. (CF p. 46)
  - 2) Encienda la cámara.
  - 3) Seleccione [FINALIZAR].
  - 4) Seleccione [EJECUTAR].
  - 5) Cuando aparezca [HECHO], seleccione [ACEPTAR].
- Para reproducir el disco creado con la cámara
  - 1) Conecte la cámara a la grabadora de DVD. (IIF p. 46)
  - Cuando lo vea en el televisor, conecte la cámara al televisor. (IPP p. 35)
  - 3) Encienda la cámara.
  - 4) Seleccione [REPRODUCCIÓN].
  - 5) Seleccione la carpeta que desee.
  - Seleccione la fecha de creación del disco.
  - Seleccione el archivo que desee. Para volver a la pantalla anterior, pulse el botón INDEX.

# Copia de archivos (continuación)

#### Selección de archivos para la copia de seguridad

#### Preparativos:

- Conecte la cámara a la grabadora de DVD. (IIF p. 46)
- Deslice el interruptor de alimentación/modo hacia MODE para seleccionar el modo de o O.

Las siguientes ilustraciones de las visualizaciones en pantalla son ejemplos de cuando se realiza una copia de seguridad de archivos de vídeo.

# Seleccione [SELECC. COPIA SEGUR.].

Seleccionar

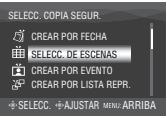

## 2 Seleccione el menú que desee.

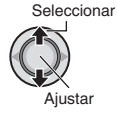

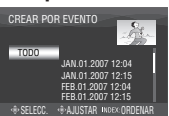

# • [SELECC. DE ESCENAS/ SELECC. DE IMÁGENES]:

Registre los archivos de copia de seguridad de forma individual.

- Mueva el botón selector hacia ∧ / ∨ / 
   para seleccionar el archivo que desee y, a continuación, pulse el botón. Para seleccionar más archivos, repita este proceso.
- Pulse el botón INDEX y vaya al paso 4.

#### • [CREAR POR EVENTO\*]:

Los archivos se ordenan según el evento. Los archivos relevantes se muestran en una lista.

Mueva el botón selector hacia  $\land / \checkmark / < /$  > para seleccionar el evento y, a continuación, pulse el botón.

#### • [CREAR POR LISTA REPR.\*]:

Seleccione la lista de reproducción que desee en la lista que contiene las listas de reproducción. La lista de reproducción seleccionada se muestra en una lista.

- Mueva el botón selector hacia ∧ / ∨ / </ > para seleccionar la lista que desee y, a continuación, pulse el botón. Para seleccionar otras listas, repita este proceso.
- 2) Mueva el botón selector hacia > dos veces.

#### • [CREAR POR FECHA]:

Los archivos se ordenan según la fecha en la que se grabaron. Los archivos relevantes se muestran en una lista. Mueva el botón selector hacia  $\land / \checkmark$ para seleccionar la fecha de grabación y, a continuación, pulse el botón.

\* No disponible en modo 🗖.

Para obtener una vista preliminar de las escenas, pulse el botón **INDEX**. (Aparece la pantalla de índice de escenas individuales.) Mueva el botón selector hacia  $\land / \checkmark / < / >$  para seleccionar el archivo y, a continuación, pulse el botón. Para volver a la pantalla anterior, pulse **INDEX**.

## **3** Seleccione [TODO].

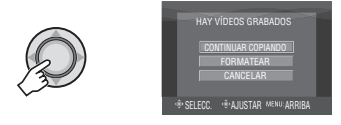

#### 4 Seleccione el menú que desee. • [FORMATEAR]:

Después de formatearse el disco (todos los datos grabados que hay en el disco se eliminan), los archivos se copian en el disco.

#### • [CONTINUAR COPIANDO]:

Se agregan archivos al espacio libre del disco. Sólo se muestra cuando se inserta un disco grabable.

Seleccionar

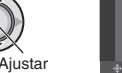

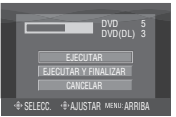

### 5 Seleccione [EJECUTAR] o [EJECUTAR Y FINALIZAR].

Si se selecciona [EJECUTAR Y FINALIZAR], el disco se finaliza tras copiarse los archivos.

Seleccionar

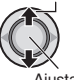

Ajustar

- Comienza la creación del disco. Cuando aparezca [HECHO], pulse el botón selector para completar la operación.
- Cuando aparezca [HECHO. CAMBIAR DISCO], cambie el disco. Comenzará la creación del segundo disco.
- Para cancelar la creación del disco, seleccione [CANCELAR].

Para volver a la pantalla principal

Pulse el botón **MENU** y mueva el botón selector hacia  $\wedge / \checkmark$  para seleccionar [SÍ] y púlselo.

- Para finalizar el disco una vez terminada la copia
  - 1) Conecte la cámara a la grabadora de DVD. (IPP p. 46)
  - 2) Encienda la cámara.
  - 3) Seleccione [FINALIZAR].
  - 4) Seleccione [EJECUTAR].
  - 5) Cuando aparezca [HECHO], seleccione [ACEPTAR].

#### Para reproducir el disco creado con la cámara

- 1) Conecte la cámara a la grabadora de DVD. (IIF p. 46)
- 2) Cuando lo vea en el televisor, conecte la cámara al televisor. (IIF p. 35)
- 3) Encienda la cámara.
- 4) Seleccione [REPRODUCCIÓN].
- 5) Seleccione la carpeta que desee.
- Seleccione la fecha de creación del disco.
- Seleccione el archivo que desee. Para volver a la pantalla anterior, pulse el botón INDEX.

#### NOTA

Si se utiliza [CREAR POR LISTA REPR.], la fecha/hora de la visualización de información de archivo muestra la fecha de copia del archivo, no la de la grabación real.

#### Utilización de una grabadora de vídeo/ DVD para copiar archivos de la cámara

Puede conectar la cámara a una grabadora de vídeo o de DVD y copiar los archivos de la cámara directamente en estos dispositivos.

#### Conexión con una grabadora de vídeo/DVD

Se puede realizar la conexión utilizando el conector i.Link o el conector AV/S. Seleccione el conector que se adecue a su grabadora de vídeo/DVD.

Preparación: Apague todas las unidades.

Para realizar la conexión con el conector i.LINK (copia digital)

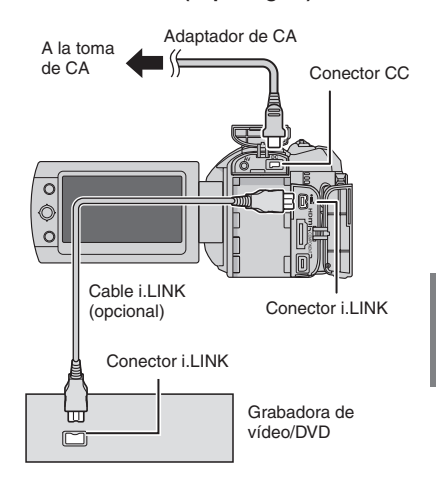

#### NOTAS

- Asegúrese de usar el cable i.LINK VCVDV206U o VC-VDV204U opcional de JVC dependiendo del tipo de conector (4 ó 6 patillas) de la grabadora de vídeo/DVD.
- Para copiar vídeos en calidad de alta definición:
  - Conecte un dispositivo que admita vídeos de calidad de alta definición.
  - Use el conector i.LINK.
  - Ajuste [SALIDA i.LINK(COPIA)] en [1440 CBR]. (IF p. 70)
  - Realice una lista de reproducción formada sólo por vídeo 1440 CBR y copie la lista de reproducción. (IPP p. 50)

# Copia de archivos (continuación)

- Para copiar vídeos en calidad estándar:
   Use el conector i.LINK.
  - Ajuste [SALIDA i.LINK(COPIA)] en [DV]. (IIF p. 70)

#### Para realizar la conexión con los conectores AV/S (copia analógica)

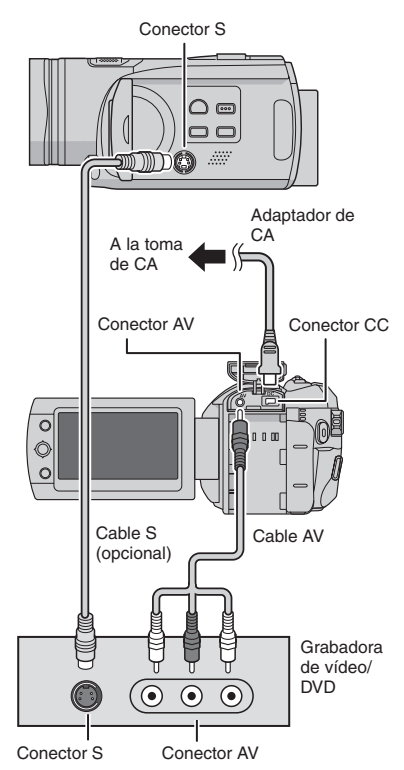

#### Operación de copia

# Ajuste la grabadora de vídeo o de DVD en el modo de entrada AUX.

Asegúrese de que las imágenes de la cámara se hayan introducido correctamente en la grabadora de vídeo/ DVD.

### 2 Inicie la reproducción en la cámara.

- Para reproducir vídeos (17 p. 29)
- Para reproducir listas de reproducción 1) Pulse el botón FUNCTION.
  - Mueva el botón selector hacia 
     para seleccionar [REPR. LISTA REPROD.] y, a continuación, pulse el botón.
  - 3) Mueva el botón selector hacia >. \*1
  - Mueva el botón selector hacia

     / > para seleccionar [INICIAR REPRODUCCIÓN] y, a continuación, pulse el botón.

(Aparece una pantalla negra durante 5 segundos en la primera y en la última escena. \*2)

- \*1 Al copiar mediante la conexión i.LINK y con [SALIDA i.LINK(COPIA)] ajustado en [1440 CBR], aparece una pantalla de confirmación después de la operación. Seleccione [ACEPTAR] y vaya al paso 4).
- \*2 Al copiar mediante la conexión i.LINK y con [SALIDA i.LINK(COPIA)] ajustado en [1440 CBR], la imagen que va a copiarse no se muestra en la pantalla de la cámara. Compruebe las imágenes en un televisor conectado a la grabadora de vídeo/DVD.

#### **3** En el punto donde desee iniciar la copia, inicie la grabación en la grabadora de vídeo o de DVD.

Consulte el manual de instrucciones de la grabadora de vídeo o de DVD.

#### Para detener la copia

Detenga la grabación en la grabadora de vídeo o de DVD y pulse otra vez el botón **REC**.

### NOTAS

- Las indicaciones de fecha no se pueden copiar con la conexión i.LINK.
- Al reproducir imágenes copiadas mediante i.LINK en una grabadora de vídeo/ DVD, las imágenes pueden detenerse momentáneamente en las uniones entre escenas.

# Copia/traslado de archivos de imagen fija

Puede copiar o mover imágenes fijas entre el disco duro y la tarjeta SD.

#### **Preparativos:**

- Deslice el interruptor de alimentación/modo hacia MODE para seleccionar el modo 1.
- Pulse el botón PLAY/REC para seleccionar el modo de reproducción.
- Asegúrese de que la tarjeta SD esté insertada en la ranura SD.
- Asegúrese de que dispone de suficiente espacio libre en el soporte de destino de la copia/traslado.

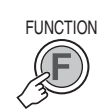

1

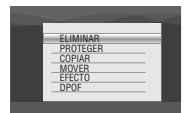

## 2 Seleccione [COPIAR] o [MOVER].

#### • [COPIAR]:

Los archivos se copian en el soporte de destino y los archivos originales permanecen en el soporte de origen.

#### • [MOVER]:

Los archivos se mueven al soporte de destino y los archivos originales (excepto los archivos de sólo lectura) se eliminan del soporte de origen.

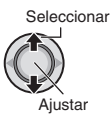

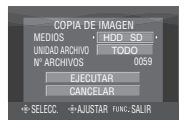

3 Defina la dirección de la copia o traslado. (HDD  $\rightarrow$  SD o SD  $\rightarrow$  HDD)

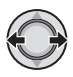

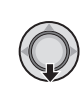

4

5 Defina la unidad de archivo ([TODO] o [ARCHIVO]) que desee copiar o mover.

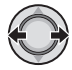

#### • [ARCHIVO]:

Seleccione esta opción para transferir los archivos seleccionados.

 Mueva el botón selector hacia ∧ / ∨ / 
 para seleccionar el archivo que desee y, a continuación, pulse el botón.

 La marca ✓ aparece en el archivo. Para seleccionar más archivos, repita este paso.

2) Pulse FUNCTION.

#### • [TODO]:

Seleccione esta opción para transferir todos los archivos del soporte de grabación.

#### **6** Seleccione [EJECUTAR].

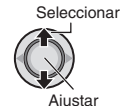

La transferencia de los archivos empieza. Cuando aparezca [COPIA REALIZADA] o [MOVIMIENTO REALIZADO], pulse el botón selector.

#### Para salir de la pantalla

Pulse el botón **MENU** y mueva el botón selector hacia  $\wedge / \vee$  para seleccionar [EJECUTAR] y púlselo.

- Para detener la transferencia de archivos
  - 1) Pulse el botón selector.
  - Seleccione [EJECUTAR] y pulse el botón selector.

# Copia de seguridad de archivos en un PC con Windows®

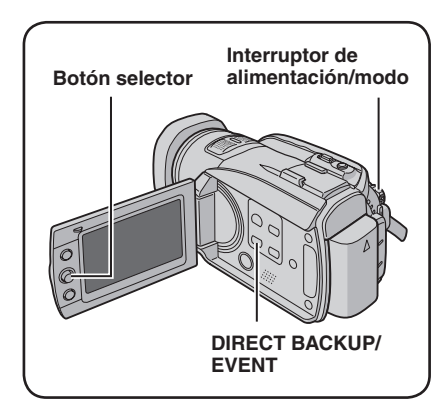

Instale el software suministrado con la cámara al PC.

Puede hacer una copia de seguridad de los archivos en el PC con una sola operación, editar los archivos en el PC y crear discos.

Aunque no instale el software, puede hacer una copia de seguridad de los archivos en el PC. (IJP p. 57)

#### Requisitos del sistema

Sistema operativo:

Debe estar preinstalado uno de los siguientes sistemas operativos (32 bits):

Windows® XP Home Edition, Windows® XP Professional, Windows® Vista Home Basic, Windows® Vista Home Premium

CPU:

Intel® Pentium® 4, a 2,4 GHz como mínimo (se recomienda 3,0 GHz o más)

Intel<sup>®</sup> Pentium<sup>®</sup> M, a 1,6 GHz como mínimo RAM:

[XP] 512 MB como mínimo (se recomienda 1 GB o más)

[Vista] 1 GB como mínimo (se recomienda 2 GB o más)

Espacio libre en el disco duro:

750 MB como mínimo para la instalación Para crear un disco Blu-ray, 30 GB como mínimo (se recomienda 60 GB o más)

Conector: Conector USB 2.0 Tarjeta de sonido: Tarjeta de sonido compatible con Direct Sound

Pantalla:

Debe ser capaz de mostrar al menos 1024 x 768 (XGA) en color de alta resolución de 16 bits o superior

(se recomienda 1280 x 1024 (SXGA) o superior) Tarjeta compatible con Intel/nVidia/ATI MPEG-2 HD DxVA

Otros:

Internet Explorer 5.5 o posterior DirectX 9.0 o posterior DirectX se instala automáticamente durante la instalación.

Soportes admitidos: BD-RE, BD-R, DVD-R/-RW, DVD+R/+RW, CD-R/RW

Para las unidades compatibles: http://www.cyberlink.com/english/products/ powerproducer/3/comp\_dvd\_drives.jsp

Para las unidades BD compatibles: http://software.transdigital.co.jp/products/cbs\_ ev/eng/support.htm

#### NOTA

Aunque su sistema cumpla los requisitos recomendados anteriores, puede que experimente una falta de fotogramas durante la reproducción de vídeo de alta definición, o puede que note que la edición tarda en realizarse. Para utilizar estas funciones con más fluidez, se recomienda utilizar un PC de rendimiento más alto (CPU: Intel<sup>®</sup> Core<sup>™</sup> 2 Duo, memoria: 2 GB o más).

#### Instalación del software

El CD-ROM suministrado con la cámara contiene el siguiente software.

#### CyberLink BD Solution

Completo software de aplicación que consta de los siguientes 3 programas de software.

#### PowerCinema NE for Everio

El principal software de creación. Desde el menú superior de este software es posible realizar diversas operaciones como hacer copias de seguridad de los archivos, reproducirlos y editarlos.

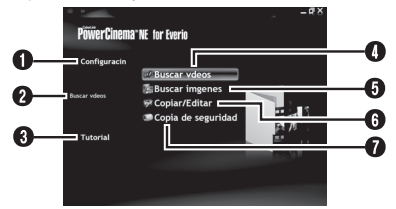

- Puede realizar una configuración detallada de cada elemento.
- Seleccione una de las funciones en la parte derecha y se mostrará una explicación.
- Se muestra el procedimiento operativo de cada función.
- Reproduce archivos de vídeo en el PC (IF p. 58)
- Reproduce archivos de imágenes fijas en el PC (I p. 58)
- G Crea discos/edita archivos (☞ p. 59)
- Hace una copia de seguridad de los archivos de la cámara en el PC (IF p. 56)

#### PowerProducer 3 NE

Permite crear discos. Se inicia automáticamente desde una operación de PowerCinema NE for Everio.

#### PowerDirector 5 NE Express

Permite editar los archivos en el PC. Se inicia automáticamente desde una operación de PowerCinema NE for Everio.

Digital Photo Navigator 1.5

Permite cambiar el formato de los archivos de imagen fija de los que se ha hecho una copia de seguridad en el PC.

Puede encontrar la información más reciente (en inglés) acerca del programa de software suministrado al servidor de Internet de CyberLink en <u>http://www2.cli.</u> <u>co.jp/products/ne/</u>

#### Preparativos:

Salga de cualquier otro programa que esté utilizando. (Compruebe que no haya otros iconos de aplicación en la barra de estado.)

# Inserte el CD-ROM suministrado en el PC.

Al cabo de unos momentos, aparece la pantalla [SETUP]. Si no aparece la pantalla [SETUP], haga doble clic en el icono de CD-ROM de [Mi PC].

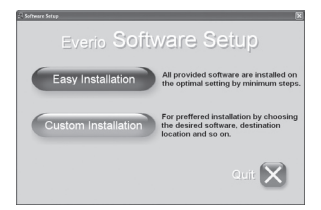

## 2 Haga clic en [Easy Installation].

Si desea especificar el tipo de software que se instalará o la carpeta de destino de la instalación, etc., seleccione [Custom Installation].

Siga las instrucciones que se indican en la pantalla para instalar el software.

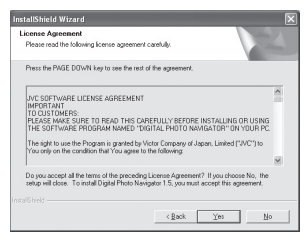

## 3 Haga clic en [Yes].

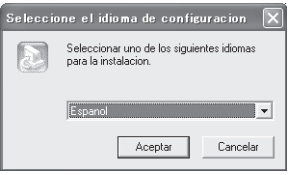

#### Continúa en la página siguiente

# Copia de seguridad de archivos en un PC con Windows® (continuación)

4 Seleccione el idioma deseado y, a continuación, haga clic en [Aceptar].

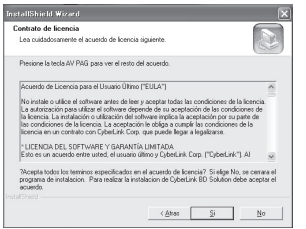

## 5 Haga clic en [Sí].

Se inicia la instalación del software.

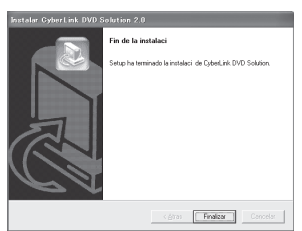

6 Haga clic en [Finalizar].

Cuando finaliza la instalación

El software instalado se muestra en [Todos los programas].

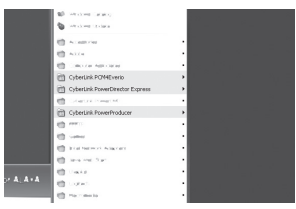

La carpeta de destino de la copia de seguridad de los archivos [MyWorks] se crea en la unidad de disco duro que tenga más espacio libre.

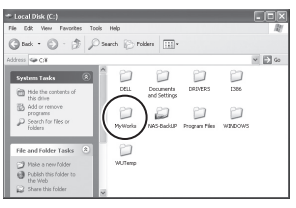

#### Conexión de la cámara al PC

#### Preparativos:

Coloque el interruptor de alimentación/modo de la cámara en **OFF**.

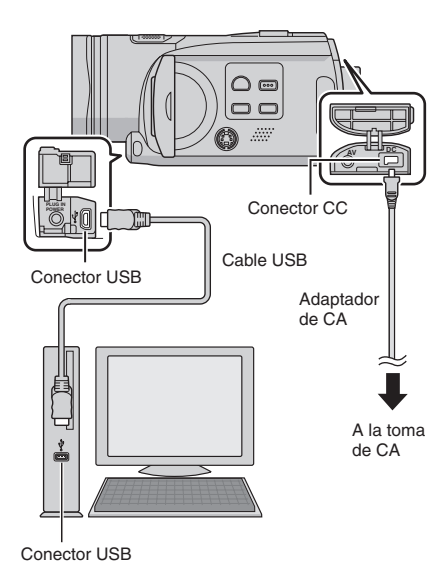

#### NOTAS

- No desconecte nunca el cable USB mientras la luz de acceso/carga esté encendida o parpadee.
- No apague la cámara cuando el cable USB esté conectado para evitar averías en el PC.
- Conecte la cámara directamente al PC, no a través de un concentrador.
- No utilice un cable alargador para cable USB.
- Cuando copie archivos del PC al soporte de grabación de la cámara, no incluya ningún archivo diferente de los grabados en la cámara.
- No elimine, mueva ni cambie el nombre de los archivos y carpetas de la cámara desde el PC.

#### Cuando haya finalizado la operación

Siga siempre los procedimientos descritos a continuación para desconectar la cámara o apagar la alimentación de la cámara y el PC.

De lo contrario, podría dañar la cámara y el PC.

 Compruebe que la luz de acceso/carga de la cámara no está encendida ni parpadea.

(Si la luz de acceso/carga se enciende o parpadea, espere a que se apague antes de seguir adelante.)

- Haga doble clic en el icono [Desconectar hardware con seguridad] o [Desconectar o retirar hardware] en la barra de estado.
- Seleccione [USB Mass Storage Device] o [USB Disk] y haga clic en [Detener].
- 4) Haga clic en [Aceptar].
- 5) Desconecte el cable USB.
- 6) Apague la cámara y el PC.

## Copia de seguridad de archivos en un PC con Windows<sup>®</sup> (continuación)

#### Copia de seguridad de archivos en el PC

Este método utiliza el software incluido para hacer una copia de seguridad de los archivos en el PC.

Los archivos de vídeo de los que nunca se ha hecho una copia de seguridad en el PC conectado se seleccionan automáticamente del historial de copias de seguridad y se hace una copia de seguridad de ellos.

Si no pudo instalar el software, vava a la página 57 para saber cómo puede hacer una copia de seguridad de los archivos sin utilizar este software.

#### Preparativos:

- Instale el software desde el CD-ROM incluido. (17 p. 53)
- Conecte la cámara al PC con el cable USB. (cr p. 55)
- 1 Ajuste el interruptor de alimentación/ modo de la cámara en ON.

#### 2 En la cámara, pulse el botón DIRECT BACK UP.

Aparece un cuadro de diálogo en la pantalla del PC. Sin embargo, no es necesario utilizar este cuadro de diálogo. Se inicia la copia de archivos automáticamente.

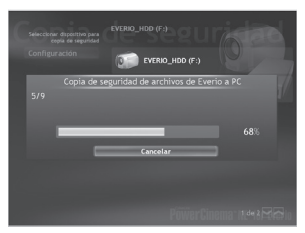

Cuando desaparezca la barra de progreso, el proceso se habrá completado.

#### NOTA

Cuando se realiza la copia de seguridad, se crea una carpeta para cada uno de los soportes (HDD o SD) almacenados en la carpeta [MyWorks](I p. 54), y se hace una copia de seguridad de los archivos en esas carpetas. (Si se hace una copia de seguridad desde más de un disco duro (HDD) de cámara, se crean carpetas de discos duros 56 individuales.)

#### Copia de seguridad de archivos del soporte seleccionado

#### Preparativos:

- Instale el software desde el CD-ROM incluido. (17 p. 53)
- Conecte la cámara al PC con el cable USB. (c p. 55)

#### Ajuste el interruptor de alimentación/ modo de la cámara en ON.

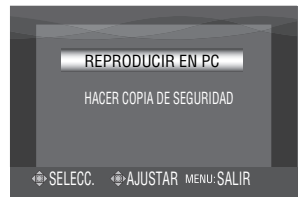

2 En la cámara, mueva el botón selector hacia [HACER COPIA DE SEGURIDAD] y púlselo.

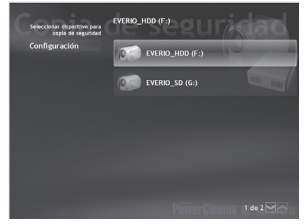

#### **3** Haga clic en [EVERIO\_HDD] o [EVERIO\_SD].

Cuando desaparezca la barra de progreso, el proceso se habrá completado.

#### Copia de seguridad de archivos en el PC sin usar el software

#### Preparativos:

Conecte la cámara al PC con el cable USB. (C p. 55)

En el PC, cree una carpeta para almacenar los archivos de seguridad.

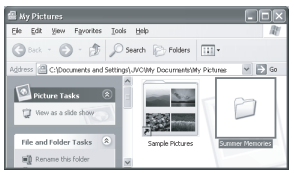

2 Ajuste el interruptor de alimentación/ modo de la cámara en ON.

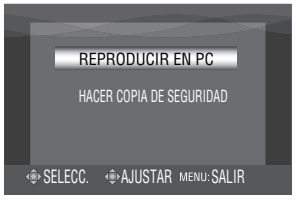

- 3 En la cámara, mueva el botón selector hacia ∧ / ∨ para seleccionar [REPRODUCIR EN PC] y púlselo.
- 4 Haga doble clic en [EVERIO\_HDD] o [EVERIO\_SD].

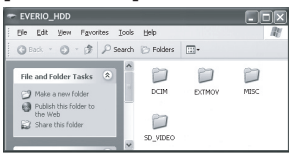

5 Seleccione la carpeta de la que desea hacer una copia de seguridad y, a continuación, arrástrela y suéltela en la carpeta que creó en el paso 1.

#### • SD\_VIDEO:

Carpeta que contiene los archivos de vídeo. Si desea hacer una copia de seguridad de cada archivo de forma individual, abra esta carpeta y, a continuación, arrastre y suelte una a una cada archivo como [PRG001].

#### • DCIM:

Carpeta que contiene los archivos de imagen fija. Si desea hacer una copia de seguridad de cada archivo de forma individual, abra esta carpeta y, a continuación, arrastre y suelte uno a uno cada archivo como [PIC\_0001.JPG].

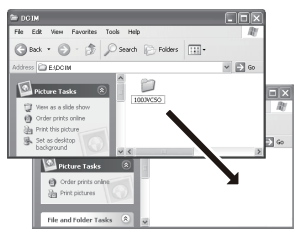

#### NOTA

Para obtener más información sobre el uso de carpetas, consulte la página 72.

# Otras operaciones de PC (Windows®)

#### Reproducción de archivos en el PC

#### **Preparativos:**

- Conecte la cámara al PC con el cable USB. (III p. 55)

#### Ajuste el interruptor de alimentación/ modo de la cámara en ON.

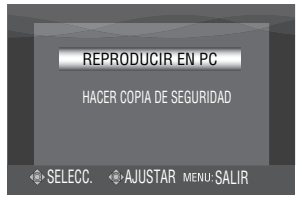

#### 2 En la cámara, mueva el botón selector hacia ∧ / ∨ para seleccionar [REPRODUCIR EN PC] y púlselo.

Aparece un cuadro de diálogo en la pantalla del PC. Sin embargo, no es necesario utilizar este cuadro de diálogo. Se inicia PowerCinema automáticamente.

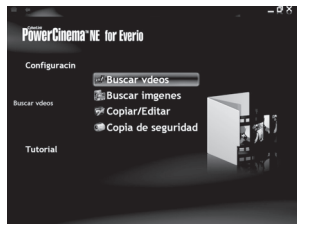

3 Haga clic en [Buscar vídeos] (para reproducir vídeo) o en [Buscar imágenes] (para reproducir imágenes fijas).

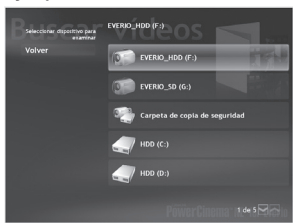

4 Haga clic en el soporte que contiene los archivos que desea utilizar.

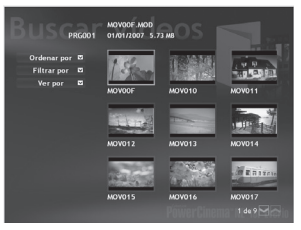

# 5 Haga clic en el archivo que desea utilizar.

Si hace clic en Ordenar por/ Filtrar por/ Ver por, se muestran las opciones de búsqueda. Úselas para buscar un archivo rápidamente.

#### • Ordenar por:

El orden de los archivos se reorganiza según el elemento seleccionado.

Filtrar por:

Los archivos se filtran según el elemento seleccionado.

• Ver por:

Puede cambiar el número de miniaturas de una pantalla.

Para obtener más información sobre el funcionamiento detallado de estos programas de software, consulte el archivo Léame (IIIP, 61) o el sitio Web de CyberLink. (IIIP p. 53)

#### Creación de discos/edición de archivos

#### Preparativos:

- Instale el software desde el CD-ROM incluido. (□ p. 53)
- Conecte la cámara al PC con el cable USB. (IIP p. 55)

#### Ajuste el interruptor de alimentación/ modo de la cámara en ON.

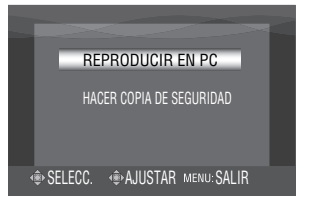

#### 2 En la cámara, mueva el botón selector hacia ∧ / ∨ para seleccionar [REPRODUCIR EN PC] y púlselo.

Aparece un cuadro de diálogo en la pantalla del PC. Sin embargo, no es necesario utilizar este cuadro de diálogo. Se inicia PowerCinema automáticamente.

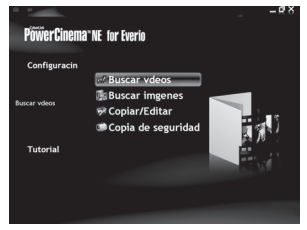

**3** Haga clic en [Copiar/Editar].

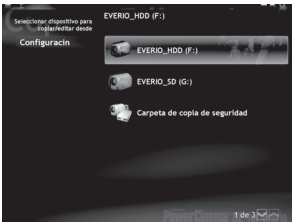

4 Haga clic en el soporte que contiene los archivos que desea utilizar.

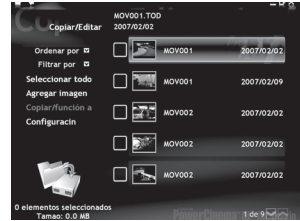

# 5 Haga clic en la casilla del archivo que desea utilizar.

Aparece la marca **V** en la casilla. Para seleccionar más archivos, repita este paso.

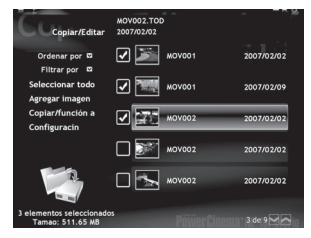

6 Haga clic en [Copiar/función avanzada].

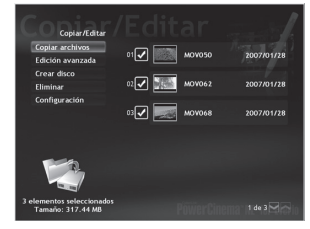

#### Continúa en la página siguiente

# Otras operaciones de PC (Windows®) (continuación)

#### 7 Haga clic en [Crear disco] para crear discos o en [Edición avanzada] para editar.

Se inicia PowerProducer (para crear discos) o PowerDirector (para editar). Para obtener más información sobre el funcionamiento detallado de estos programas de software, consulte el archivo Léame (cr p. 61) o el sitio Web de CyberLink. (cr p. 53)

#### NOTAS

- Puede usar los siguientes discos:
  - BD-RE, BD-R
  - DVD-R/DVD+R (discos sin usar)
  - DVD-RW/DVD+RW (Deben formatearse antes de la grabación. Al formatear un disco se elimina todo el contenido grabado en él.)
  - CD-R/RW
- No se pueden usar discos DVD-RAM.
- Es posible que no pueda reproducir el disco creado, dependiendo del rendimiento del dispositivo. Además, la imagen puede detenerse momentáneamente en las uniones entre escenas.
- El PC debe estar equipado con una unidad compatible y software de reproducción para reproducir el disco creado.

#### Uso adicional del software

Para obtener más información acerca de las operaciones del software, consulte los Tutoriales de cada uno de los programas de software o la correspondiente Guía del usuario.

PowerCinema NE for Everio

- Seleccione [PowerCinema NE for Everio] en [Todos los programas].
- **2** Haga clic en [Tutorial].

**PowerProducer 3 NE** 

- Seleccione [PowerProducer 3 NE] en [Todos los programas].
- 2 Haga clic en [Léame].

PowerDirector 5 NE Express

- Seleccione [PowerDirector 5 NE Express] en [Todos los programas].
- 2 Haga clic en [Guía del usuario] o [Léame].

#### **Digital Photo Navigator 1.5**

La Guía del usuario está incluida en el CD-ROM

- Inserte el CD-ROM suministrado en el PC.
- 2 Haga clic con el botón secundario del ratón en el icono CD-ROM de [Mi PC] y, a continuación, haga clic en [Abrir].
- **3** Haga doble clic en la carpeta [DOCS].
- 4 Abra el archivo "Start.pdf" y haga clic en el botón del idioma deseado.

#### NOTAS

- Es necesario estar conectado a Internet para poder ver el Tutorial.
- Adobe<sup>®</sup> Acrobat<sup>®</sup> Reader<sup>™</sup> o Adobe<sup>®</sup> Reader<sup>®</sup>. Adobe<sup>®</sup> Reader<sup>®</sup> se puede descargar desde el sitio web de Adobe: <u>http://www.adobe.com/</u>

# Otras operaciones de PC (Windows®) (continuación)

# Póngase en contacto con nosotros para obtener información acerca del software proporcionado

El uso de este software está autorizado según los términos estipulados en la licencia del software.

## JVC

Cuando se ponga en contacto con la oficina o agencia de JVC más cercana de su país (consulte la red de servicio internacional de JVC en <a href="http://www.jvc-victor.co.jp/english/worldmap/index-e.html">http://www.jvc-victor.co.jp/english/worldmap/index-e.html</a>) en relación con este software, tenga a mano la siguiente información.

- Nombre del producto
- Modelo
- Problema
- Mensaje de error

• PC

Fabricante Modelo (ordenador de sobremesa/portátil) CPU Sistema operativo Memoria (MB) Espacio disponible en el disco duro (GB)

Tenga en cuenta que, dependiendo del tipo de consulta, puede transcurrir cierto tiempo antes de recibir la respuesta a sus preguntas.

JVC no puede responder a preguntas relacionadas con el funcionamiento básico de su PC ni a preguntas relacionadas con las especificaciones o prestaciones del sistema operativo, otras aplicaciones o controladores.

## CyberLink

#### Asistencia técnica por teléfono / fax

| Ubicación | Idioma                                                          | Horario de oficina<br>(de lunes a viernes) | N.º de teléfono              | N.º de fax       |
|-----------|-----------------------------------------------------------------|--------------------------------------------|------------------------------|------------------|
| Alemania  | Inglés / alemán /<br>francés / español /<br>Italiano / holandés | De 9:00 a.m. a<br>5:00 p.m.                | +49-700-462-92375            | +49-241-70525-25 |
| Taiwán    | Mandarín                                                        | De 9:00 a.m. a<br>6:00 p.m.                | +886-2-8667-1298<br>ext. 333 | +886-2-8667-1300 |
| Japón     | Japonés                                                         | De 10:00 a.m. a<br>5:00 p.m.               | +81-3-3516-9555              | +81-3-3516-9559  |

#### Asistencia técnica por voz (de pago)

| Ubicación | n Idioma Líneas abiertas<br>(de lunes a viernes) |                                                         | URL                                                                        |
|-----------|--------------------------------------------------|---------------------------------------------------------|----------------------------------------------------------------------------|
| EE. UU.   | Inglés                                           | De 1:00 p.m. a<br>10:00 p.m.<br>(hora central estándar) | http://www.cyberlink.com/english/cs/support/<br>new_site/voice_support.jsp |

#### Asistencia técnica por web / correo electrónico

| Idioma                                   | URL / Dirección de correo                                                   |
|------------------------------------------|-----------------------------------------------------------------------------|
| Inglés                                   | http://www.cyberlink.com/english/cs/support/new_site/support_<br>index.html |
| Alemán / francés /<br>español / italiano | goCyberlink@aixtema.de                                                      |
| Japonés                                  | http://jp.cyberlink.com/support/                                            |

# Copia de archivos de seguridad en Macintosh

Puede hacer una copia de seguridad de los archivos de la cámara en el equipo. Si se instala el software del CD-ROM proporcionado, el archivo del que se ha hecho la copia de seguridad se puede ver en Quick Time Player o editar en iMovie HD o Final Cut Pro. (Algunas funciones no serán accesibles.)

Puede encontrar la información más reciente (en inglés) acerca del programa de software suministrado en nuestro servidor de Internet en http://www2.cli.co.jp/products/ne/

#### Requisitos del sistema

Hardware:

Macintosh con procesador Power PC G4/G5 de 1,25 GHz o más rápido o procesador Intel® (se recomienda Intel® Core™ Duo.) Es necesario un conector USB 2.0. Sistema operativo: Mac OS X (10.4.4 a 10.4.9) RAM: 512 MB como mínimo (se recomienda 1 GB)

#### Instalación del software

#### Preparativos:

Salga de cualquier otro programa que esté utilizando.

- Inserte el CD-ROM suministrado en el PC.
- 2 Haga doble clic en el icono de CD-ROM.

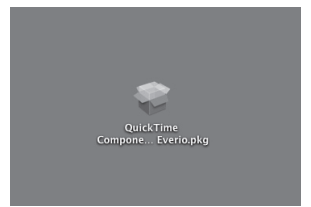

**3** Haga doble clic en el icono de QuickTime Component for Everio.

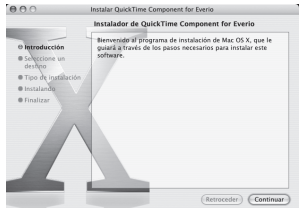

## 4 Haga clic en [Continuar].

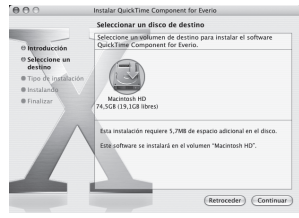

Continúa en la página siguiente

# Copia de archivos de seguridad en Macintosh (continuación)

### 5 Haga clic en [Continuar].

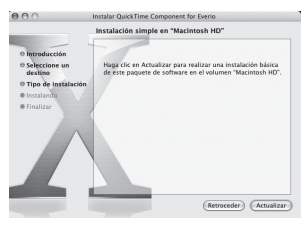

### 6 Haga clic en [Actualizar].

Se inicia la instalación del software.

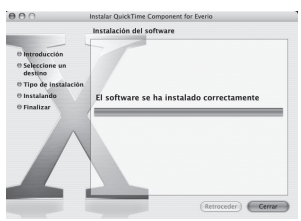

## 7 Haga clic en [Cerrar].

### Conexión de la cámara al Macintosh

#### Preparativos:

Coloque el interruptor de alimentación/modo de la cámara en **OFF**.

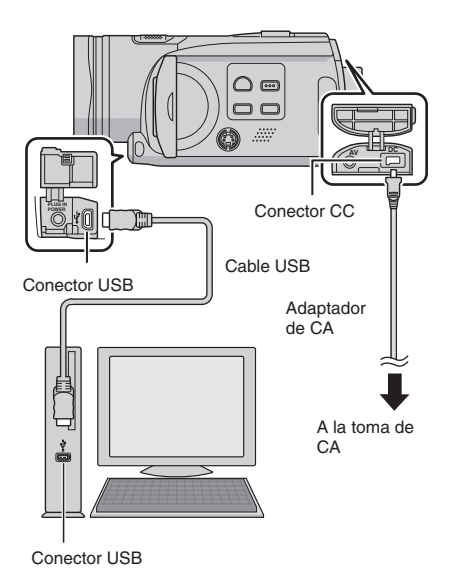

### NOTAS

- No desconecte nunca el cable USB mientras la luz de acceso/carga esté encendida o parpadee.
- No apague la cámara cuando el cable USB esté conectado para evitar averías en el equipo.
- Conecte la cámara directamente al PC, no a través de un concentrador.
- No utilice un cable alargador para cable USB.
- Cuando copie archivos del equipo al soporte de grabación de la cámara, no incluya ningún archivo diferente de los grabados en la cámara.
- No elimine, mueva ni cambie el nombre de los archivos y carpetas de la cámara desde el equipo.

#### Cuando haya finalizado la operación

Siga siempre los procedimientos descritos a continuación para desconectar la cámara o apagar la alimentación de la cámara y el equipo.

De lo contrario, podría dañar la cámara y el equipo.

1) Arrastre y suelte el icono del soporte de grabación del escritorio en el icono [Trash].

Si aparece un mensaje de confirmación, haga clic en [Aceptar].

 Compruebe que la luz de acceso/carga de la cámara no está encendida ni parpadea.

Si la luz de acceso/carga se enciende o parpadea, espere a que se apague antes de seguir adelante.

- 3) Desconecte el cable USB.
- 4) Apague la cámara y el equipo.

#### Copia de archivos de seguridad en Macintosh

#### Preparativos:

Conecte la cámara al equipo con el cable USB. (127 p. 64)

En el equipo, cree una carpeta para almacenar los archivos de seguridad.

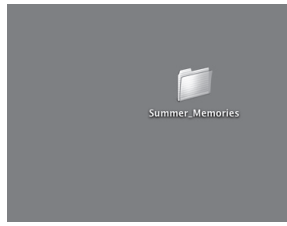

#### 2 Ajuste el interruptor de alimentación/ modo de la cámara en ON.

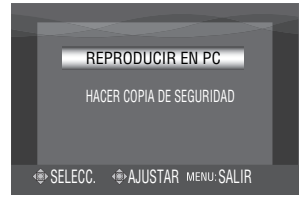

#### 3 En la cámara, mueva el botón selector hacia ∧ / ∨ para seleccionar [REPRODUCIR EN PC] y púlselo.

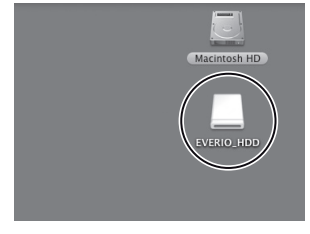

- 4 Haga doble clic en [EVERIO\_HDD] o [EVERIO\_SD].
- 5 Seleccione la carpeta de la que desea hacer una copia de seguridad y, a continuación, arrástrela y suéltela en la carpeta que creó en el paso 1.

#### • SD\_VIDEO:

Carpeta que contiene los archivos de vídeo. Si desea hacer una copia de seguridad de cada archivo de forma individual, abra esta carpeta y, a continuación, arrastre y suelte una a una cada archivo como [PRG001].

• DCIM:

Carpeta que contiene los archivos de imagen fija. Si desea hacer una copia de seguridad de cada archivo de forma individual, abra esta carpeta y, a continuación, arrastre y suelte uno a uno cada archivo como [PIC\_0001.JPG].

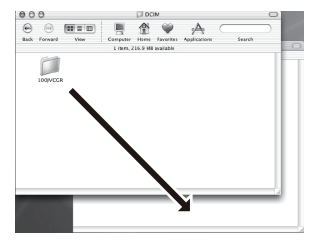

#### NOTA

Para obtener más información sobre el uso de carpetas, consulte la página 72.

# Cambio de las configuraciones de menús

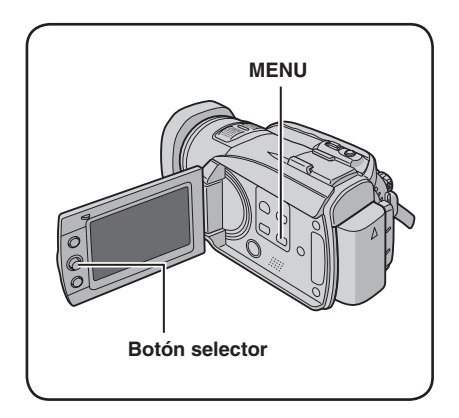

Las siguientes ilustraciones de las visualizaciones en pantalla son ejemplos de cuando [MODO DEMO] se ajusta en [OFF].

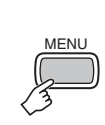

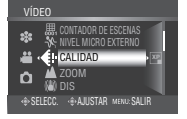

2

1

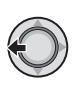

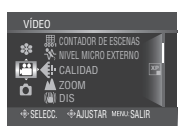

- 3 Seleccione el menú deseado de la primera opción de menú.
  - [VÍDEO]: Muestra los menús correspondientes al modo 👪.
  - [IMAGEN]: Muestra los menús correspondientes al modo D.
  - [GENERAL]: Muestra los menús comunes a los modos 🗳 y 🗅.
  - [AJUSTE DE SALIDA]: Muestra los menús relativos a la salida

de imagen durante la conexión con otros dispositivos.

• [MEDIOS]:

Muestra los menús correspondientes a los soportes de grabación (unidad de disco duro y tarjetas SD).

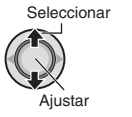

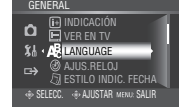

# 4 Seleccione el menú deseado de la segunda opción de menú.

Para obtener más información sobre cada menú, vea las páginas 67 a 71.

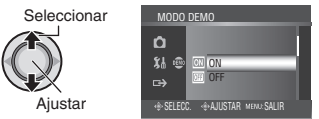

5 Seleccione el ajuste deseado de la tercera opción de menú.

Seleccionar

- Para volver a la pantalla anterior Mueva el botón selector hacia <.
- Para salir de la pantalla Pulse el botón MENU.

| Menús |                                                                                                    | Ajustes: [ ] = Preajuste de fábrica                                                                                                    |
|-------|----------------------------------------------------------------------------------------------------|----------------------------------------------------------------------------------------------------|
|       | CALIDAD<br>Ajusta la calidad de imagen de<br>los vídeos.                                                                                                    | <ul> <li>[XP]: Graba en 1440 x 1080i (alta definición), VBR<br/>(velocidad variable de bits). Seleccione esta opción<br/>para grabar con la calidad de imagen más alta.</li> <li>SP: Graba en 1440 x 1080i (alta definición), VBR<br/>(velocidad variable de bits). Seleccione esta opción<br/>para grabar durante más tiempo.</li> <li>1440 CBR: Graba en 1440 x 1080i (alta definición),<br/>CBR (velocidad constante de bits). Seleccione<br/>esta opción para copiar un vídeo grabado en alta<br/>definición con el conector i.LINK.</li> <li>NOTA</li> <li>Si cambia los ajustes de calidad entre XP/SP y 1440 CBR,<br/>se crea una nueva carpeta de gestión en el disco duro o en<br/>la tarjeta SD. (Los archivos XP y SP se almacenan en las<br/>mismas carpetas.) Si cambia frecuentemente los ajustes,<br/>tal vez no pueda grabar debido a una cantidad limitada de<br/>carpetas. En este caso, realice la operación mostrada en la<br/>página 78.</li> </ul> |
|       | Ajusta el alcance máximo del zoom.                                                                                                    | [10X] / 40X / 200X<br>NOTA<br>El zoom óptico se utiliza hasta un máximo de 10 aumentos.<br>El zoom digital se utiliza a partir de 10 aumentos, hasta la<br>relación de zoom seleccionada.                                                                                                    |
|       | ( <b>()) DIS</b><br>Compensa el temblor de la<br>mano.                                                                                                    | <ul> <li>OFF: Desactiva la función.</li> <li>[ON]: Activa la función.</li> <li>NOTAS</li> <li>Puede resultar imposible efectuar una estabilización completa si el temblor de la mano es excesivo o las condiciones de filmación no lo permiten.</li> <li>Desactive este modo cuando utilice un trípode para grabar.</li> </ul>                                                                                                    |
|       | GANANCIA<br>El sujeto aparece más claro<br>automáticamente cuando la<br>grabación se realiza en lugares<br>oscuros. Sin embargo, los<br>colores adquieren una tonalidad<br>general grisácea. | <b>OFF</b> : Desactiva la función.<br>[ <b>ON]</b> : Activa la función.                                                                                                    |
|       | SIN VIENTO<br>Reduce el ruido provocado por<br>el viento.                                                                                                    | <b>[OFF]</b> : Desactiva la función.<br><b>ON</b> : Activa la función.                                                                                                    |
|       | BOPORTE GRAB. VÍDEO<br>Ajusta el soporte de grabación<br>para los vídeos.                                                                                                    | [HDD] / SD<br>NOTA<br>Si se ajusta en [SD], la calidad de imagen de vídeo se<br>ajustará automáticamente en [SP].                                                                                                    |
|       | Barrie CONTADOR DE ESCENAS<br>Muestra el contador de escenas.                                                                                                    | <b>OFF</b> : Desactiva la función.<br>[ <b>ON</b> ]: Activa la función.                                                                                                    |
|       | NIVEL MICRO EXTERNO<br>Muestra el nivel de entrada<br>cuando se conecta el micrófono<br>externo (opcional).                                                                                  | <b>OFF</b> : Desactiva la función.<br>[ <b>ON]</b> : Activa la función.                                                                                                    |

# Cambio de las configuraciones de menús (continuación)

| Menús |                                                                                                    | Ajustes: [ ] = Preajuste de fábrica                                                                                                    |
|-------|----------------------------------------------------------------------------------------------------|----------------------------------------------------------------------------------------------------|
|       | CALIDAD<br>Ajusta la calidad de imagen de<br>las imágenes fijas.                                                                    | [FINA] / ESTÁNDAR                                                                                                    |
|       | TAM.IMAGEN<br>Selecciona el tamaño de imagen<br>para las imágenes fijas.                                                            | [1920 x 1080] / 1440 x 1080 / 1024 x 768 / 640 x 480                                                                                                    |
|       | © GANANCIA<br>Ajusta el valor ISO en<br>aumentar la sensibilidad en<br>un entorno con poca luz.                                     | [AUTO] / 100 / 200 / 400                                                                                                    |
|       | TOMA CONTINUA<br>Graba imágenes fijas<br>continuamente mientras se<br>mantiene pulsado el botón<br>SNAPSHOT.                        | <ul> <li>[OFF]: Desactiva la función.</li> <li>ON: Activa la función.</li> <li>HORQUILLADO: Activa la función de fotografía con horquillado. Además de una imagen cuya exposición sea ajustada por la cámara, se graban otras dos imágenes con valores de exposición desplazados hacia +0,3 EV y −0,3 EV. Podrá seleccionar la imagen con la exposición deseada tras tomar la fotografía.</li> <li>NOTAS</li> <li>El intervalo de grabación entre una imagen fija y otra es aproximadamente de 0,5 segundos.</li> <li>Es posible que la toma continua no funcione correctamente según el soporte de grabación utilizado.</li> <li>La velocidad de la toma continua disminuirá si esta función se utiliza reiteradamente.</li> </ul> |
|       | TEMPORIZ.<br>La grabación empieza cuando<br>ha transcurrido el tiempo<br>establecido después de haber<br>pulsado el botón SNAPSHOT. | <ul> <li>[OFF] / 2S / 10S</li> <li>NOTAS</li> <li>Puede confirmar la cuenta atrás en la pantalla de la cámara.</li> <li>También puede utilizarse para evitar las vibraciones producidas con la mano.</li> </ul>                                                                                                    |
|       | SOPORTE GRAB. IMAGEN<br>Ajusta el soporte de grabación<br>para las imágenes fijas.                                                  | [HDD] / SD                                                                                                    |
| ł     | A LANGUAGE<br>Ajusta el idioma que se muestra<br>en pantalla. (IP p. 17)                                                            | Puede elegir entre 21 idiomas (🖙 p. 79). El idioma predeterminado es ENGLISH (inglés).                                                                                                    |
| GENI  | ④ AJUS.RELOJ<br>Ajusta la hora. (IF p. 17)                                                                                          | FECHA / HORA                                                                                                    |
| ERAL  | ☐ ESTILO INDIC. FECHA<br>Ajusta el formato de visualización<br>de la fecha y la hora.                                               | ESTILO DE FECHA:<br>year.month.day / [month.day.year] / day.month.year<br>HORA:<br>24h / [12h]                                                                                                    |

| Menús |                                                                                                    | Ajustes: [ ] = Preajuste de fábrica                                                                                                    |
|-------|----------------------------------------------------------------------------------------------------|----------------------------------------------------------------------------------------------------|
|       | FECHA/HORA<br>Muestra la hora actual en la<br>pantalla LCD.                                                                                                    | <ul> <li>OFF: La fecha/hora no aparece.</li> <li>[AUTO]: La fecha/hora aparece durante unos 5 segundos en los siguientes casos.</li> <li>Cuando el interruptor de alimentación/modo se ajusta de OFF a ON</li> <li>Cuando se inicia la reproducción</li> <li>ON: La fecha/hora se muestra siempre.</li> </ul>                                                                                                    |
|       | ♦ RESTABLECER<br>Recupera todos los ajustes<br>predeterminados de la cámara.                                                                                                 | EJECUTAR: Realiza esta función.<br>[CANCELAR]: Regresa a la pantalla de menú sin<br>restablecer los ajustes.                                                                                                    |
|       | -☆ <b>BRILLO</b><br>Ajusta el brillo de la pantalla<br>LCD.                                                                                                    | Ajuste el brillo de la pantalla moviendo el botón selector hacia $\langle / \rangle$ y, a continuación, pulse el botón.                                                                                                    |
|       | E SENSOR DE GRAVEDAD<br>Evita que se produzcan daños<br>en la unidad de disco duro<br>apagando automáticamente la<br>cámara cuando detecta que ésta<br>ha sufrido una caída. | <ul> <li>OFF: Desactiva la función.</li> <li>[ON]: Activa la función.</li> <li>Para encender la cámara después de que<br/>la detección de caída haya entrado en<br/>funcionamiento, ajuste el interruptor de<br/>alimentación/modo en OFF y, a continuación, otra<br/>vez en ON.</li> <li>PRECAUCIÓN</li> <li>Si desactiva esta función, aumenta el riesgo de que se<br/>produzcan daños en el disco duro integrado en caso de<br/>caída de la cámara.</li> </ul> |
|       | ASISTENTE DE<br>ENFOQUE<br>Cuando se utiliza esta función, el<br>contorno del sujeto enfocado se<br>muestra en el color seleccionado.                                        | [AZUL] / ROJO / VERDE                                                                                                    |
|       | MANDO A DISTANCIA<br>Activa o desactiva la recepción<br>de la señal de funcionamiento<br>desde el mando a distancia.                                                         | <ul> <li>OFF: La cámara no recibe la señal del mando a distancia.</li> <li>[ON]: Habilita el funcionamiento con el mando a distancia.</li> </ul>                                                                                                    |
|       | MODE DEMO<br>Describe las funciones<br>especiales de la cámara cuando<br>no se realiza ninguna operación<br>durante 3 minutos durante el<br>modo de grabación.               | <ul> <li>OFF: Desactiva la función.</li> <li>[ON]: Activa la función.</li> <li>NOTAS</li> <li>La demostración únicamente funciona cuando el adaptador de CA está conectado, no con la batería.</li> <li>Si hay una tarjeta SD insertada en la cámara, la demostración no se ejecutará aunque este modo esté ajustado en [ON].</li> </ul>                                                                                                    |
|       | <ul> <li>&gt;&gt;&gt;&gt;&gt;&gt;&gt;&gt;&gt;&gt;&gt;&gt;&gt;&gt;&gt;&gt;&gt;&gt;&gt;&gt;&gt;&gt;&gt;&gt;&gt;&gt;&gt;&gt;&gt;&gt;&gt;&gt;</li></ul>                          | OFF: Desactiva el sonido de funcionamiento.<br>[MELODÍA]: La melodía suena cuando se realizan<br>operaciones.                                                                                                    |

ESPAÑOL

# Cambio de las configuraciones de menús (continuación)

| Menús                             |                                                                                                    | Ajustes: [ ] = Preajuste de fábrica                                                                                                    |
|-----------------------------------|----------------------------------------------------------------------------------------------------|----------------------------------------------------------------------------------------------------|
| ኝå general                        | it INDICACIÓN<br>Muestra la visualización en<br>pantalla.                                                                                                    | <b>OFF</b> : Apaga la visualización en pantalla.<br>[ <b>ON]</b> : Enciende la visualización en pantalla.                                                                                                    |
|                                   | EVER EN TV<br>Muestra en un televisor la<br>visualización en pantalla de la<br>cámara.                                                                                                    | [OFF]: No se muestra en el televisor.<br>ON: Se muestra en el televisor.<br>NOTA<br>Cuando se conecta a un televisor con el conector i.LINK, la<br>visualización en pantalla de la cámara no se muestra en el<br>televisor, aunque el ajuste sea [ON].                         |
| ⊏ <del>:</del> > AJUSTE DE SALIDA | → SALIDA DE VÍDEO/S<br>Ajusta el aspecto (16:9/4:3) a la<br>pantalla del televisor conectado<br>cuando se emiten vídeos desde<br>el conector AV/S.                                                                                                    | 4:3 / [16:9]                                                                                                    |
|                                   | SALIDA COMPONENTES<br>Ajusta la definición del vídeo<br>emitido por el conector<br>COMPONENT.                                                                                                    | [ <b>480i]</b> : Salida en 480i.<br><b>1080i</b> : Salida en 1080i.                                                                                                    |
|                                   | Ajusta la definición del vídeo emitido por el conector HDMI.                                                                                                    | <ul> <li>[AUTO]: Se selecciona automáticamente la definición que se ajusta mejor al dispositivo conectado:1080i o 480p.</li> <li>480p: Salida en 480p. Seleccione esta opción si el vídeo no se proyecta correctamente.</li> </ul>                                             |
|                                   | AJUSTE DE COLOR HDMI<br>Ajusta el formato del vídeo<br>emitido por el conector HDMI.                                                                                                    | [AUTO]: Seleccione esta opción en circunstancias<br>normales.<br>RGB: Seleccione esta opción si el vídeo no se proyecta<br>correctamente.                                                                                                    |
|                                   | AJUSTE MEJORADO         HDMI         Ajusta automáticamente         la calidad de la imagen         (profundidad del color, supresión         de color oscuro, etc.) del vídeo         emitido al realizar la conexión         con el conector DVI del televisor. | [OFF]: La calidad de la imagen no se ajusta<br>automáticamente.<br>ON: La calidad de la imagen se ajusta<br>automáticamente.                                                                                                    |
|                                   | SALIDA i.LINK (COPIA)<br>Ajusta la salida de vídeo de<br>acuerdo con el dispositivo<br>conectado o la calidad de<br>imagen de los archivos copiados<br>cuando se utiliza el conector<br>i.LINK para copiar archivos.                                              | <ul> <li>DV: Emite vídeos XP/SP/1440 CBR. Seleccione esta opción al copiar con un dispositivo compatible con la entrada DV.</li> <li>[1440 CBR]: Emite sólo vídeos 1440 CBR. Seleccione esta opción al copiar vídeo grabado con [1440 CBR] ajustado como [CALIDAD].</li> </ul> |

| Menús |                                                                                                    | Ajustes: [ ] = Preajuste de fábrica                                                                                                    |
|-------|----------------------------------------------------------------------------------------------------|----------------------------------------------------------------------------------------------------|
|       | LIMPIAR HDD<br>La velocidad de escritura en una<br>unidad de disco duro suele ser<br>más lenta después de largos<br>periodos de uso repetido. Realice<br>una limpieza periódicamente<br>para recuperar velocidad de<br>escritura.                                                           | Conecte el adaptador de CA.<br><b>EJECUTAR</b> : Realiza esta función. Seleccione<br>[ACEPTAR] cuando haya terminado.<br>[ <b>CANCELAR</b> ]: Cancela esta función.<br><b>NOTA</b><br>Dependiendo del estado de la unidad de disco duro,<br>el proceso de limpieza puede tardar varios minutos en<br>realizarse.                                                             |
|       | <b>PFORMATEAR HDD</b><br>Se garantiza que la velocidad y<br>el funcionamiento serán estables<br>al acceder a la unidad de disco<br>duro.                                                                                                    | <ul> <li>EJECUTAR: Realiza esta función. Seleccione<br/>[ACEPTAR] cuando haya terminado.</li> <li>[CANCELAR]: Cancela esta función.</li> <li>NOTAS</li> <li>Tenga en cuenta que, durante el proceso de formateo,<br/>todos los archivos y datos, incluidos los archivos<br/>protegidos, se borrarán.</li> <li>No formatee el disco duro de la cámara desde el PC.</li> </ul> |
|       | FORMATEAR TARJETA<br>SD<br>Antes de utilizar una tarjeta<br>SD nueva con esta cámara, es<br>preciso formatearla.<br>De este modo, se garantiza<br>también que la velocidad y el<br>funcionamiento serán estables al<br>acceder a la tarjeta SD.                                             | <ul> <li>EJECUTAR: Realiza esta función. Seleccione<br/>[ACEPTAR] cuando haya terminado.</li> <li>[CANCELAR]: Cancela esta función.</li> <li>NOTAS</li> <li>Tenga en cuenta que, durante el proceso de formateo,<br/>todos los archivos y datos, incluidos los archivos<br/>protegidos, se borrarán.</li> <li>No formatee la tarjeta SD de la cámara en el PC.</li> </ul>    |
|       | ELIM. DATOS EN HDD<br>Cuando vaya a desechar la<br>cámara, realice esta acción para<br>evitar una recuperación de datos<br>del disco duro.                                                                                                    | Conecte el adaptador de CA.<br><b>EJECUTAR</b> : Realiza esta función. Seleccione<br>[ACEPTAR] cuando haya terminado.<br>[ <b>CANCELAR</b> ]: Cancela esta función.<br><b>NOTA</b><br>Además de esta operación, se recomienda utilizar software<br>de eliminación de datos disponible comercialmente para<br>evitar el riesgo de recuperación de datos.                      |
|       | ♣ REAJUSTAR № VÍDEO<br>■ REAJUSTAR № IMAGEN<br>Al restablecer el número de<br>archivo (nombre), se crea una<br>nueva carpeta. Los nuevos<br>archivos se almacenarán en la<br>nueva carpeta.<br>Es recomendable separar los<br>archivos nuevos de los archivos<br>grabados con anterioridad. | <b>EJECUTAR</b> : Realiza esta función. Seleccione<br>[ACEPTAR] cuando haya terminado.<br>[ <b>CANCELAR]</b> : Cancela esta función.                                                                                                    |

ESPAÑOL

# Estructura de carpetas y extensiones

Soporte de grabación

|                                                                                                  | Contiene las carpetas de imágenes fijas.                                                                                                    |
|--------------------------------------------------------------------------------------------------|----------------------------------------------------------------------------------------------------|
| [SD_VIDEO]<br>[MGR_INFO]<br>[PRGXXX]<br>[PRGXXX.PGI]<br>[MOVXXX.TOD]<br>[MOVXXX.MOI]<br>[PRGYYY] | Contiene las carpetas de archivos de vídeo.<br>Información de gestión* del soporte en conjunto<br>Información de gestión*<br>Archivo de vídeo<br>Información de gestión* del archivo de vídeo                                                   |
| [PRGXXX]<br>[PRGXXX]<br>[EXTMOV]<br>[MOV_XXXX.TPD]<br>[MOV_XXXX.TPD]<br>[MOV_XXXX.TPD]           | Tras hacer una copia de seguridad en un PC, se<br>guardarán los archivos de vídeo que se habían<br>editado en un PC y luego vuelto a copiar en la<br>cámara. Los archivos de vídeo con información de<br>gestión defectuosa también se guardan. |
| [MISC]                                                                                           | Contiene carpetas con los datos de configuración<br>DPOF.<br>Contiene los archivos de información de gestión<br>relativos a la información de eventos y/o a la<br>creación de DVD de los archivos obtenidos con la<br>cámara.                   |

\* Información como la fecha y la hora de grabación, grabada con el archivo de vídeo.

### Extensiones Archivos de vídeo : ".TOD"

Archivos de imagen fija : ".jpg"

Es posible que la extensión de archivo no aparezca, dependiendo de la configuración de la opción [FOLDER] de Windows<sup>®</sup>.
# Solución de problemas

La cámara es un dispositivo controlado por una microcomputadora. El ruido externo y las interferencias (de un televisor, una radio, etc.) podrían impedir su correcto funcionamiento.

# Los siguientes fenómenos no son fallos de funcionamiento.

- La cámara se calienta cuando se utiliza de forma prolongada.
- La batería se calienta durante la carga.
- Cuando se reproduce un archivo de vídeo, la imagen se detiene momentáneamente o el sonido se interrumpe en las uniones entre escenas.

- Para resolver el problema, siga primero las instrucciones indicadas abajo.
- Si no se resuelve el problema, reinicie la cámara. (🖙 abajo)
- Si el problema persiste, consulte con su distribuidor JVC más próximo.
- Para reiniciar la cámara
  - Ajuste el interruptor de alimentación/ modo en OFF y quite la fuente de alimentación (batería o adaptador de CA) de la cámara y, a continuación, colóquela de nuevo.
  - 2) Ejecute [RESTABLECER] en el menú. (IIIF p. 69)

| Problema  |                                                                                                    | Acción                                                                                                    | L7            |
|-----------|----------------------------------------------------------------------------------------------------|----------------------------------------------------------------------------------------------------|---------------|
|           | No hay alimentación.                                                                                                    | <ul> <li>Conecte bien el adaptador de CA.</li> <li>Extraiga la batería y vuelva a instalarla debidamente.</li> <li>Cambie la batería agotada por otra totalmente cargada.</li> </ul>                                                                                                    | 16<br>16<br>- |
|           | No aparece nada en la<br>pantalla.                                                                                                    | <ul> <li>Si no se realiza ninguna operación durante 5 minutos cuando la cámara está encendida, ésta se apaga automáticamente para ahorrar energía. Para volver a encender la cámara cuando ésta se utiliza con la batería, ajuste el interruptor de alimentación/modo en OFF y luego en ON. Cuando utilice la cámara con el adaptador de CA, realice cualquier operación, como utilizar el zoom.</li> <li>Ajuste el brillo de la pantalla LCD.</li> </ul> | -<br>69       |
| Alim      | La alimentación se<br>ha apagado de forma<br>accidental.                                                                                                    | <ul> <li>Trasládese a un lugar donde no haya vibraciones ni<br/>sonido en exceso.</li> <li>La función de detección de caída se ha activado. Ajuste<br/>el interruptor de alimentación/modo en OFF y otra vez<br/>en ON. Para apagar esta función, ajuste [SENSOR DE<br/>GRAVEDAD] en [OFF].</li> </ul>                                                                                                    | -<br>69       |
| nentación | La cantidad de carga<br>restante de la batería<br>que se muestra<br>difiere del tiempo de<br>funcionamiento real.                                                   | • Cargue la batería por completo y descárguela totalmente.<br>Si el problema persiste, significa que la batería está<br>gastada y debe reemplazarse. Deberá comprar una<br>batería nueva.                                                                                                    | 16            |
|           | La cámara no se<br>enciende o el tiempo<br>de funcionamiento<br>de la batería es<br>extremadamente<br>corto, incluso<br>después de haberla<br>cargado por completo. | <ul> <li>Procure utilizar la cámara a una temperatura de<br/>funcionamiento adecuada.</li> <li>La batería está gastada y debe reemplazarse. Deberá<br/>comprar una batería nueva.</li> </ul>                                                                                                    | 79<br>–       |
|           | La luz de acceso/<br>carga de la cámara no<br>se enciende durante<br>la carga.                                                                                      | <ul> <li>La carga se detendrá en lugares sujetos a temperaturas<br/>extremadamente altas o bajas para proteger la batería.<br/>Se recomienda cargarla en lugares donde la temperatura<br/>oscile entre 10°C y 35°C.</li> <li>Si la batería ya está totalmente cargada, la luz no se<br/>enciende. Compruebe la carga restante de la batería.</li> </ul>                                                                                                   | -<br>18       |

# Solución de problemas (continuación)

| Problema        |                                                                         | Acción                                                                                                    | IT           |
|-----------------|-------------------------------------------------------------------------|----------------------------------------------------------------------------------------------------|--------------|
| Visualizaciones | Las imágenes<br>aparecen oscuras<br>o blancuzcas en la<br>pantalla LCD. | <ul> <li>Ajuste el brillo y el ángulo de la pantalla LCD.</li> <li>Cuando la luz LED de la pantalla LCD llega al término<br/>de su vida útil, las imágenes de la pantalla LCD se<br/>oscurecen. Consulte con su distribuidor JVC más<br/>próximo.</li> </ul>                                                                                              | 12, 69<br>_  |
|                 | Aparecen puntos<br>de color claro en la<br>pantalla LCD.                | <ul> <li>La pantalla LCD se ha desarrollado con tecnología de<br/>alta precisión. No obstante, puntos negros o claros de<br/>luz (rojo, verde o azul) pueden aparecer constantemente<br/>en la pantalla LCD. Estos puntos no se graban en la<br/>imagen. Esto no se debe a ningún defecto del aparato.<br/>(Puntos efectivos: más del 99,99 %)</li> </ul> | _            |
|                 | La grabación no puede realizarse.                                       | <ul> <li>El soporte de grabación está lleno. Elimine los archivos<br/>que no necesite o reemplace la tarjeta SD.</li> <li>Seleccione correctamente la condición de grabación.</li> </ul>                                                                                                    | 37<br>67, 68 |
|                 | Aparecen líneas<br>verticales en las<br>imágenes grabadas.              | <ul> <li>Este fenómeno se produce al filmar un sujeto<br/>iluminado por una luz potente. Esto no es un fallo de<br/>funcionamiento.</li> </ul>                                                                                                    | -            |
|                 | La pantalla LCD se<br>vuelve roja o negra<br>por un instante.           | • Este fenómeno se produce al filmar un sujeto bajo la luz solar directa. Esto no es un fallo de funcionamiento.                                                                                                    | -            |
|                 | Durante la grabación,<br>la fecha/hora no<br>aparece.                   | • Ajuste [FECHA/HORA] en [ON].                                                                                                    | 69           |
|                 | Durante la grabación<br>de vídeo, el indicador<br>●REC parpadea.        | <ul> <li>La temperatura de la cámara va aumentando. Si la<br/>cámara continúa calentándose, es posible que se detenga<br/>la grabación para proteger el soporte de grabación. En tal<br/>caso, apague la cámara y espere a que se enfríe.</li> </ul>                                                                                                    | -            |
| Grab            | Las indicaciones<br>de la pantalla LCD<br>parpadean.                    | • Se han seleccionado al mismo tiempo ciertos modos de programa AE, efectos especiales, DIS y otras funciones que no pueden utilizarse simultáneamente.                                                                                                    | -            |
| ación           | El zoom digital no funciona.                                            | <ul> <li>Cambie los ajustes en [ZOOM].</li> <li>El zoom digital no está disponible en el modo de grabación de imágenes fijas.</li> </ul>                                                                                                    | 67<br>_      |
|                 | El enfoque no se ajusta automáticamente.                                | <ul> <li>Ajuste el enfoque en el modo automático.</li> <li>Limpie el objetivo y compruebe de nuevo el enfoque.</li> </ul>                                                                                                    | 25<br>78     |
|                 | El color de la imagen                                                   | <ul> <li>Espere a que vuelva al color natural. La cámara ajusta<br/>el balance de blancos automáticamente, pero tarda un<br/>poco.</li> <li>Realice el ajuste manual del balance de blancos.</li> <li>En lugares muy luminosos, no se recomienda ajustar el<br/>transferencia de blancos de blancos.</li> </ul>                                           | -<br>27<br>- |
|                 | parece extrano.                                                         | <ul> <li>Si la imagen grabada se ve demasiado oscura, pruebe a<br/>utilizar la compensación de contraluz o a ajustar el brillo.</li> <li>Si la imagen grabada se ve demasiado clara, pruebe a</li> </ul>                                                                                                    | 25, 27<br>27 |
|                 | El balance de blancos                                                   | ajustar el brillo.                                                                                                    | 28           |
|                 | no puede activarse.                                                     | (MONOCROMO) antes de ajustar el balance de blancos.                                                                                                    | 20           |
|                 | La velocidad de toma continua es lenta.                                 | <ul> <li>La velocidad de toma continua disminuirá si se<br/>realizan tomas continuas reiteradamente, al utilizar<br/>un determinado soporte de grabación o en ciertas<br/>condiciones de grabación.</li> </ul>                                                                                                    | _            |

| Problema       |                                                                                                    | Acción                                                                                                    | L7           |
|----------------|----------------------------------------------------------------------------------------------------|----------------------------------------------------------------------------------------------------|--------------|
| Reproducción   | La reproducción no<br>puede realizarse.                                                                                               | <ul> <li>Seleccione correctamente la condición de grabación.</li> <li>Para ver las imágenes en un televisor, ajuste el modo<br/>de entrada del televisor o el canal correspondiente para<br/>reproducir vídeo.</li> </ul>                 | 67, 68<br>36 |
|                | El fundido de blanco<br>y negro no funciona.                                                                                          | <ul> <li>No seleccione el modo sepia (SEPIA) o monocromo<br/>(MONOCROMO) antes de ajustar el balance de blancos.</li> </ul>                                                                                                    | 33           |
|                | Se oye ruido durante<br>la reproducción.                                                                                              | <ul> <li>Puede que se haya grabado el sonido (zumbido) de<br/>la unidad de disco duro si la cámara se ha movido<br/>bruscamente durante la grabación. No mueva ni sacuda<br/>la cámara bruscamente durante la grabación.</li> </ul>       | -            |
|                | Durante la<br>reproducción de<br>vídeo, el indicador ►<br>parpadea.                                                                   | • La temperatura de la cámara va aumentando. Si la<br>cámara continúa calentándose, es posible que la<br>reproducción se detenga para proteger el soporte de<br>grabación. En tal caso, apague la cámara y espere a que<br>se enfríe.     | _            |
|                | La relación de<br>aspecto de la imagen<br>es extraña al visionar<br>las imágenes en el<br>televisor.                                  | <ul> <li>Cambie los ajustes de [SALIDA DE VÍDEO/S] de forma<br/>que se adecuen al tamaño de la pantalla del televisor<br/>conectado.</li> </ul>                                                                                           | 70           |
|                |                                                                                                    |                                                                                                    |              |
|                | En la emisión de<br>vídeo por el conector<br>HDMI, parte de la<br>pantalla del televisor<br>parece temblar.                           | • Ajuste [SALIDA HDMI] en [AUTO].                                                                                                    | 70           |
|                | Algunas funciones<br>no se pueden utilizar<br>al emplear la cámara<br>para reproducir un<br>disco creado con una<br>grabadora de DVD. | <ul> <li>Algunas funciones no se pueden utilizar al reproducir<br/>un disco creado con una grabadora de DVD. (P. ej.:<br/>Reproducción en cámara lenta, reproducción fotograma<br/>a fotograma, efectos de reproducción, etc.)</li> </ul> | -            |
| 0              | Los archivos no se<br>pueden eliminar.                                                                                                | Quite la protección de los archivos y elimínelos.                                                                                                    | 37           |
| tros problemas | El procesamiento de<br>datos es demasiado<br>lento después de<br>encender la cámara o<br>de cambiar de modo.                          | <ul> <li>Hay un gran número de imágenes fijas (aprox. 1.000 o<br/>más) almacenadas en el soporte de grabación. Copie en<br/>otros dispositivos los archivos guardados y elimínelos<br/>del soporte de grabación.</li> </ul>               | 46, 52       |
|                | La tarjeta SD no se<br>puede extraer de la<br>cámara.                                                                                 | Presione varias veces más sobre la tarjeta SD.                                                                                                    | 19           |

ESPAÑOL

# Solución de problemas (continuación)

| Problema  |                                                                                                    | Acción                                                                                                    | G                    |
|-----------|----------------------------------------------------------------------------------------------------|----------------------------------------------------------------------------------------------------|----------------------|
|           | Cuando se conecta<br>con un cable i.LINK,<br>la cámara no funciona<br>aunque se intente<br>controlar desde el<br>PC, etc. | <ul> <li>La conexión i.LINK no permite el funcionamiento siempre<br/>listo para grabar.</li> </ul>                                                                                                    | -                    |
| Otros p   | No es posible copiar<br>en alta definición.                                                                               | <ul> <li>Para copiar vídeos en alta definición, seleccione la calidad [1440 CBR].</li> <li>Utilice la conexión i.LINK para copiar.</li> <li>Ajuste [SALIDA i.LINK(COPIA)] en [1440 CBR].</li> <li>Realice una lista de reproducción formada por archivos de vídeo de calidad [1440 CBR] y después copie la lista de reproducción.</li> </ul>                                                                                                    | 67<br>49<br>70<br>50 |
| oroblemas | Al copiar una lista de<br>reproducción con una<br>salida i.LINK, algunos<br>vídeos no se pueden<br>reproducir.            | <ul> <li>Si [SALIDA i.LINK(COPIA)] se ajusta en [1440 CBR], no se emiten las calidades de vídeo [XP] y [SP], aunque se hayan incluido en la lista de reproducción. Si desea realizar una copia en calidad de alta definición, no incluya archivos en una calidad distinta de 1440 CBR en la lista de reproducción.</li> <li>Cuando se conecta a un dispositivo compatible con la entrada DV, podrá emitir archivos grabados en otros ajustes de calidad. Ajuste [SALIDA i.LINK(COPIA)] en [DV]. Sin embargo, la calidad de las imágenes copiadas será estándar.</li> <li>Si realiza la conexión con un dispositivo utilizando un cable AV/S, podrá emitir archivos independientemente de la calidad. Sin embargo, la calidad de las imágenes</li> </ul> | 43<br>70<br>50       |

# Indicaciones de advertencia

| Indicación                                                                                                | Significado/acción                                                                                                    | G        |
|----------------------------------------------------------------------------------------------------|----------------------------------------------------------------------------------------------------|----------|
| (Indicador de batería)                                                                                    | <ul> <li>Muestra la carga restante de la batería.</li> <li>Alta</li> <li>Cuando la batería se acerca al nivel cero, el indicador</li> </ul>                                                                                                    | _        |
|                                                                                                    | de bateria parpadea. Cuando la carga de la bateria esta<br>agotada, la cámara se apaga automáticamente.                                                                                                    |          |
| ¡AJUSTE FECHA/HORA!                                                                                       | <ul> <li>Aparece cuando no se ha ajustado la fecha/hora.</li> <li>La pila de litio del reloj incorporado está descargada y la fecha/hora ajustada con anterioridad se ha borrado.</li> <li>Consulte con su oficina o distribuidor JVC más próximo.</li> </ul>                                                                                          |          |
| COMPRUEBE LA<br>CUBIERTA DEL<br>OBJETIVO                                                                  | <ul> <li>Aparece durante 5 segundos después de encender la<br/>cámara en modo de grabación si la cubierta del objetivo<br/>está colocada o cuando está oscuro.</li> </ul>                                                                                                    | -        |
| ¡ERROR EN HDD!<br>¡ERROR EN TARJETA<br>DE MEMORIA!                                                        | <ul> <li>Realice una limpieza para restaurar la capacidad del soporte<br/>de grabación.</li> <li>Apague la cámara. Extraiga la tarjeta e insértela de nuevo.<br/>Encienda la cámara tras insertar la tarjeta SD. Si vuelve<br/>a aparecer el mensaje de error, cambie la tarjeta por una<br/>cuyo funcionamiento correcto esté certificado.</li> </ul> | 71<br>19 |
| COMPRUEBE<br>LENGÜETA<br>PROTECCIÓN TARJETA                                                               | <ul> <li>Aparece si se intenta la grabación cuando la lengüeta de<br/>protección contra escritura/borrado de la tarjeta SD está<br/>ajustada en la posición "LOCK".</li> </ul>                                                                                                    | 37       |
| ARCHIVO GESTIÓN<br>VÍDEO DAÑADO. SE<br>DEBE RECUPERAR<br>PARA GRABAR/<br>REPRODUCIR VÍDEO.<br>¿RECUPERAR? | <ul> <li>El archivo de gestión de vídeo está dañado. Debe realizar<br/>una operación de recuperación para poder grabar o<br/>reproducir archivos de vídeo. Mueva el botón selector hacia</li></ul>                                                                                                    | -        |
| NO SE PUEDE LEER<br>INFORMACIÓN DE<br>EVENTO                                                              | <ul> <li>Aparece cuando no se puede leer la información del evento.<br/>Registre el archivo en un evento.</li> </ul>                                                                                                    | 40       |
| ERROR DE<br>GRABACIÓN                                                                                     | <ul> <li>La velocidad de escritura del soporte de grabación es baja<br/>o el soporte de grabación está dañado. Utilice una tarjeta<br/>SD cuyo funcionamiento correcto esté garantizado.</li> <li>El disco duro se ha sometido a vibraciones o sacudidas.<br/>Procure no someter el disco duro a vibraciones o</li> </ul>                              | 19<br>-  |
|                                                                                                    | <ul> <li>Aparece cuando el soporte de grabación está lleno y no<br/>es posible grabar. Elimine los archivos que no necesite o<br/>reemplace la tarjeta SD.</li> </ul>                                                                                                    | 37       |
| ALIMENTACIÓN<br>DESCONECTADA<br>O DISP. USB NO<br>COMPATIBLE                                              | <ul> <li>Aparece cuando se conecta a la cámara un dispositivo USB<br/>incompatible.</li> <li>Aparece cuando la grabadora de DVD conectada está<br/>apagada. Si desea utilizar la grabadora de DVD, enciéndala.</li> </ul>                                                                                                    | -        |

ESPAÑOL

## Indicaciones de advertencia (continuación)

| Indicación                                                                   | Significado/acción                                                                                                    | IF      |
|------------------------------------------------------------------------------|----------------------------------------------------------------------------------------------------|---------|
| PUEDE QUE<br>NO SE GRABE<br>CORRECTAMENTE<br>EN LA TARJETA DE<br>MEMORIA     | <ul> <li>Confirme el procedimiento de la grabación y vuelva a<br/>intentar la grabación.</li> <li>Reemplace la tarjeta SD.</li> </ul>                                                                                                    | -<br>19 |
| Nº DE CARPETAS<br>EXCESIVO                                                   | <ul> <li>No se puede grabar porque el número de carpetas de gestión de archivo en la unidad de disco duro o en la tarjeta SD es el máximo. Haga una copia de seguridad de los archivos en otros soportes y ejecute las siguientes operaciones para restablecer el número de carpetas.</li> <li>1) Seleccione y ajuste [FORMATEAR HDD] (para restablecer el número de carpetas en la unidad de disco duro) o [FORMATEAR TARJETA SD] (para restablecer el número de carpetas en la tarjeta SD).</li> <li>2) Con [EJECUTAR] seleccionado, mantenga pulsado el botón DIRECT BACK UP y pulse el botón selector.</li> <li>3) Cuando se muestre [ACEPTAR], pulse el botón selector para completar el proceso.</li> </ul> | _       |
| PROCESAMIENTO<br>CANCELADO DEBIDO<br>A FALTA DE ESPACIO<br>PARA LA OPERACIÓN | <ul> <li>Aparece cuando intenta agregar más de 99 escenas en<br/>una lista de reproducción. Cree una lista de reproducción<br/>con un máximo de 99 escenas.</li> </ul>                                                                                                    | 44      |

# Limpieza

Antes de proceder a la limpieza, apague la cámara y extraiga la batería y el adaptador de CA.

#### Para limpiar el exterior

Pase con cuidado un trapo suave. Si la cámara está muy sucia, humedezca el trapo con un jabón suave diluido y escúrralo bien. Tras limpiar con el trapo húmedo, vuelva a limpiar con un trapo seco.

#### Para limpiar la pantalla LCD

Pase con cuidado un trapo suave. Procure no dañar la pantalla.

#### Para limpiar el objetivo

Límpielo suavemente con papel de limpieza para objetivos.

#### NOTAS

- Evite usar agentes de limpieza fuertes como bencina o alcohol.
- Si el objetivo no se limpia, se puede formar moho.
- Cuando se utilice un limpiador o un trapo tratado químicamente, consulte las medidas de precaución de cada producto.

# ESPAÑOL

# Especificaciones

### Cámara

#### Aspectos generales

Fuente de alimentación eléctrica CC 11 V (con adaptador de CA) CC 7,2 V (con batería)

#### Consumo eléctrico

Aprox. 6,7 W (utilizando la pantalla LCD) Aprox. 6,9 W (utilizando la pantalla LCD y la luz LED)

#### Dimensiones (anchura x altura x fondo) 82 mm x 75 mm x 154 mm

82 mm x 75 mm x 154 mr Peso

Aprox. 585 g (con correa) Aprox. 670 g (con batería y correa)

Temperatura de funcionamiento 0°C a 40°C

Humedad de funcionamiento 35% a 80%

Temperatura de almacenamiento -20°C a 50°C

#### Fotocaptor

CCD progresivo de 1/5" (570.000 píxeles) Obietivo

Vídeo: F 1,8 a 2,4, f = 3,2 mm a 32,0 mm, objetivo con capacidad de zoom 10:1 Imagen: F 1,9 a 2,4, f = 4,0 mm a 32,0 mm, objetivo con capacidad de zoom 8:1

#### Diámetro del filtro

ø 46,0 mm

#### Pantalla LCD

Panel LCD/sistema de matriz activa TFT con medida diagonal de 2,8 pulg.

#### Altavoz

Monoaural

#### Luz LED

Dentro de 1,5 m (distancia de filmación recomendada)

#### Idioma

Inglés/francés/español/portugués/japonés/ coreano/chino tradicional/chino simplificado/ alemán/italiano/holandés/ruso/persa/árabe/ malayo/indonesio/tailandés/hindi/polaco/ checo/turco

### Para vídeo/audio

Formato

SD-VIDEO

Formato de grabación/reproducción Vídeo: MPEG-2 TS Audio: MPEG-1 Layer 2

Formato de señal

1080/60i

Modo de grabación (vídeo) XP: VBR, promedio de 26,6 Mbps SP: VBR, promedio de 19 Mbps 1440 CBR: CBR, 27 Mbps

Modo de grabación (audio) 48 kHz, 384 kbps

#### Para imágenes fijas

Formato

JPEG

Tamaño de imagen 4 modos (1920 x 1080 / 1440 x 1080 / 1024 x 768 / 640 x 480)

Calidad de imagen 2 modos (FINA/ESTÁNDAR)

#### Para conectores

HDMI Salida HDMI Ver.1.2a

Salida componente Salida componente Y, Pb, Pr

#### Salida i.LINK

4 patillas (conforme a i.LINK/IEEE1394) Salida S

Y: 1,0 V (p-p), 75 Ω C: 0,29 V (p-p), 75 Ω

#### Salida AV

Salida de vídeo: 1,0 V (p-p), 75  $\Omega$  Salida de audio: 300 mV (rms), 1 k $\Omega$ 

### USB

Mini USB tipo A y B, compatible con USB 2.0 Micrófono

Miniconector estéreo de ø 3,5 mm

### Adaptador de CA

Requisito de alimentación eléctrica CA 110 V a 240 V $\sim$ , 50 Hz/60 Hz Salida CC 11 V \_\_\_\_ , 1 A

# Especificaciones (continuación)

### Mando a distancia

Fuente de alimentación eléctrica CC 3 V Duración de la batería 1 año aproximadamente (dependiendo de la frecuencia de uso) Distancia de funcionamiento Dentro de 5 m Temperatura de funcionamiento 0°C a 40°C

### Dimensiones (anchura x altura x fondo)

42 mm x 14,5 mm x 91 mm **Peso** Aproximadamente 30 g (con batería)

El diseño y las especificaciones están sujetas a modificaciones sin previo aviso.

#### Tiempo de grabación aproximado (minutos) (para vídeo)

| Soporte de grabación | Unidad<br>de disco<br>duro | Tarjeta<br>SDHC |
|----------------------|----------------------------|-----------------|
| Calidad              | 60 GB                      | 4 GB            |
| XP                   | 300                        | -               |
| SP                   | 420                        | 25              |
| 1440 CBR             | 300                        | -               |

#### Número aproximado de imágenes almacenables (para imágenes fijas)

| Soporte de grabación     |                        | Unidad<br>de disco<br>duro |        | Tarje | ta SD |      |
|--------------------------|------------------------|----------------------------|--------|-------|-------|------|
| Tamaño de imagen/Calidad |                        | 60 GB                      | 512 MB | 1 GB  | 2 GB  | 4 GB |
|                          | 1440 x 1080 / FINA     | 9999                       | 740    | 1440  | 2880  | 5760 |
| 4:3 16:9                 | 1440 x 1080 / ESTÁNDAR | 9999                       | 1160   | 2270  | 4540  | 9080 |
|                          | 1024 x 768 / FINA      | 9999                       | 1460   | 2850  | 5700  | 9999 |
|                          | 1024 x 768 / ESTÁNDAR  | 9999                       | 2320   | 4540  | 9080  | 9999 |
|                          | 640 x 480 / FINA       | 9999                       | 3650   | 7140  | 9999  | 9999 |
|                          | 640 x 480 / ESTÁNDAR   | 9999                       | 6400   | 9999  | 9999  | 9999 |
|                          | 1920 x 1080 / FINA     | 9999                       | 550    | 1080  | 2160  | 4320 |
|                          | 1920 x 1080 / ESTÁNDAR | 9999                       | 880    | 1720  | 3440  | 6880 |

# Precauciones

### Adaptador de CA

# Si utiliza el adaptador de CA en países fuera de los EE.UU.

El adaptador de CA suministrado tiene una función de selección automática de tensión en la escala de corriente alterna de 110 V a 240 V. **USO DEL ENCHUFE ADAPTADOR DE CA** En caso de conectar el cable de alimentación de la unidad a un tomacorriente de CA que no sea de la serie American National Standard C73, emplee un enchufe adaptador de CA, denominado "Siemens Plug", como el mostrado. Consulte con su distribuidor JVC más cercano para obtener este enchufe adaptador.

#### Enchufe adaptador

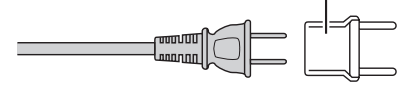

### Baterías

La batería suministrada es una batería de iones de litio. Antes de utilizar la batería suministrada o una batería opcional, lea las precauciones siguientes:

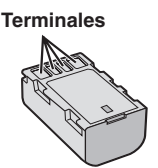

#### Para evitar riesgos

- ... no queme la batería.
- ... no provoque cortocircuitos en los terminales. Manténgala alejada de objetos metálicos cuando no se utilice. Durante el transporte, asegúrese de que la tapa de la batería está colocada. Si la tapa de la batería está mal colocada, guarde la batería en una bolsa de plástico.
- ... no modifique ni desmonte la batería.
- ... no exponga la batería a temperaturas superiores a 60°C, puesto que la batería podría calentarse en exceso, explotar o incendiarse.
- ... utilice solamente los cargadores especificados.
- Para evitar daños y prolongar la vida útil ... no la someta a sacudidas innecesarias.
- ... no la someta a sacudidas innecesarias
- ... cárguela dentro del margen de temperatura de 10°C a 35°C. Esta es una batería de reacción química — las temperaturas más frías dificultan la reacción química, mientras que las temperaturas más cálidas pueden impedir la carga completa.
- ... guárdela en lugar fresco y seco. La exposición prolongada a temperaturas elevadas aumentará la descarga natural y reducirá el periodo de vida útil.

- ... se debe cargar totalmente y luego descargar totalmente la batería cada seis meses cuando se guarde durante un periodo de tiempo prolongado.
- ... cuando no se utilice, se debe retirar del cargador o dispositivo eléctrico, ya que algunas máquinas utilizan corriente incluso estando apagadas.

### Soporte de grabación

- Asegúrese de seguir las siguientes pautas para evitar corromper o dañar los datos grabados.
  - No doble ni tire el soporte de grabación, ni lo someta a una fuerte presión, sacudidas o vibraciones.
  - No salpique el soporte de grabación con agua.
  - No utilice, reemplace o almacene el soporte de grabación en lugares expuestos a una fuerte electricidad estática o a perturbaciones eléctricas.
  - No apague la alimentación de la cámara ni retire la batería o el adaptador de CA durante la filmación o la reproducción, o al acceder de algún otro modo al soporte de grabación.
  - No acerque el soporte de grabación a objetos que tengan un fuerte campo magnético o que emitan fuertes ondas electromagnéticas.
  - No almacene el soporte de grabación en ubicaciones expuestas a altas temperaturas o a un alto grado de humedad.
  - No toque las partes metálicas.
- Cuando formatea o borra los datos con la cámara, sólo se cambia la información de administración. Los datos no se borran completamente del disco duro. Si desea eliminar por completo todos los datos, le recomendamos que utilice algún software disponible comercialmente diseñado para esta finalidad o que destruya físicamente la cámara con un martillo o procedimiento similar.

### Disco duro

- No utilice la unidad cuando esté sujeta a vibraciones o sonidos fuertes.
- Si mueve la unidad bruscamente, la función de detección de caídas puede activarse y la alimentación se puede desconectar. (LTP p. 69)

### Pantalla LCD

- Para prevenir daños a la pantalla LCD, NO
- ... presione con demasiada fuerza y evite los golpes.
- ... coloque la cámara con la pantalla LCD hacia abajo.
- Para prolongar la vida útil
- ... evite frotarla con un trapo basto.

## Precauciones (continuación)

### Equipo principal

#### • Por seguridad, NO DEBE

- ... abrir el chasis de la cámara.
- ... desmontar o modificar el equipo.
- ... permitir que productos inflamables, agua u objetos metálicos entren en el equipo.
- ... extraer la batería ni desconectar el suministro de energía con el aparato encendido.
- ... dejar la batería colocada cuando la cámara no se utilice.
- ... colocar sobre el aparato ninguna fuente de llama sin protección, tales como velas encendidas.
- ... exponer el equipo a goteos o salpicaduras. • Evite utilizar este aparato
- ... en lugares sometidos a excesiva humedad o demasiado polvo.
- ... en lugares con hollín o vapor, por ejemplo, cerca de una cocina.
- ... en lugares sometidos a sacudidas o vibraciones excesivas.
- ... cerca de un televisor.
- ... cerca de aparatos que generen campos magnéticos o eléctricos fuertes (altavoces, antenas de emisión, etc.).
- ... en lugares sometidos a temperaturas extremadamente altas (superiores a 40°C) o extremadamente bajas (inferiores a 0°C).
- ... en lugares donde la presión atmosférica sea baja (más de 3000 m por encima del nivel del mar).
- NO deje el aparato
- ... en lugares donde la temperatura supera los 50°C.
- ... en lugares con humedad extremadamente baja (inferior al 35%) o extremadamente alta (superior al 80%).
- ... bajo luz solar directa.
- ... en un coche cerrado en verano.
- ... cerca de una calefacción.
- ... en lugares elevados, como encima de un televisor. La colocación del aparato en un lugar elevado mientras un cable está conectado puede provocar averías si alguien tropieza con el cable y el aparato cae al suelo.
- Para proteger el aparato, NO DEBE
- ... permitir que se moje.
- ... dejar caer el aparato ni golpearlo contra objetos duros.
- ... someterlo a sacudidas o vibración excesiva durante su transporte.
- ... mantener el objetivo dirigido hacia objetos demasiado brillantes durante largos periodos. ... exponer el objetivo a la luz solar directa.
- ... balancearlo excesivamente cuando utilice la correa de mano.
- ... balancear demasiado la bolsa de la cámara con la cámara dentro.

#### Declaración de conformidad

Número de modelo : GZ-HD3U Nombre comercial : JVC Parte responsable : JVC MERICAS CORP. Dirección : 1700 Valley Road Wayne, N. J. 07470 Número de teléfono : 973-317-5000 Este dispositivo cumple con el Apartado 15 de la reglamentación FCC. La operación está sujeta a las dos condiciones siguientes: (1) Este dispositivo no debe causar interferencias perjudiciales y (2) este dispositivo debe aceptar cualquier interferencia recibida, incluyendo la interferencia que pueda causar errores de funcionamiento.

Los cambios o modificaciones no aprobados por JVC podrian anular la autoridad del usuario para utilizar el equipo. Este equipo ha sido examinado y cumple con los límites de dispositivos digitales Clase B, segun el Apartado 15 de la reglamentacion FCC. Estos limites estan diseñados para suministrar una protección razonable contra interferencias perjudiciales en una instalacion residencial. Este equipo genera, usa y puede irradiar radiofrecuencia y si no se instala y emplea de acuerdo con las instrucciones puede causar interferencias perjudiciales a las comunicaciones por radio.

Sin embargo, no se garantiza que no se produzcan interferencias en una instalacion en particular. Si este equipo causa interferencias perjudiciales a la recepcion de radio o televisión, que pueden determinarse desconectando y conectando la alimentacion del equipo, el usuario puede intentar corregir la interferencia por medio de una o mas de las siguientes medidas:

Reoriente o recoloque la antena de recepción. Aumente la separación entre el equipo y el receptor.

Conecte el equipo a un tomacorriente en un circuito diferente al del receptor conectado. Consulte con su distribuidor o con un tecnico experimentado de radio/TV.

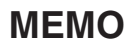

# Términos

| Α           | Adaptador de CA<br>Ajuste del brillo<br>Ajuste del idioma<br>Ajuste del reloj<br>Asistencia de enfoque                                                                                                    | 16,<br>17,<br>17,<br>25,                          | 81<br>27<br>68<br>68<br>69                                                                   |
|-------------|----------------------------------------------------------------------------------------------------|---------------------------------------------------|----------------------------------------------------------------------------------------------|
| В           | Balance de blancos<br>Barra de colores<br>Batería                                                                                                    |                                                   | 27<br>28<br>81                                                                               |
| С           | Calidad de imagen                                                                                                    | 67,<br>50,<br>35,<br>35,<br>49,<br><br>52,<br>52, | 68<br>25<br>70<br>70<br>70<br>70<br>66<br>67<br>69<br>26<br>63<br>63                         |
| D           | Detección de caída<br>Disco duro                                                                                                    | ·····                                             | 18<br>69<br>81                                                                               |
|             | DPOF                                                                                                    |                                                   | 41                                                                                           |
| E           | DPOF<br>Efectos de cortinilla o fundido<br>Efectos especiales<br>Eliminación de archivos<br>Eliminación de una lista de reproducción<br>Enfoque<br>Estabilizador de imagen digital (DIS)<br>Estilo de indicación de fecha                                                                                                    | 28,<br>37,                                        | 41<br>34<br>33<br>71<br>45<br>25<br>67<br>68                                                 |
| F           | DPOF                                                                                                    | 28, 37,                                           | 41<br>34<br>33<br>71<br>45<br>25<br>67<br>68<br>69<br>71<br>12                               |
| E<br>F<br>G | DPOF Efectos de cortinilla o fundido Efectos especiales Eliminación de archivos Eliminación de una lista de reproducción Enfoque Estabilizador de imagen digital (DIS) Estilo de indicación de fecha Fecha/hora Formateo de un soporte de grabación Funcionamiento siempre listo para grabar Ganancia Giro de las imágenes Grabación manual Grabadora de DVD Grabadora de vídeo | 28,<br>37,<br><br>67,<br>46,                      | 41<br>34<br>33<br>71<br>45<br>25<br>67<br>68<br>69<br>71<br>12<br>68<br>30<br>24<br>49<br>49 |

| L | Limpieza de la unidad de disco duro71<br>Lista de reproducción                                                                                                    |
|---|----------------------------------------------------------------------------------------------------|
| М | Macintosh         63           Mando a distancia         11, 13, 69           Micrófono externo         11, 13, 67           Modo de demostración         69           Modo nocturno         25                                                              |
| Ν | Nitidez                                                                                                    |
| Ρ | Pantalla de eventos       31         Pantalla de índice de fechas       31         Pantalla LCD       12, 14, 81         PC con Windows       52         Prioridad de apertura       27         Programa AE       24         Protección de archivos       37 |
| R | Reducción de viento       67         Registro de eventos       22, 40         Reproducción automática       30         Restablecimiento       69         Restablecimiento de la cámara       73         Restablecimiento de la cámara       71               |
| s | Sonido de funcionamiento                                                                                                    |
| т | Tamaño de imagen       68         Tarjeta SD       19         Telemacro       28         Televisor       35, 36         Temporizador automático       68         Tiempo de grabación/número de imágenes       80         Toma continua       68              |
| U | Uso del zoom                                                                                                    |
| v | Velocidad de obturación                                                                                                    |
| Ζ | Zebra                                                                                                    |

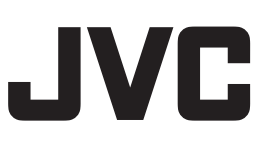

Printed in Japan US 0707FOH-AL-VP